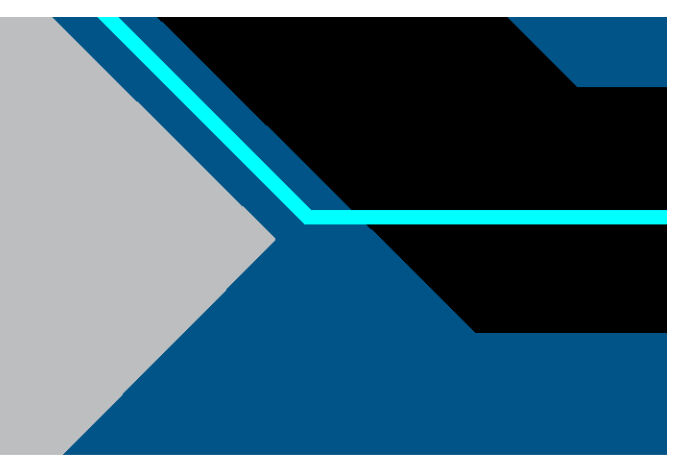

# XCell<sup>®</sup> Lab Controller

# **User Guide**

| PLC Software Version | 1.17 |
|----------------------|------|
| HMI Software Version | 1.16 |
| Surface Pro          | SP7+ |
| Windows Version      | 10 P |
| Devices supported    | XCel |

1.16 SP7+ 10 Pro 20H2 XCell<sup>®</sup> ATF 1, 2 and 4

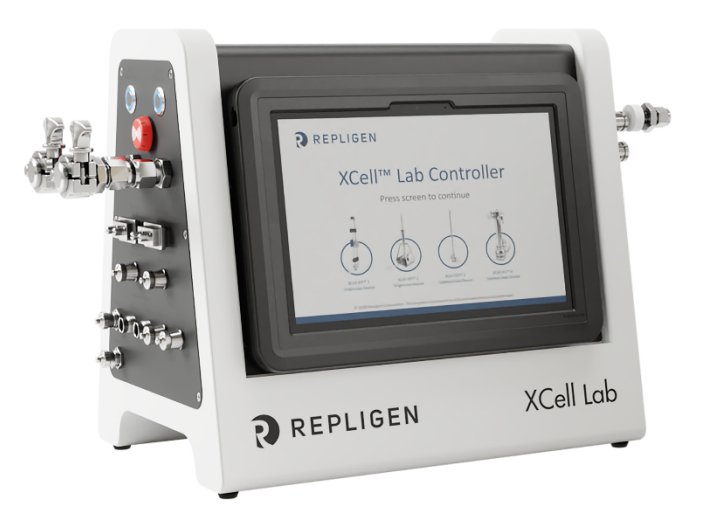

# repligen.com

 $\ensuremath{\mathbb{O}}$  2024 Repligen Corporation. All rights reserved. The trademarks mentioned herein are the property of Repligen Corporation and/or its affiliate(s) or their respective owners.

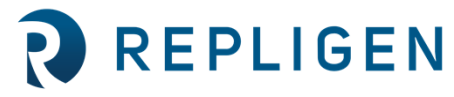

Legacy Document #: XC-LAB-UG

The information contained in this document is subject to change without notice.

With respect to documentation accompanying Product Repligen makes no warranty, express or implied. Any and all warranties related to the documentation accompanying Product are expressly disclaimed. Customer shall refer to the terms and conditions of sale governing the transaction for any and all warranties for the Product.

Repligen Corporation shall not be liable for errors contained herein or for incidental or consequential damages in connection with the furnishing, performance, or use of this material.

No part of this document may be photocopied, reproduced, or translated to another language without the prior written consent of Repligen Corporation.

Products are not intended for diagnostic or therapeutic use or for use in vivo with humans or animals.

For further information, please contact Repligen Corporation at <u>www.repligen.com</u>.

©2024 Repligen Corporation. All rights reserved. The trademarks mentioned herein are the property of Repligen Corporation and/or its affiliate(s) or their respective owners.

### **Customer Support**

customerserviceUS@repligen.com 781-250-0111

#### **Repligen Corporation**

41 Seyon Street Building 1 Suite 100 Waltham, Massachusetts 02453 www.repligen.com

# Contents

| 1.                                             | . Introduction                                               |     |  |  |
|------------------------------------------------|--------------------------------------------------------------|-----|--|--|
| 2.                                             | 2. Product Information8                                      |     |  |  |
| 3.                                             | About This Document                                          |     |  |  |
| 4.                                             | Quick-start Guide                                            | .10 |  |  |
|                                                | 4.1 Connections                                              | 10  |  |  |
|                                                | 4.2 Software Set-up                                          | 11  |  |  |
|                                                | 4.3 XCell ATF Device Start-up                                | 11  |  |  |
|                                                | 4.4 Optimization                                             | 11  |  |  |
| 5.                                             | XCell ATF Technology Overview and Process Intensification    | .11 |  |  |
|                                                | 5.1 Alternating Tangential Flow (ATF) Filtration             | 12  |  |  |
|                                                | 5.2 ATF Backflush                                            | 12  |  |  |
|                                                | 5.3 ATF Flow Rates and Displacement Volumes                  | 13  |  |  |
| 6.                                             | XCell Lab System Configurations                              | .14 |  |  |
|                                                | 6.1 XCell Lab Controller Features                            | 14  |  |  |
| 7.                                             | XCell Lab Controller Components and Hardware                 | .15 |  |  |
|                                                | 7.1 XCell Lab Controller Key Components (Enclosed)           | 15  |  |  |
|                                                | 7.1.1 Programmable Logic Controller                          | 15  |  |  |
|                                                | 7.1.2 Pressure Control Valve Assembly                        | 15  |  |  |
|                                                | 7.1.3 Pressure Transmitter (XC-LAB-D-P model only)           | 15  |  |  |
|                                                | 7.2 Field Instrumentation                                    | 16  |  |  |
|                                                | 7.2.1 Flowmeters                                             | 16  |  |  |
|                                                | 7.2.2 Permeate Pressure Sensors                              | 16  |  |  |
| 8.                                             | Connecting the XCell Lab Controller                          | .16 |  |  |
| -                                              | 8.1 Pneumatics Connectivity                                  | 18  |  |  |
|                                                | 8.1.1 Utility Supply to Controller — SAPA and Utility Tubing | 18  |  |  |
|                                                | 8.1.2 ATF to Controller Connection                           | 19  |  |  |
|                                                | 8.2 ATE to Bioreactor Connection                             | 19  |  |  |
|                                                | 8 2 1 ATE Process Flow and Pressure Measurements             | 19  |  |  |
| 9.                                             | XCell ATE Device Preparation and Set-up.                     | .20 |  |  |
|                                                | 9.1 IT Wi-Fi and Network Connectivity                        | 20  |  |  |
|                                                | 911 Windows Environment                                      | 20  |  |  |
|                                                | 9.1.2 Fthernet Remote Monitoring                             | 20  |  |  |
|                                                | 9.1.2 DeltaV Integration Via DeltaV Landing Module           | 20  |  |  |
| 10                                             | XCell Jab Controller HMI                                     | 20  |  |  |
| 10.                                            | 10.1 Human Machine Interface (HMI)                           | 20  |  |  |
|                                                | 10.2 Touchscreen and Touchnad                                | 20  |  |  |
|                                                | 10.2 Initial Startun                                         | .21 |  |  |
|                                                | 10.4 Login Screen and Default Pacsword                       |     |  |  |
|                                                | 10.4 Login screen and Derault rassword                       |     |  |  |
|                                                | 10.5 Oser Interface Formats and conventions                  | .23 |  |  |
|                                                | 10.6 1 Changing ATE Flow Setpoints                           | 24  |  |  |
|                                                | 10.6.2 Pump Status Roy                                       |     |  |  |
|                                                | 10.6.2 Purily Status Box                                     | 20  |  |  |
|                                                | 10.6.4 Logon Boquirod Socurity On/Off                        | 29  |  |  |
|                                                | 10.7 Trend Screen Ontions                                    |     |  |  |
|                                                | 10.7 Trend Screen Options                                    | 37  |  |  |
|                                                | 10.9 1 ATE Flow Alarm Configuration                          |     |  |  |
|                                                | 10.0.1 ATF FIOW AldTH CONTINUE Alarm Configuration           |     |  |  |
| 10.8.2 Displacement volume Alarm Configuration |                                                              |     |  |  |
| 11.                                            | Historian, Trend, and Query Applications                     | .41 |  |  |
|                                                | 11.1.1 Historian Client Sottware                             | 42  |  |  |
|                                                | 11.1.2 Exporting Data to Excel                               | 43  |  |  |
| 12.                                            | Selection of AIF Flow Kate                                   | .44 |  |  |

| 13. Troubleshooting                                               | 46 |  |
|-------------------------------------------------------------------|----|--|
| 13.1 Controller Will Not Turn On                                  | 46 |  |
| 13.2 The HMI is not Communicating with the Controller             | 46 |  |
| 13.3 Initialization Errors                                        | 46 |  |
| 13.3.1 Priming Failed                                             | 46 |  |
| 13.3.2 Minimum Force Detection Failed or No Retentate Flow        | 46 |  |
| 13.4 ATF Flow Rate is Higher/Lower Than Expected                  | 47 |  |
| 13.5 Too Many Air Bubbles Inside the A2B Tubing                   | 48 |  |
| 13.6 Permeate Flow Too Low or Negligible                          | 48 |  |
| 13.7 A2B Flow Sensors Not Communicating                           | 48 |  |
| 13.8 Displacement Volume Alarm                                    | 48 |  |
| 13.9 Displacement Volume Too Low                                  | 48 |  |
| 13.10 Flow Control Loses Accuracy                                 | 48 |  |
| 13.11 Flow Control Erratic for the First Few Minutes of Operation | 48 |  |
| 14. Maintenance and Service                                       | 48 |  |
| 14.1 Ongoing Service and Support                                  | 49 |  |
| 15. Appendix A XCell Lab Controller Parts                         | 50 |  |
| 16. Appendix B XCell Lab Controller Specifications                | 55 |  |
| 17. Appendix C IT, IP Addresses and External Communication        | 58 |  |
| 17.1 Changing IP address on the HMI                               |    |  |
| 18. Appendix D List of System-Defined Alarms                      |    |  |
| 19. Appendix E: Editing and Adding Access and Passwords           | 62 |  |
| 19.1 Windows Accounts and Passwords                               | 62 |  |
| 19.2 XCell Software and User Groups                               | 63 |  |
| 19.2.1 Setting up User Groups                                     | 63 |  |
| 20. Appendix F Default Values on HMI                              | 70 |  |
| 21. Index                                                         | 73 |  |

# **List of Tables**

| Table 1. Explanation of User Attention Phrases                             | 9   |
|----------------------------------------------------------------------------|-----|
| Table 2. Safety Precautions                                                | 9   |
| Table 3. Safety Warnings                                                   | .10 |
| Table 4. XCell Lab Controller Key Features                                 | .15 |
| Table 5. Controller Face A and B Item Descriptions                         | .17 |
| Table 6. SAPA Item Descriptions                                            | .19 |
| Table 7. A2B Tubing ID/OD                                                  | .19 |
| Table 8. Preset Usernames and Passwords                                    | .22 |
| Table 9. Starting, Pausing and Stopping an XCell ATF Device Instructions   | .27 |
| Table 10. Pump Status Messages Examples                                    | .28 |
| Table 11. ATF Modes - Independent and Dual                                 | .29 |
| Table 12. Starting, Pausing, and Stopping XCell ATF Device(s) in Dual Mode | .30 |
| Table 13. ATF Service Parameters                                           | .35 |
| Table 14. Alarm Status                                                     | .38 |
| Table 15. Flow Rate Ranges for XCell ATF Devices                           | .45 |
| Table 16. Recommended ATF Rate to Filtration Rate Ratios                   | .45 |
| Table 17. XCell Lab System Parts List                                      | .50 |
| Table 18. XCell Lab Controller Specifications                              | .55 |
| Table 19. Alarm List                                                       | .61 |
| Table 20. Windows Usernames, Passwords, And Uses                           | .63 |
| Table 21. Large-Scale User Groups and Permissions                          | .63 |

# **List of Figures**

| Figure 1. XCell Lab Controller and Accessories                                                        | 8  |
|----------------------------------------------------------------------------------------------------|----|
| Figure 2. ATF Pressure and Exhaust Strokes                                                            | 12 |
| Figure 3. Backflush Example                                                                           | 13 |
| Figure 4. Configuration - Bioreactor, Controller, and Utilities                                       | 14 |
| Figure 5. Face A of Controller                                                                        | 16 |
| Figure 6. Face B of Controller                                                                        | 17 |
| Figure 7. SAPA Components                                                                             |    |
| Figure 8. Touchscreen Splash Display Example                                                          | 21 |
| Figure 9. Login Screen Example                                                                        | 22 |
| Figure 10. Overview/SCADA Screen Example                                                              | 22 |
| Figure 11. Menu Bar Example                                                                           | 24 |
| Figure 12. User Information                                                                           | 24 |
| Figure 13. ATF Main Screen Example: Two XCell ATF Devices Attached to Same Vessel                     | 25 |
| Figure 14. Example: Two XCell ATF Devices Attached to Two Bioreactors                                 | 25 |
| Figure 15. Example: Dual or Single Controller Using Single XCell ATF Device                           | 26 |
| Figure 16. Example: Two Synchronized, Out of Phase, XCell ATF Devices Attached to the Same Bioreactor | 26 |
| Figure 17. ATF Flow Pop-up Example                                                                    | 27 |
| Figure 18. XCell ATF Device Status - Running, Paused, Or Stopped                                      | 28 |
| Figure 19. ATF DUAL Pop-up Example                                                                    | 29 |
| Figure 20. ATF Displacement Volume Pop-up Example                                                     | 30 |
| Figure 21. ATF Pressure Pop-up Screen Example                                                         | 31 |
| Figure 22. Settings Sub-menu Example                                                                  | 31 |
| Figure 23. XCell ATF Device Configuration Example                                                     | 32 |
| Figure 24. Bioreactor Configuration Example                                                           | 32 |
| Figure 25. ATF Pump Settings Example                                                                  | 33 |
| Figure 26. General Configuration Example                                                              | 34 |
| Figure 27. Service/Performance Example                                                                | 35 |
| Figure 28. ATF-A Algorithm Pop-up Example                                                             | 36 |
| Figure 29. ATF-A and ATF-B Algorithm Pop-up Example                                                   | 36 |

| Figure 30. XCell Lab Trend Screen Example                 | 37 |
|-----------------------------------------------------------|----|
| Figure 31. Alarm Condition Example                        | 38 |
| Figure 32. Alarm Status                                   | 38 |
| Figure 33. Alarm Configuration Example                    | 39 |
| Figure 34. Displacement Volume Alarm Example              | 40 |
| Figure 35. System Alarms Example                          | 40 |
| Figure 36. P3 Permeate Pressure Alarm Example             | 41 |
| Figure 37. Accessing Trend and Query Example              | 42 |
| Figure 38. Trend Screen Example                           | 42 |
| Figure 39. Query Example                                  | 43 |
| Figure 40. Columns Pane — Subset of The Query Window      | 43 |
| Figure 41. Query Set-up                                   | 44 |
| Figure 42. Help Feature                                   | 44 |
| Figure 43. Control Panel Network and Sharing Center       | 59 |
| Figure 44. Control Panel Network Adapter Properties       | 59 |
| Figure 45. Windows 10 Network Adapter TCP/IPv4 Properties | 60 |
| Figure 46. Start Menu                                     | 64 |
| Figure 47. Admin Screen                                   | 64 |
| Figure 48. Windows Start Button                           | 65 |
| Figure 49. Local Users and Groups                         | 65 |
| Figure 50. New User                                       | 66 |
| Figure 51. User Information                               | 67 |
| Figure 52. Select Group                                   | 67 |
| Figure 53. Member of Tab                                  | 68 |
| Figure 54. XCell Supervisors                              | 68 |
| Figure 55. Assigned Users                                 | 69 |
| Figure 56. Remove Users                                   | 69 |
| Figure 57. User Sign-out                                  | 70 |
| Figure 58. Default Values for ATF Pump Configuration      | 70 |
| Figure 59. Default Values for ATF Flow Alarms             | 71 |
| Figure 60. Default Values for Displacement Volume Alarms  | 71 |
| Figure 61. Default Values for System Alarms               | 72 |
| Figure 62. Default Values for P3 Permeate Pressure Alarms | 72 |

# Abbreviations

| A-B   | Allen-Bradley                                |
|-------|----------------------------------------------|
| AC    | Alternating current                          |
| Amp   | Ampere                                       |
| ATF   | Alternating Tangential Flow                  |
| ATF-A | XCell ATF Device A                           |
| ATF-B | XCell ATF Device B                           |
| AUX   | Auxiliary                                    |
| A2B   | XCell ATF Device to Bioreactor connection    |
| A2C   | XCell ATF Device to Controller connection    |
| CFM   | Cubic feet per meter                         |
| CSPR  | Cell specific perfusion rate                 |
| dB    | Decibels                                     |
| DC    | Direct current                               |
| DO    | Dissolved Oxygen                             |
| DPv1  | PROFIBUS Decentralized Peripherals version 1 |
| FAS   | Field Applications Scientist                 |
| FC    | Flow control                                 |
|       |                                              |

| FS     | Flow sensor                                       |
|--------|---------------------------------------------------|
| FSE    | Field Service Engineer                            |
| HFM    | Hollow Fiber Module                               |
| HMI    | Human Machine Interface                           |
| Hz     | Hertz                                             |
| ID     | Inner diameter                                    |
| I/O    | Input/output                                      |
| kg     | Kilograms                                         |
| L      | Liter                                             |
| lbs.   | Pounds                                            |
| LPM    | Liters per minute                                 |
| mA     | Milliamp                                          |
| mL     | Milliliter                                        |
| mV     | Millivolt                                         |
| NPT    | National pipe thread                              |
| OD     | Outer diameter                                    |
| OSI    | Open systems interconnection                      |
| PCV    | Pressure control valve                            |
| PID    | Proportional, integral and derivative             |
| PLC    | Programmable logic controller                     |
| POI    | Product of interest                               |
| PRV    | Pressure Regulating Valve                         |
| PV     | Process value                                     |
| P2     | PCV outlet pressure (Commanded pressure)          |
| Р3     | Permeate pressure                                 |
| PPE    | Personal protective equipment                     |
| psi    | Pounds per square inch                            |
| psig   | Pounds per square inch gauge                      |
| QC     | Quick Connect                                     |
| SAPA   | Supply Air Protection Assembly                    |
| SCADA  | Supervisory Control and Data Acquisition          |
| SP     | Setpoint                                          |
| SUB    | Single-use Bioreactor                             |
| TC     | Tri-clamp                                         |
| TCD    | Total cell density                                |
| TCP/IP | Transmission control protocol / Internet protocol |
| UF     | Ultrafiltration                                   |
| VCD    | Viable cell density                               |
| VDC    | Volt direct current                               |
| VT     | Volumetric throughput                             |
| VVD    | Vessel volume exchange per day                    |

1. XCell Lab Controller

5. Vacuum manifold
 6. Vacuum pump

3. Flow sensor

2. XCell Lab Software and HMI

4. Supply air protection assembly

# 1. Introduction

The XCell® ATF Technology provides a complete solution for the retention of cells, removal of media and, ultimately, the intensification of upstream cell culture processes. It is the most widely used and proven cell retention solution in the world, having been specified in dozens of commercial processes. Thousands of XCell ATF Systems are currently utilized in process development and clinical manufacturing processes. As the gold standard for upstream process intensification, XCell ATF often delivers at least 10 times higher cell concentrations or product throughput than typical batch and fed-batch processes.

The XCell ATF System includes several components: a controller (with air and vacuum accessories), software, sensors and XCell ATF Device.

This User Guide serves as a reference document for your XCell Lab Controller and software; updates are made on a regular basis. For the latest version of this document, please visit the Repligen website. Installation by a trained Repligen Field Service Engineer (FSE) is highly recommended.

# 2. Product Information

Thank you for choosing the XCell Lab Controller for your laboratory and cell culture intensification needs. This next generation system provides proven upstream intensification performance on an industrial automation platform. The XCell Lab Controller combines performance intensification and ease of use into a single solution. Key components include an easy-to-use software, flow sensors, and air and vacuum accessories (Figure 1). The XCell Lab Controller is designed to meet the challenges of the next wave of high-density intensification processes, which are expected to exceed 250 x 10<sup>6</sup> cells/mL.

# Figure 1. XCell Lab Controller and Accessories

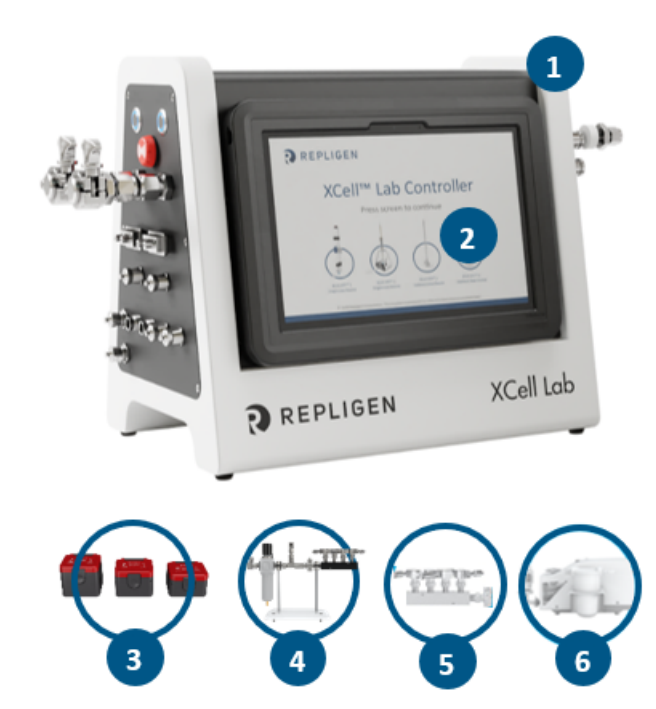

Existing XCell ATF users may jump to Section 5 for an abbreviated setup description.

# 3. About This Document

This manual uses several user attention phrases. Each phrase should draw the following level of attention:

#### **Table 1. Explanation of User Attention Phrases**

| Phrase     | Description                                                                                        |
|------------|----------------------------------------------------------------------------------------------------|
| Note:      | Points out useful information.                                                                     |
| IMPORTANT  | Indicates information necessary for proper instrument operation.                                   |
| PRECAUTION | Cautions users of potential physical injury or instrument damage if the information is not heeded. |
| WARNING!   | Warns users of potential serious physical injury if warnings are not heeded.                       |

#### **Table 2. Safety Precautions**

**Description of Precautions** 

# Use of safety glasses is recommended during installation, set up, operation and while any service or testing is being performed on the system.

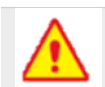

You must use the Supply Air Protection Assembly (SAPA) on your air source to ensure air is brought to a safe pressure, and suitably filtered to ensure pump functionality.

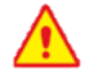

Vessels or bioreactors should not be pressurized unless otherwise specified by the manufacturer. Glass and single-use bags can explode if pressurized. When using any vessel or bioreactor, be sure to maintain an unrestricted vent or exhaust from the vessel. This will ensure that no significant pressure or vacuum occurs in the bioreactor. In the case of a diaphragm failure, for example, air will penetrate the XCell ATF Device, through the filter and into the vessel. A free exhaust from the vessel will minimize the build-up of pressure in the vessel.

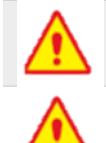

You must replace the air filter on Stainless Steel XCell ATF Devices (ATF2 and ATF4) prior to operation.

When not in use, you should ensure all the tubing is capped or blocked using the provided caps and valves. It is recommended to keep unused tubing in the original sealed bag.

| Description of Warnings |                                                                                                    |  |
|-------------------------|----------------------------------------------------------------------------------------------------|--|
|                         | <b>Power:</b> Do not open powered-on XCell Lab Controller enclosure. Remove power from equipment before attempting any maintenance. Calibration, preventive maintenance and repair to be performed only by trained, qualified personnel.                                                                                                    |  |
| ()                      | Use only Repligen provided power supply.<br>Use only high voltage cord specific for your region provided by Repligen.<br>Do not use a damaged power supply or damaged power cord.                                                                                                    |  |
|                         | <b>Tubing:</b> Tubing breakage between the XCell ATF filtration device and bioreactor may result in fluid being sprayed from pump. Use appropriate measures to protect operator and equipment.                                                                                                    |  |
|                         | Do not perform cleaning (wipe down) of the XCell Lab Controller when the enclosure cover is open. Confirm all connectors (connection bulkheads) are firmly seated in their respective sockets.                                                                                                    |  |
|                         | Weight: XCell Lab Controller weighs 44 lbs. (15.5 kg). When the enclosure must be moved, use necessary precautions prior to and during the movement. Make sure no electrical, pneumatic or signal connections are made when system is moved.                                                                                                    |  |
|                         | Wear standard laboratory PPE, including lab coat, protective eye wear and gloves.                                                                                                    |  |
| (٢)                     | <ul> <li>Air and vacuum: XCell Lab Controller requires pneumatic connections of positive air pressure and vacuum using Repligen provided hoses with safety quick connectors. Positive air pressure tubing is colored red while vacuum tubing is colored blue. The connection points are identified as Pressure and Vacuum.</li> <li>The pneumatic lines should be kept free from dust and particles. Please ensure the following:</li> <li>The air filters on the controller in the A2C line are always present, and changed out during the annual PM.</li> <li>The A2C lines have ball valves that should be turned to closed position when they are not connected to an XCell ATF Device.</li> <li>When the equipment is not being used, the A2C lines should be capped.</li> <li>The SAPA unit should always be connected to the controller.</li> </ul> |  |
|                         | <b>Supply Air Protection Assembly (SAPA):</b> While almost all labs do filter incoming air, Repligen cannot warranty the controller without the use of a SAPA on the incoming line, which filters the air entering the XCell Lab controller. The Supply Air Protection Assembly                                                                                                    |  |

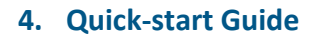

If you are an experienced XCell ATF user and already familiar with the set-up guide and Health and Safety guidelines, then this section will help you get set-up quickly. If you need further guidance, please review the full User Guide, including the Appendices, or reach out to a local FAS.

# 4.1 Connections

Connect all components as described below:

- 1. Orient the controller on the bench as you see appropriate for your bioreactor setup. A maximum of two controllers can be stacked vertically.
- 2. Place the tablet in a convenient location, either on the controller or attached to a shelf.
- 3. Connect the XCell ATF Device(s) to the bioreactor using the A2B tubing kit supplied by Repligen.
- 4. Use the correctly sized/labelled A2C tubing for the XCell ATF Device you plan to use.
- 5. Connect the air utility line to the SAPA, through the manifold and then to up to four controllers. Use the supplied adaptors if needed.
- 6. Connect your lab vacuum supply or Repligen supplied vacuum pump to the vacuum manifold. Use the supplied adaptors if needed.
- 7. Prepare the XCell ATF Device(s) according to the appropriate device set-up guide.
- 8. Make sure the flow sensor is correctly oriented and stably positioned on the A2B tubing in a location where air bubbles are not likely to collect within the tubing.
- 9. Connect the permeate pressure sensor (P3), if used.

must be mounted to a solid support, either a wall or table.

10. To supply power to the controller, connect the 24 V adaptor to the wall power source.

- 11. Turn on the controller and tablet. By default, no logon credentials are required for the tablet. The XCell Lab Software opens with the **Supervisor** account and displays the **Overview** screen.
- **Note:** Prior to changing or replacing the XCell ATF Device, disconnect the air utility line and vacuum supply line from the XCell Lab Controller and close the manual valve on the A2C tubing. Change or replace the XCell ATF Device, then open the manual valve on the A2C tubing and reconnect the air utility line and vacuum supply line.

# 4.2 Software Set-up

Please note the following:

- The newly designed software interface allows you to make real-time changes to the setpoints.
- During operation, certain buttons are pre-programmed to be greyed out and remain non-functional to prevent unnecessary and undesired changes (for example, change of XCell ATF Device size is not allowed while the device is running).
- Certain options and buttons will not be visible if you are logged in as a **User** (limited access). With auto login enabled, the default user level **Supervisor** allows complete access.
- Default settings typically are suitable for most processes; no further adjustments should be required.

To get started:

- 1. On the main menu (top), click the Settings button, which displays the Settings sub-menu.
- 2. The first (and default) button, ATF configuration, allows selection of ATF size and filter type.
- 3. Click the second button, **Bioreactor configuration**, to change the default settings of one ATF attached to a bioreactor.
- 4. Other buttons allow you to change date and time formats, pump settings, flow rates etc.

# 4.3 XCell ATF Device Start-up

- 1. Click the ATF button on the main menu to open the ATF Main Screen.
- 2. Click the **ATF Flow** box or the ATF graphic, both of which open a pop-up window.
- 3. Click Start. The priming sequence begins, and the run starts.

*Note:* The user can change the setpoints at any time before starting a run and during a run.

# 4.4 Optimization

It is important to optimize process conditions. The guidelines in this document provide a useful resource as you plan your process development, but please reach out to your local FAS for consultation during optimization, scale-up and scale down experimental design or data review.

# 5. XCell ATF Technology Overview and Process Intensification

The XCell ATF Technology provides a complete solution for the retention of cells, removal of media and ultimately the intensification of upstream cell culture processes. XCell ATF Devices are often used in continuous upstream processes, also called perfusion, but are equally beneficial in fed-batch and hybrid processes. Examples of application of a cell retention device for fed- batch include:

- N-1 processes using short periods of perfusion to boost cell growth or regular media exchange
- High Productivity Harvest (HPH) application for fed-batch gene therapy, vaccine, mAb and recombinant processes to boost productivity while also eliminating both centrifugation and depth filtration unit operations.
- Perfusion for continuous processing
- Vaccine and viral process intensification

Repligen has an experienced global team of scientists ready to support the development, optimization, scale-up and troubleshooting of XCell ATF intensified cell culture processes. For support or troubleshooting, please contact your local FAS.

A preventative maintenance (PM) contract ensures continued operation of the system at optimal performance levels. The pneumatic parts that are connected to the controller and SAPA should always remain free of dust and particles. Refer to <u>Table 2</u> for additional safety precautions.

# 5.1 Alternating Tangential Flow (ATF) Filtration

The diaphragm pump of the XCell ATF System generates alternating tangential flow (ATF) through hollow fiber filters. ATF is a low shear, rapid, pulsating, and bi-directional flow of cell suspension between a bioreactor and a diaphragm pump (Figure 2). Cell culture moves in a continuous back and forth motion through the lumen of the hollow fiber filters. Two strokes of the diaphragm pump, the Pressure stroke (P-stroke) and the Exhaust stroke (E-stroke), complete each back-and-forth cycle. Delivery of positive air pressure to the base of the diaphragm by the pressure control valve in the controller initiates the P-stroke. Positive air pressure pushes the diaphragm up from the *air-side* hemisphere of the device, driving liquid from the diaphragm pump through the lumen of the hollow fiber filters and back to the bioreactor. Replacement of the positive pressure under the diaphragm pump with a vacuum initiates the E-stroke. The vacuum pulls the diaphragm down from the *liquid-side* hemisphere of the device, pulling liquid from the bioreactor through the hollow fiber lumens and towards the diaphragm pump.

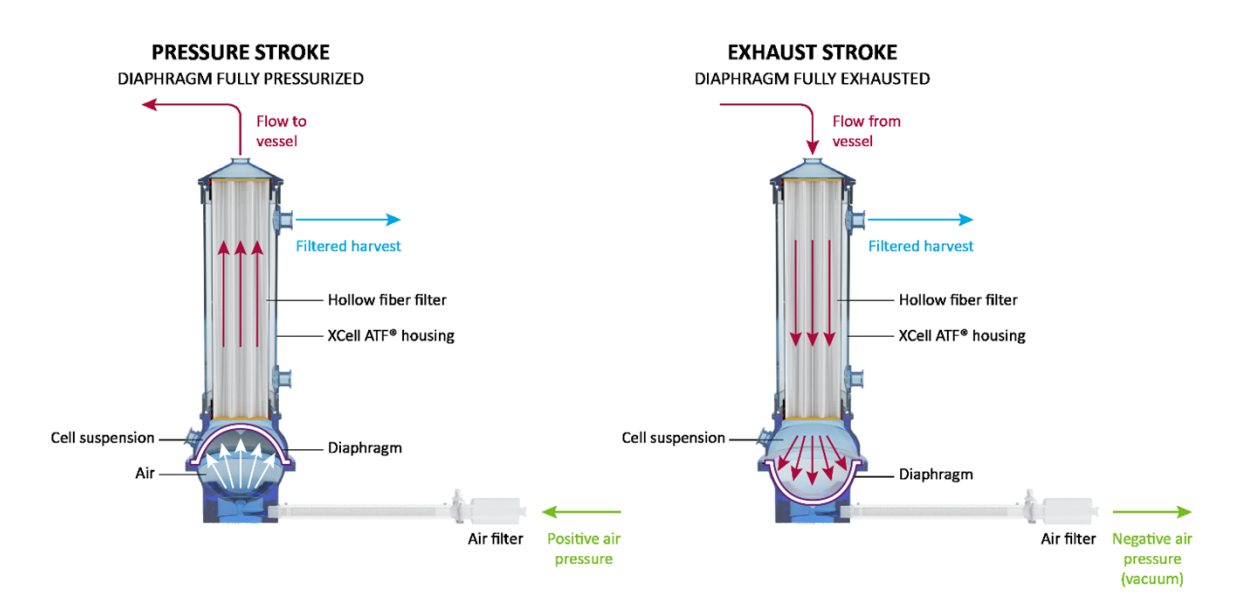

#### Figure 2. ATF Pressure and Exhaust Strokes

# 5.2 ATF Backflush

In most tangential flow filtration processes, liquid typically only moves across the filter from the retentate side to the filtrate side. During ATF, liquid moves both from the retentate side to the filtrate side as well as from the filtrate side to the retentate side. Liquid transfer from the filtrate side to the retentate side is referred to as *backflush* and the action plays an essential role in the differentiated ATF performance (Figure 3). Alternating flow generates negative pressure across the hollow fiber filter during each pump stroke. The section of the hollow fiber experiencing the negative pressure (and the consequential backflush) depends on the direction of the pump stroke. Backflush effectively reduces or eliminates filter fouling by displacing material from the lumen wall.

Incorrect ATF operation with insufficient pump displacement and/or low ATF flow rates create reduced levels of backflush, which can compromise results. Smart mechanisms, built into the algorithm and alarms (both default and user defined), automatically compensate and help minimize fouling. The <u>Troubleshooting Section</u>, provides additional approaches and solutions to fouling and other frequently observed challenges.

### 5.3 ATF Flow Rates and Displacement Volumes

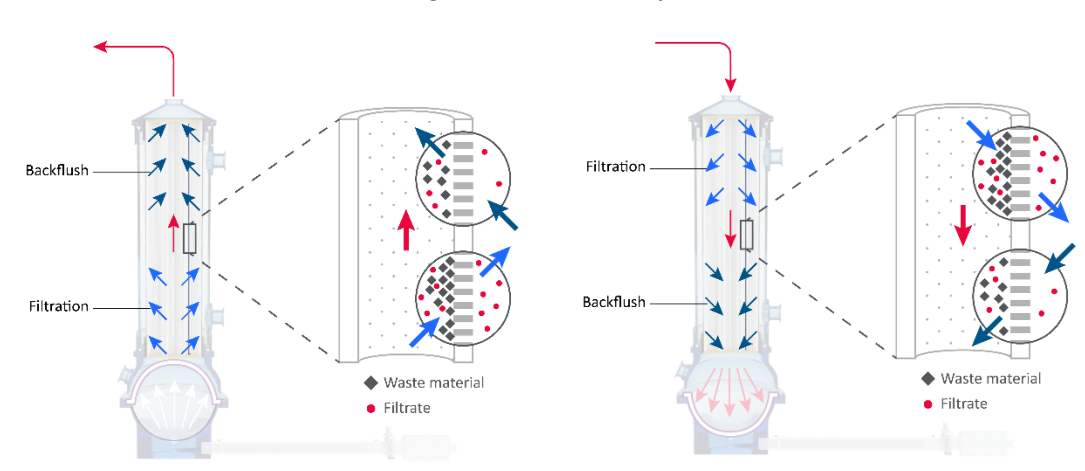

#### Figure 3. Backflush Example

Backflush In Pressure Stroke (Left); Backflush In Exhaust Stroke (Right)

The flow rate of cell culture liquid from A2B does not remain constant over the course of a pump stroke. As the diaphragm begins to move from a stationary position, the flow rate starts relatively low. As the diaphragm travels further, the flow begins to increase and reaches a maximum value approximately at the midpoint. Toward the end of the diaphragm trajectory, the flow rate once again begins to slow. The change in the flow rate over the course of the pump stroke may therefore be considered sinusoidal. The controller records the *instantaneous flow rate* approximately every ~100 ms during each stroke (ml/min) and then averages all stroke measurements over the cycle to generate the *ATF flow rate*. The ATF flow rate contains data averaged over 10 cycles, which largely eliminates outliers and noise.

The ATF flow rate is controlled by entering a value for the *ATF Flow Rate Set Point*. Due to the sinusoidal nature of the flow rate over the course of an ATF cycle, the measured instantaneous flow rate may be either higher or lower than the reported ATF flow rate over the course of each stroke. Generally, you do not need to consider the Instantaneous Flow Rate, except during troubleshooting. A well-controlled XCell ATF Device will have the following flow rate properties:

- achieves maximum flow quickly
- switches smoothly between strokes
- minimal to no delay between strokes (referred to as the Dwell Time)
- maximum liquid displacement during strokes (referred to as Displacement Volume)

The recommended ATF Flow Rate Set Points and the typical Displacement Volumes are programmed into the ATF System as default values. The calculated average displacement volume from the flow sensor is updated every 30 minutes to further improve the response accuracy.

# 6. XCell Lab System Configurations

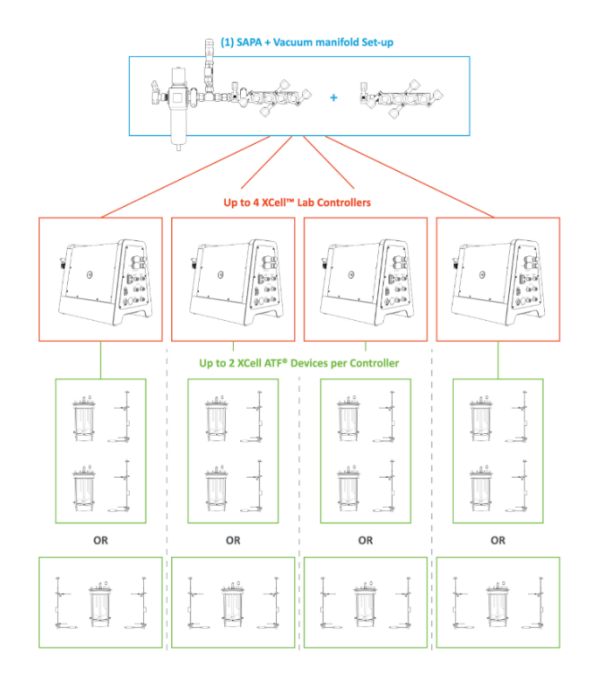

Figure 4. Configuration - Bioreactor, Controller, and Utilities

The XCell ATF Lab System is designed to support multiple controllers simultaneously. Each controller, in turn, supports multiple devices and bioreactors (Figure 4). The multiplicity from your utilities to your bioreactors provides significant facility and configuration flexibility. Both positive air pressure and the vacuum source lines connect to intermediate manifolds with one input and four outputs. Volumetric air flow and vacuum requirements will vary with the number of controllers as well as the number and the model of filtration devices used.

A dedicated tablet running the XCell Lab Software operates each controller.

- Each controller supports up to 2 XCell ATF Devices, depending on the model purchased.
- The XCell Lab Controller will run XCell ATF 1, 2, and 4 Devices, with adjustment of A2C tubing, A2B tubing, and flow sensor.
- Two XCell ATF Devices from a single controller may be connected to two bioreactors. Alternatively, two XCell ATF Devices from a single controller may be connected to a single bioreactor for an increased rate of media exchange.

# 6.1 XCell Lab Controller Features

XCell Lab Controller is available in two models (<u>Table 4</u>). Controller model number XC-LAB-D-P utilizes a permeate pressure sensor to gain insight into real-time filter performance and fouling characteristics. This data helps determine when a filter should be replaced and improves scale-up prediction.

### **Table 4. XCell Lab Controller Key Features**

| Features                                      | XC-LAB-D     | XC-LAB-D-P   |
|-----------------------------------------------|--------------|--------------|
| Single ATF Operation                          | $\checkmark$ | ✓            |
| Dual ATF Operation                            | $\checkmark$ | $\checkmark$ |
| In/Out of Phase or Independent Dual Operation | $\checkmark$ | $\checkmark$ |
| Transmembrane Pressure (P3)                   | ×            | $\checkmark$ |
| Single Use XCell ATF 1                        | $\checkmark$ | $\checkmark$ |
| Single Use XCell ATF 2                        | $\checkmark$ | $\checkmark$ |
| Autoclavable XCell ATF 2                      | $\checkmark$ | $\checkmark$ |
| Autoclavable XCell ATF 4                      | ✓            | $\checkmark$ |

If monitoring filter fouling and permeate pressure is important to your process, then you should consider purchasing the D-P model as this feature is not available on the D model. The controller is powered by a 110-220 V AC source that is converted to 24 V DC. International AC connectors for the United States, United Kingdom, European Union, and China are included with your shipment. Locations that utilize an adaptor outside this set of four will require a customer provided adaptor.

# 7. XCell Lab Controller Components and Hardware

The XCell LS Controller is powered by a 110-220 V AC source that is converted to 24 V DC. International AC connectors for the United States, United Kingdom, European Union, and China are included with your shipment. Other locations will require a customer-provided adaptor.

# 7.1 XCell Lab Controller Key Components (Enclosed)

# 7.1.1 Programmable Logic Controller

The PLC is an Allen-Bradley CompactLogix<sup>™</sup> L19ER controller. It mounts to the DIN rail within the enclosure. The PLC has an embedded power supply module with an input voltage rating of 24VDC and an output voltage rating of 5VDC. The power supply provides power to the controller and I/O communication modules including Modbus communication cards.

# 7.1.2 Pressure Control Valve Assembly

The Pressure Control Valve (PCV) assembly is responsible for controlling the diaphragm pressure for each XCell ATF Device. The PCV is an assembly of two dedicated control valves mounted to the bottom of the enclosure, each driving one of the XCell ATF Devices: A or B. The valves have an integrated pressure sensor for ATF diaphragm pressure measurement and control. The assembly receives the pressure and vacuum supply lines and distributes them to each of the individual valves using a common manifold.

Each PCV output is connected to an XCell ATF Device using the A2C tubing kit. The A2C tubing contains a manual isolation valve to shut off the pneumatic connection at the XCell ATF Device.

The PCV requires clean, dry ( $\leq$ -40° C dew point) air at 15 psig + 5% psig (25.00 to 26.25 psig), filtered with a 0.1-micron fine grade coalescing filter. All controller pneumatic outputs contain a 0.4-micron filter to protect the PCV from ingress of debris during the vacuum stroke. The PCV assembly runs on 24VDC.

# 7.1.3 Pressure Transmitter (XC-LAB-D-P model only)

A pressure transmitter that accepts the permeate pressure P3 sensor connections from the field and communicates the values over Modbus RTU to the PLC. The transmitter accepts two (2) signals to process permeate pressure on each ATF. It is mounted on the DIN rail inside of the enclosure. The transmitter runs on 24VDC.

# 7.2 Field Instrumentation

# 7.2.1 Flowmeters

Flowmeters are deployed on the A2B tubing to capture the flowrate of the fluid exchange between the ATF filter and the bioreactor. The retentate (A2B) flow signal is communicated to the PLC where it is totalized and inputs into the algorithm for adjusting the pressure curve. The XCell ATF 10 Device has the option to run one or two flowmeters. The flowmeters are connected back to the XCell ATF Controller using sensor cables. Options include FS-4, FS-6, FS-10L & FS-10R.

# 7.2.2 Permeate Pressure Sensors

Optional pressure sensors are deployed in the permeate tubing to measure the pressure. The sensors are connected to the pressure transmitter which communicates the values to the PLC. The beginning of the ATF process will yield a slight negative pressure, and over time will become more and more negative as the filter begins to foul.

# 8. Connecting the XCell Lab Controller

The controller has two faces with utility ports and controls. Face A of the controller governs utility inputs, including the vacuum, air and electric power to the enclosure (Figure 5). Face A also includes the power switch for the controller. Note that some ports on Face A may not be used in the current model.

**Note:** The utility tubing set provided connects to the air and vacuum ports (*Figure 5*). The air tubing connects the controller to the SAPA, not directly to your lab utility source.

Face B of the controller (Figure 6) governs output operations, including connection to the XCell ATF Device and relevant sensors.

*Note:* One ethernet port is required for a headless XCell Lab Controller unit to be integrated with the end-user DCS system.

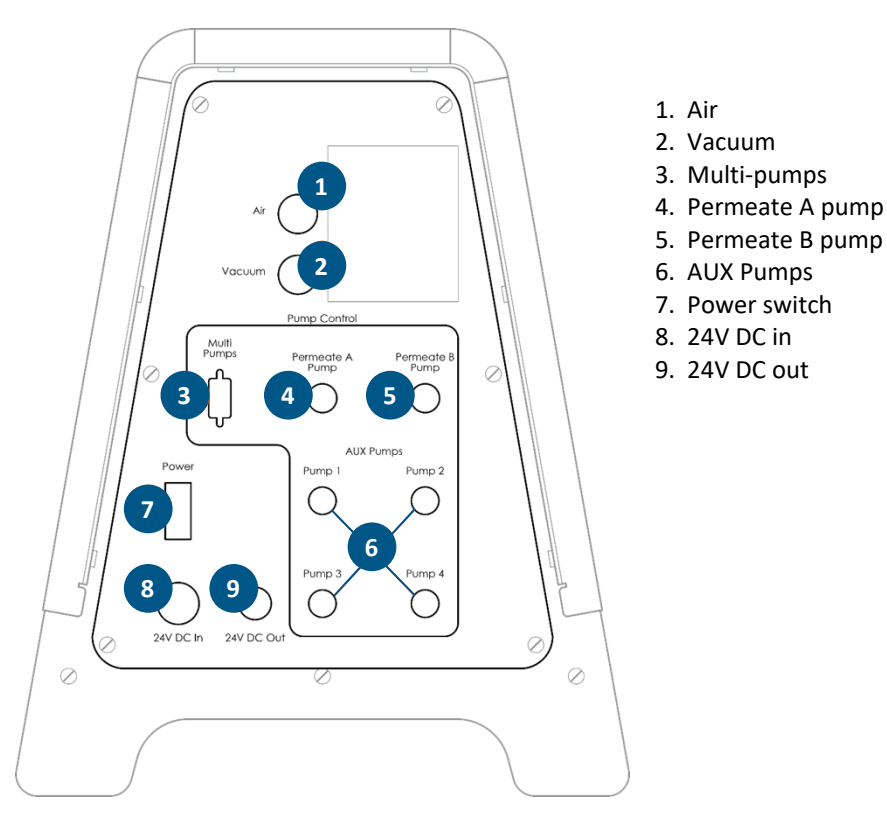

#### Figure 5. Face A of Controller

# Figure 6. Face B of Controller

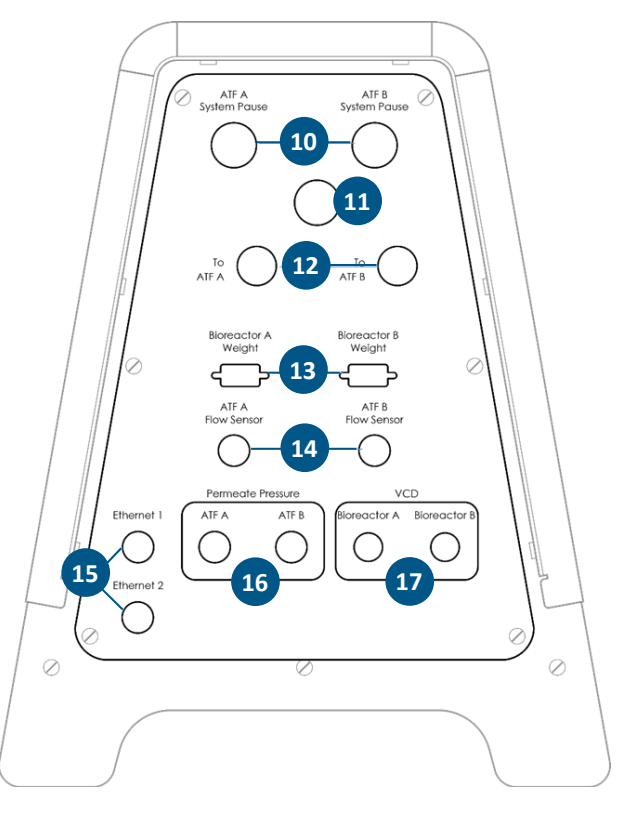

- 10. ATF A/B System pause
- 11. Alarm
- 12. To ATF A/B
- 13. Bioreactor A/B Weight
- 14. ATF A/B Flow Sensor
- 15. Ethernet
- 16. ATF A/B Permeate pressure
- 17. VCD Bioreactor A/B

#### Table 5. Controller Face A and B Item Descriptions

|    | Item                    | Description                                                           |
|----|-------------------------|-----------------------------------------------------------------------|
| 1  | Air                     | Positive air pressure from SAPA                                       |
| 2  | Vacuum                  | Vacuum line from facility line or vacuum pump manifold                |
| 3  | Multi-pumps             | NOT CURRENTLY USED                                                    |
| 4  | Permeate A pump         | NOT CURRENTLY USED                                                    |
| 5  | Permeate B pump         | NOT CURRENTLY USED                                                    |
| 6  | AUX Pumps               | NOT CURRENTLY USED                                                    |
| 7  | Power switch            | Power on/off                                                          |
| 8  | 24V DC in               | DC power from power supply                                            |
| 9  | 24V DC out              | NOT CURRENTLY USED                                                    |
| 10 | ATF A / B System pause  | Pause buttons for ATF A and ATF B LED light to indicate status        |
| 11 | Alarm                   | Visual alarm (audio optional)                                         |
| 12 | To ATF A / B            | A2C connections for air pressure and vacuum to ATF filtration devices |
| 13 | Bioreactor A / B Weight | NOT CURRENTLY USED                                                    |
| 14 | ATF A / B Flow Sensor   | A2B retentate line flow sensor connections from filtration devices    |

|    | Item                        | Description                                                                                                    |
|----|-----------------------------|----------------------------------------------------------------------------------------------------|
| 15 | Ethernet                    | 1 and 2: Communication between controller and HMI (M12 via ethernet to RJ45 USB adapter on HMI); Two M12 8-pin bulkhead ports are provided to enable connection to an ethernet network using a M12 to RJ45 cable. The enclosure ports connect directly to the PLC ports, which contains a dedicated switch. These ports provide the infrastructure for the integration of the XCell Lab Controller into an existing distributed control system (DCS) system using Ethernet I/P protocols. |
| 16 | ATF A / B Permeate pressure | Permeate line P3 pressure sensor inlet connections                                                                                                    |
| 17 | VCD – Bioreactor A / B      | NOT CURRENTLY USED                                                                                                    |

Two manual pause buttons (item 10) allow each device to be independently paused. The alarm (11) alerts the user when attention is required. The A2C lines (12) provide positive and negative air pressure to the XCell ATF Device. Pressure (16) and flow (14) sensor ports carry data from the device-mounted sensor to the controller. An ethernet port (15) transfers data to a tablet for viewing, processing, and analysis. Like Face A, some ports of Face B are not used in the current model.

The software interface is accessed through a Surface Pro tablet, provided in a protective case. The tablet may be mounted directly on the controller or to a shelf, using a bracket and moveable support arm. Each controller requires a dedicated tablet that uses a wired ethernet connection to the controller port.

# 8.1 Pneumatics Connectivity

# 8.1.1 Utility Supply to Controller — SAPA and Utility Tubing

#### Figure 7. SAPA Components

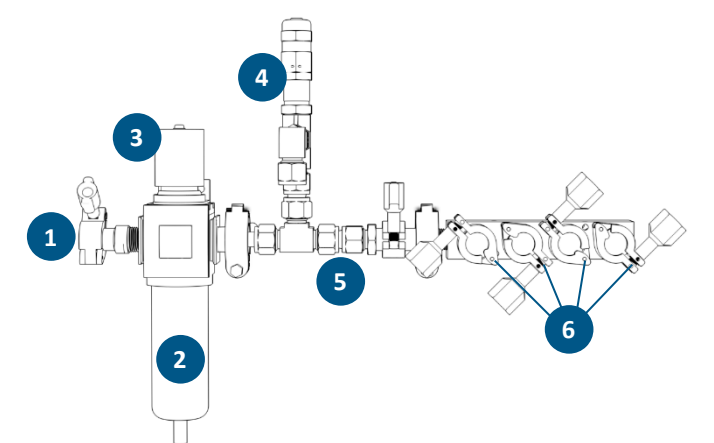

- 1. Manifold inlet
- 2. Filter unit
- 3. Pressure regulator
- 4. Pressure relief valve
- 5. Positive pressure supply manifold
- 6. Manifold outlets

#### **Table 6. SAPA Item Descriptions**

| Item |                                   | Description                                                                                                    |
|------|-----------------------------------|----------------------------------------------------------------------------------------------------|
| 1    | Manifold inlet                    | Pressurized air from air supply                                                                                                    |
| 2    | Filter unit                       | Filters air routing from air supply to manifold<br>Filter porosity: 0.3                                                                                                    |
| 3    | Pressure regulator                | Factory set air pressure supply regulator designed to downregulate the supply air to a lower pressure required to operate XCell ATF 1, XCell ATF 2 and XCell ATF 4 (do not adjust) |
| 4    | Pressure relief valve             | Factory set air supply pressure relief valve set to relieve if inlet pressure exceeds the specification noted above (do not adjust)                                                |
| 5    | Positive pressure supply manifold | Pressurized air to XCell Lab Controller(s)                                                                                                    |
| 6    | Manifold outlets                  | Distributes air pressure to up to four XCell Lab Controllers                                                                                                    |

The SAPA normalizes air pressure from the lab utility line down to the required 15.6 psi. The minimum utility air pressure requirement is 30 psi. A pressure relief valve provides safety in case of the unlikely failure of the regulator (Figure 7). The regulator and relief valve are pre-set at the factory; no modification is required by the end user. Installation should be performed or supervised by an authorized Repligen service engineer.

Note: The SAPA must be installed with the air filter oriented downwards and plumbed.

# 8.1.2 ATF to Controller Connection

The A2C tubing set connects the XCell ATF Device to the controller via a pneumatic line. Each XCell ATF Device requires a specific A2B and A2C tubing set size. The controller ships with a collection of A2C tubing sets suitable for all devices (ATF1, ATF2 and ATF4). The A2C tubing may appear to be similar – but they are not – and each is designed to function with a specific XCell ATF device size. Labeling on the tube sets indicates use with an ATF1, ATF2 or ATF4 device.

# 8.2 ATF to Bioreactor Connection

Fluid management for XCell ATF Systems includes retentate (ATF-to-Bioreactor or A2B) tube set kits and accessories that connect the housing with the bioreactor, ensuring proper exchange of cell culture material.

# 8.2.1 ATF Process Flow and Pressure Measurements

A flow sensor on the A2B line, engineered specifically for XCell ATF applications, requires a specific tubing OD and tubing type. Tube sets with a permeate pressure sensor also are available. Both the flow sensor and the pressure sensor connect directly to the controller. The device specific setup-guides describe tube set specifications in detail. A brief summary is provided in the table below.

# Table 7. A2B Tubing ID/OD

| Device      | Tubing ID /OD | Repligen Supplied Tube Set? |
|-------------|---------------|-----------------------------|
| XCell ATF 1 | 1/8" / 1/4"   | Yes, part of device         |
| XCell ATF 2 | 1/4" / 3/8"   | Yes, available separately   |
| XCell ATF 4 | 3/8" / 5/8"   | Yes, available separately   |

Please reach out to your local Repligen representative for more information.

# 9. XCell ATF Device Preparation and Set-up

Set up guides, included with each XCell ATF Device, describe how to assemble, wet, autoclave (if stainless steel), test, and connect the XCell ATF Device to the controller. For stainless steel devices, the autoclavable filter preparation guide comes in the box with each filter.

Please refer to the separate XCell Lab Controller Set-up Guide provided with the equipment. Access the most up to date version <u>online</u>.

### 9.1 IT, Wi-Fi and Network Connectivity

The XCell Lab is designed as a stand-alone control system. Both a wired ethernet and Wi-Fi are available for data transfer on the HMI tablet. Repligen does not support integration of the tablet into a network in any way. Please see <u>Appendix B</u> for further details.

#### 9.1.1 Windows Environment

The Surface Pro comes with Windows<sup>®</sup> 10 Pro installed. The user bears full responsibility for modifications to the software system. These software changes include, but are not limited to, Windows software updates, anti-virus applications, and Microsoft<sup>®</sup> Office products. While we do not expect any impact to the functionality of the Repligen supplied programs through typical use and/or Windows maintenance, we cannot guarantee the correct functioning of the system.

XCell software is easy and intuitive to use. It is an AVEVA<sup>™</sup> Wonderware View application, with several useful software modules included in this release including Historian, Query, and Trend.

#### 9.1.2 Ethernet Remote Monitoring

Process data is recorded locally. XCell Lab also allows for remote monitoring by connecting to a DCS using DeltaV<sup>TM</sup>.

#### 9.1.3 DeltaV Integration Via DeltaV Landing Module

The DeltaV Landing Module is designed to facilitate the integration of an XCell Lab Controller to a DeltaV System. Please refer to the XCell Lab Controller Integration Guide and DeltaV Landing Module for further details. Integration into DeltaV is supported by the XCell Lab Controller architecture with physical connections to Ethernet/IP (M12, D-Code, female). Ethernet I/P communication protocols are supported.

DeltaV code is provided in the form of FHX (.fhx) files that can be imported into DeltaV. These files provide a synchronous relationship that enables control and status information to pass between the DeltaV System and the XCell Lab Controller PLC code.

# 10. XCell Lab Controller HMI

# 10.1 Human Machine Interface (HMI)

The XCell Lab HMI, offered as XC-LAB-HMI-KIT, is a Supervisory Control and Data Acquisition (SCADA) system that allows ATF configuration, process control, and monitoring of ATF operations. The interface enables users to monitor the status of equipment and issue command setpoints, enables quick user input and easy navigation between screens, and enables managing alarms, trending process data, and tracking events. The XCell LSC HMI allows a single user interface to control one XCell LS Controller, one user directory to manage log in and security, and Ethernet/IP based communication between XC-LAB-HMI-KIT and the XCell Lab Controller.

The user interface is designed to be intuitive and simple to use. Offered as an HMI tablet XC-LAB-HMI-KIT, hardware includes a Microsoft Surface Pro HMI tablet encased in an IP65 rated packaging, a US power cable, pedestal mount arm, Ethernet cable (RJ45 to M12), and three USB extension cables. The HMI tablet runs on Microsoft Windows 10 Professional operating system. Process visualization, control, and data management is accomplished via pre-installed AVEVA Wonderware SCADA software. AVEVA Wonderware Historian Database and the AVEVA Wonderware Trend and Query applications provide a point-and-click interface to access, analyze, and graph data (both current and historical). These applications can be accessed by all XCell Software users and do

not require any programming or database knowledge. Using the query tool, users can select tags and data reporting frequency and export the data as a .csv file for analysis.

The SCADA software notifies the user of any alarms that are triggered during runtime. Flow, pressure, configuration, communication, and applicable performance criteria are alarmed within the controller. These are visible in an alarm log where they can be acknowledged if necessary. The alarms are also stored in the historian database within the event logger tool with information about when they occurred and when the alarm was acknowledged and by whom.

The XC-LAB-HMI-KIT has level-based security that utilizes Windows user administration group assignments. During integration the end-user's system must have users appropriately assigned to the applicable user group for the security to be effective.

# 10.2 Touchscreen and Touchpad

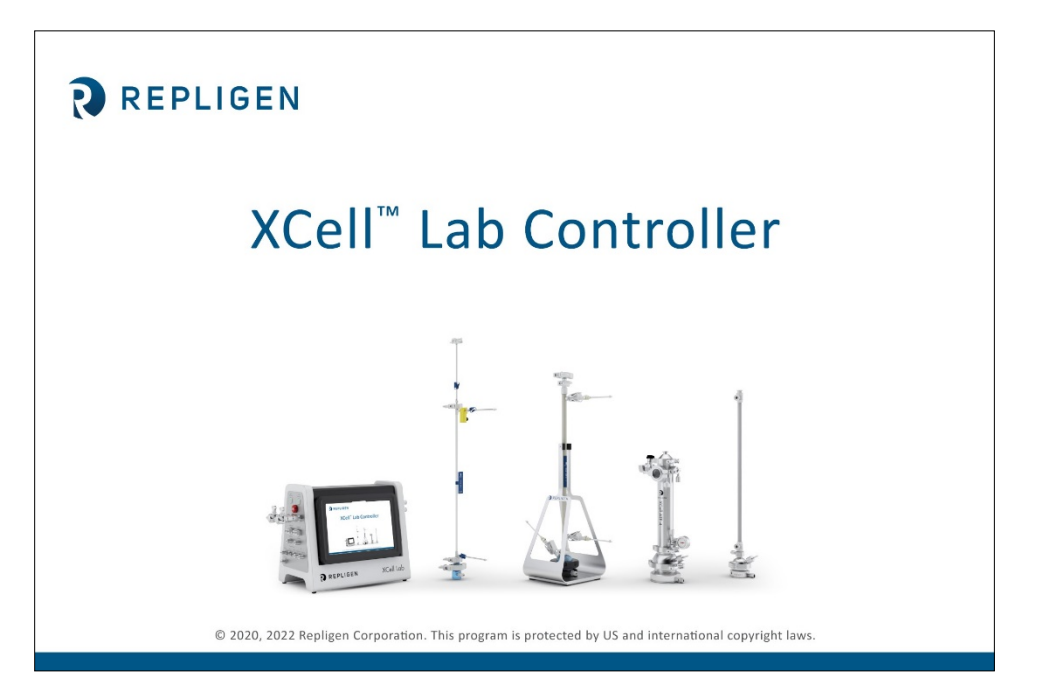

Figure 8. Touchscreen Splash Display Example

The user interface is designed to be intuitive and simple to use. The XCell Lab Controller is controlled and operated using a touchscreen tablet. The touchscreen enables quick user input and easy navigation between different screens. A touchpad is also provided for use with the Query and Trend Tools, for executing more complicated and advanced selections.

# 10.3 Initial Startup

The tablet will boot directly into the XCell Lab Software program and display the splash screen (Figure 8) when switched on. Login to Windows is not required. To add a Windows login, please see <u>Appendix E</u>.

As the program loads, it will display **Loading...** and then either ask for a login or go straight to the **Overview** screen if login is disabled.

# 10.4 Login Screen and Default Password

| Login to ArchestrA - OS | Group based | × |
|-------------------------|-------------|---|
|                         |             |   |
|                         |             |   |
| <u>U</u> ser name:      |             |   |
| <u>P</u> assword:       |             |   |
| <u>D</u> omain:         | ~           |   |
|                         |             |   |
|                         | OK Cancel   |   |
|                         |             |   |

Figure 9. Login Screen Example

When you load the software for the first time, the login screen will not display. Security is turned off as a default setting. Once security is enabled, the following login screen (Figure 9) appears, requiring a username and password. Default usernames and passwords are in listed in Table 8.

# **Table 8. Preset Usernames and Passwords**

| Username | Password |
|----------|----------|
| Opr      | 1234     |
| Eng      | 1234     |
| Super    | 1234     |

### Figure 10. Overview/SCADA Screen Example

|                                                                                                    | Logout User: eng<br>Role: XCell Engineer<br>02/28/2024 09:46 |
|----------------------------------------------------------------------------------------------------|--------------------------------------------------------------|
| XCell®ATF-A: XCell®ATF-B<br>suATF 2<br>ATF Flow: ATF Flow:<br>0.0 L/min 0.0 L/min<br>Status:<br>STOPPED STOPPED<br>CONTROLLER 1 |                                                              |
|                                                                                                    |                                                              |

The **Overview** screen displays the connectivity of several controllers and devices (Figure 10). Currently, the XCell Lab Software manages one controller (up to two devices) per tablet.

From this menu, you may choose to explore options by pressing a menu item in the top left. Access the **Main ATF** Screen by pressing the **ATF** Button.

# **10.5 User Interface Formats and Conventions**

The software is designed with careful consideration of colors, formats, and conventions to quickly build familiarization. These are briefly described below.

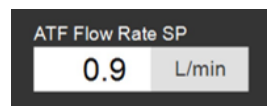

Boxes that allow user input have white backgrounds (such as ATF flow rate setpoint).

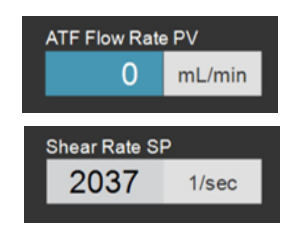

Boxes that do not allow user input either have a colored background (such as some Process Values) or a grey background (such as fixed dimensions of a filter, shear rate or values for informational purposes only).

| Α     | ATF-A Flow |             |        | Х |
|-------|------------|-------------|--------|---|
| w Rat | e PV       | ATF Flow Re | ate SP |   |
| 0     | mL/min     | 0.9         | L/min  |   |
|       |            | Shear Rate  | SP     |   |
|       | _          | 2037        | 1/sec  |   |
|       |            |             |        |   |

Close pop-ups by selecting X in the top right corner of the screen.

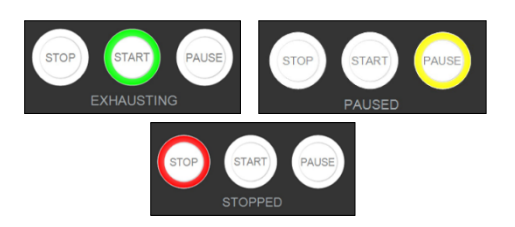

Device start, pause and stop features are highlighted green, yellow, and red, respectively, when active.

**Note:** Some options may be greyed out or missing from your software version. This could be either due to the version of hardware purchased (S, D, or D-P), or because the device configuration chosen does not support that feature (e.g., dual mode with different sized XCell ATF Devices).

# **10.6 Screen Navigation**

Figure 11. Menu Bar Example

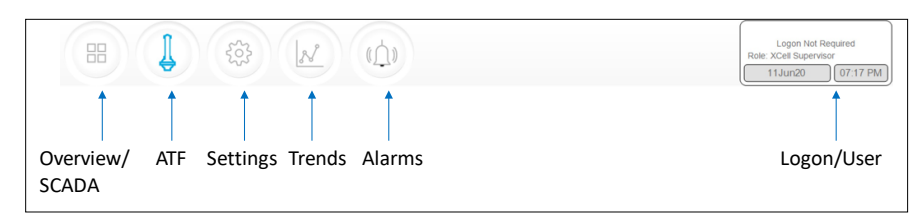

The menu bar displays six options at the top of the screen (Figure 11). The blue highlighted button indicates the screen currently active. To change to another screen, just press one of the other buttons.

# 1. Overview/SCADA Button

Navigates to the SCADA area that can show up to 8 connected controllers. Only one controller is currently supported by the XCell Lab Software.

# 2. ATF Button

Navigates to the Main Screen, also called the ATF Screen.

#### 3. Settings Button

Displays settings for both controller and XCell ATF Devices. This screen enables access and modification of ATF size and type, bioreactor settings, engineering units, run time, and service information.

# 4. Trends Button

Displays data trends and plots.

# 5. Alarms Button

Displays historical alarms and settings for alarm set-up.

# 6. Logon/User Button

If security is enabled, the logon sub-menu displays username and role. If security is disabled, then **Logon Not Required** message is displayed (Figure 12). The logon display also acts as a menu, accessing the option to switch users or log out. User roles, access level and permission rights are described in more detail in <u>Appendix B</u>. Date and time, the formats of which can be changed in **Settings**, are included in this display.

# Figure 12. User Information

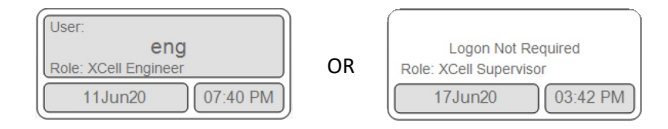

When security is enabled (left) vs disabled (right)

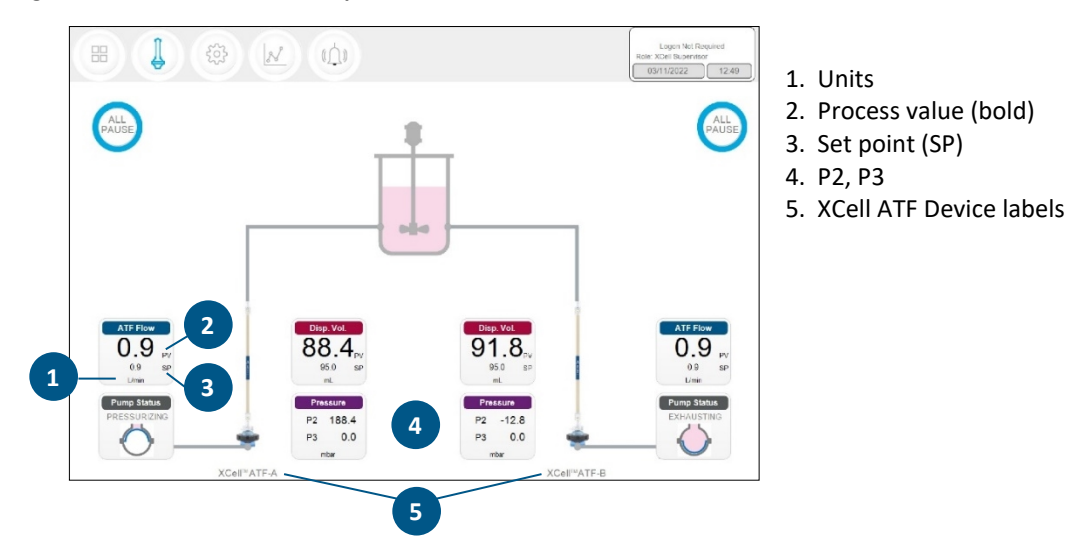

#### Figure 13. ATF Main Screen Example: Two XCell ATF Devices Attached to Same Vessel

The **ATF main** screen (Figure 13) displays sensors and information appropriate for connected hardware. Figure 13 shows two XCell ATF Devices on a single vessel. The permeate pressure (P3) is also displayed on the screen (controller model XC-LAB-D-P).

- **Note:** Throughout the software and this guide, each XCell ATF Device is described as **XCellATF-A** and **XCellATF-B**. XCell ATF Device sizes are specified in **Settings**.
- Note: The ATF DUAL box is only displayed when it is possible to run in dual mode (i.e. two same sized XCell ATF Devices on one bioreactor) and includes the synchronization mode of the pumps. In independent mode, grey dotted lines appear from the ATF Flow box to the Pump Status box (Figure 13). In synchronized mode, grey dotted lines appear from the ATF DUAL box to the Pump Status box (Figure 14).

Figure 14 shows two XCell ATF Devices connected to one bioreactor as a dual system with the two pumps working out-of-phase. The ATF DUAL box displays **Out of Phase** pump status. Please refer to Table 10 for pump status details.

Note: To change the ATF Flow Set point, you must open the ATF DUAL box – you cannot change the setpoints in the respective ATF-A Flow and ATF-B Flow boxes since the devices are now linked out of phase.

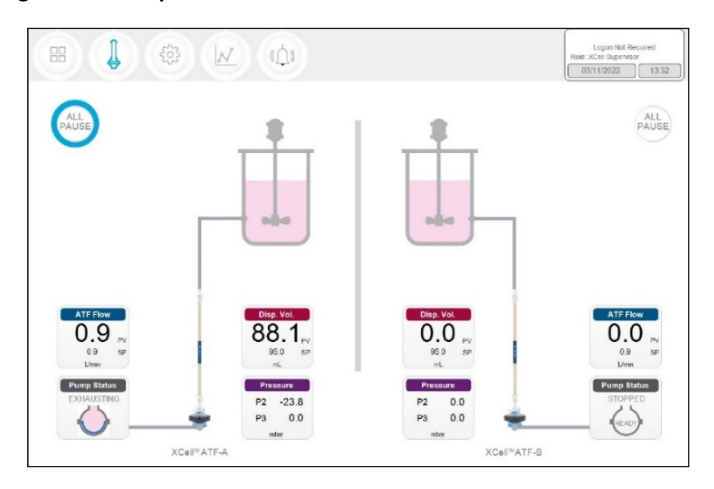

#### Figure 14. Example: Two XCell ATF Devices Attached to Two Bioreactors

**Note:** When an XCell ATF Device is not running, the **ATF Flow** displays a zero value and the corresponding **All Pause** button is greyed out (*Figure 15*).

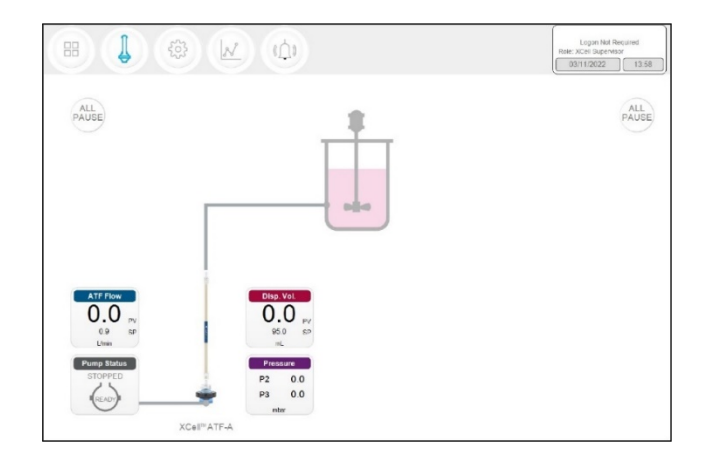

Figure 15. Example: Dual or Single Controller Using Single XCell ATF Device

Figure 16. Example: Two Synchronized, Out of Phase, XCell ATF Devices Attached to the Same Bioreactor

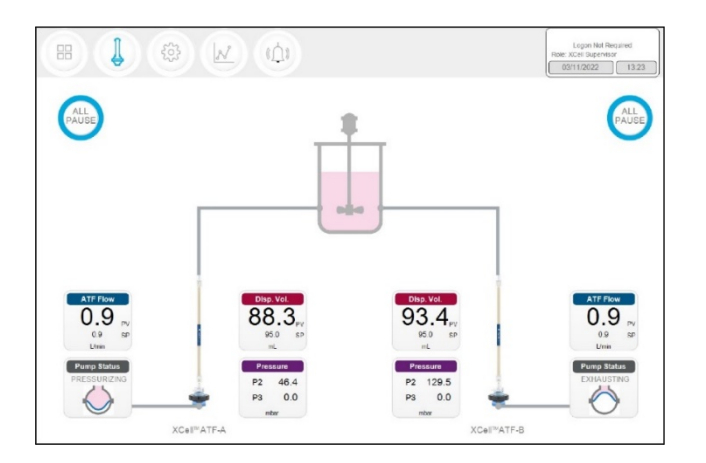

A **D** (dual) or **D-P** model controller configured for a single XCell ATF Device will display one XCell ATF Device and one bioreactor (Figure 16).

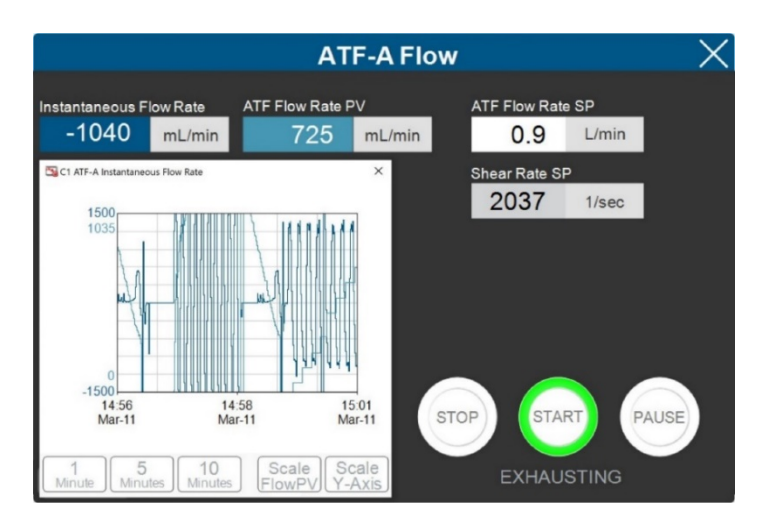

#### Figure 17. ATF Flow Pop-up Example

A dedicated pop-up that contains more detailed information exists for each process variable (colored boxes). For example, the **ATF Flow** pop-up displays the ATF Flow Rate (PV and SP), the Instantaneous Flow Rate, Shear rate SP and a chart (Figure 17). When two devices are connected to the controller, an additional option is available for setting the dual ATF pump synch mode (Figure 19).

# **10.6.1 Changing ATF Flow Setpoints**

ATF Flow Set Points (SP) can be changed at any time, including while the XCell ATF Device is running. When making a large change to the flow rate during a run, use small incremental steps to achieve your new desired SP. Pressing the white box of the ATF Flow Rate SP (Figure 17) opens a dialog box, prompting for the new setpoint. If the entered value lies within the allowable range, the new value is immediately implemented. The theoretical Shear Rate SP is also calculated and displayed below the ATF Flow Rate SP. If you are unsure of what setpoint is right for your process, contact a local FAS to discuss the impact of changing the ATF Flow rate for your process.

# Table 9. Starting, Pausing and Stopping an XCell ATF Device Instructions

| Actions                   | Steps and Explanations                                                                                                    |
|---------------------------|----------------------------------------------------------------------------------------------------|
| Start an XCell ATF Device | Press the corresponding ATF Flow Box which opens the ATF-A (or -B) Flow pop-up window, and then press Start                                                                                                    |
| Pause an XCell ATF Device | <ol> <li>Press Pause on the ATF Flow pop-up OR</li> <li>Press corresponding All Pause button on ATF Main screen. Each All Pause button pauses one ATF in<br/>independent mode, and both ATF devices in dual mode.</li> <li>Press the appropriate Device PAUSE button on the controller. The buttons on the hardware match the<br/>functionality of those on the software.</li> <li>A Pause is typically used mid-run, for instance to change out an XCell ATF Device, or to adjust something<br/>momentarily before continuing as before. If you plan to stop then restart the XCell ATF Device within the same<br/>process, the Pause button should be used instead of STOP. Upon pressing Start again, the controller will resume<br/>using the settings and valve positions at the time the process was paused.</li> <li>Once device is paused, All Pause button becomes colorless and cannot be pressed. Upon restart, the controller<br/>starts without utilizing previous settings.</li> </ol> |
| Stop an XCell ATF Device  | Press <b>Stop</b> on the <b>ATF Flow pop-up.</b><br>A <b>Stop</b> is recommended to be used only at the end of a run.                                                                                                    |

# Figure 18. XCell ATF Device Status - Running, Paused, Or Stopped

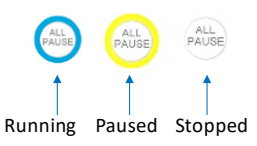

# 10.6.2 Pump Status Box

An animated graphic in the **Pump Status** box shows real-time diaphragm movement. The message displayed describes the action performed by the controller on the diaphragm (<u>Table 10</u>).

# Table 10. Pump Status Messages Examples

| Image                              | Messages Displayed | Explanation                                                                                                    |
|------------------------------------|--------------------|----------------------------------------------------------------------------------------------------|
| Pump Status<br>PRIMING<br>READY    | Priming            | The first series of cycles performed to prime the ATF pump and remove most or all of the air in the XCell ATF Device and tubing.                                       |
| Pump Status<br>ZEROING FT          | Zeroing FT         | The controller stops the ATF pump and waits until there is no flow in the A2B line and then zeros the flow sensor.                                                     |
| N/A                                | Waiting            | Shown rarely in dual mode during the initialization stage, for example, if the system is waiting for liquid flow to stop in the second ATF before zeroing the sensors. |
| Pump Status<br>Detecting Min Press | Detecting MinPress | The controller runs an automated algorithm to determine the minimum driving pressure required to move the diaphragm.                                                   |
| Pump Status<br>STOPPED<br>READY    | Stopped            | A Stop button has been pressed on the HMI.                                                                                                    |
| Pump Status<br>PAUSED<br>READY     | Paused             | A blue Pause button has been pressed, either on the HMI or on the side of the controller.                                                                              |
| Pump Status<br>PRESSURIZING        | Pressurizing       | The controller is performing the P-stroke, i.e., pressurizing the diaphragm and moving it up displacing liquid into the vessel.                                        |
| Pump Status<br>EXHAUSTING          | Exhausting         | The controller is performing the E-stroke, i.e., exhausting the diaphragm and moving it down displacing liquid into the ATF pump.                                      |

# 10.6.3 Dual Mode

XCell ATF **D** and **D-P** controller models can run two XCell ATF Devices at the same time. If the devices are same size and connected to a single bioreactor, they may be run in one of three synchronized modes (<u>Table 11</u>). To switch from the single to dual mode, open the settings > ATF configuration sub-menu (<u>Figure 23</u>) and select an XCell ATF Device for the B channel then bioreactor configuration and select a configuration (<u>Figure 24</u>) the ATF Flow Pop-Up and select the desired mode (<u>Figure 17</u>).

**Note:** Modes can be switched even while the devices are running; it takes one to two full cycles before the new mode goes into full effect.

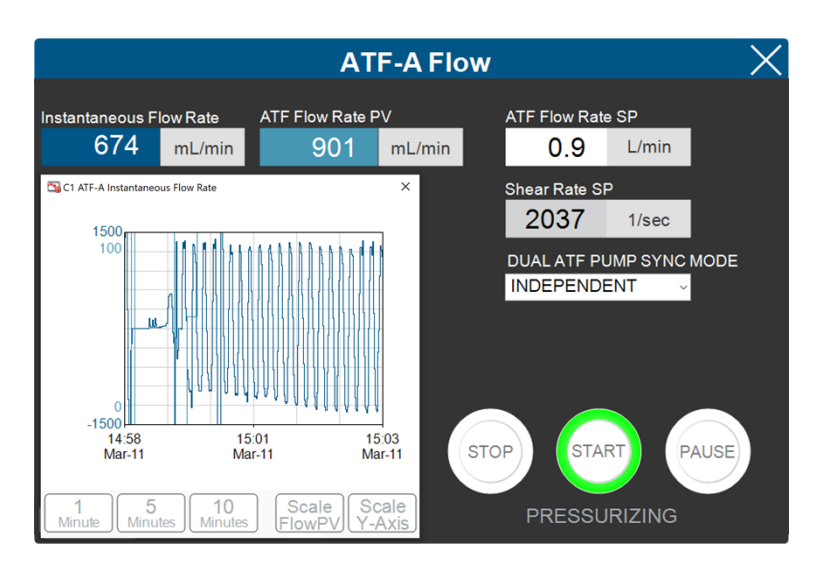

# Figure 19. ATF DUAL Pop-up Example

### Table 11. ATF Modes - Independent and Dual

| Mode     | ATF Pump Sync Mode | Explanation                                                                                                    |
|----------|--------------------|----------------------------------------------------------------------------------------------------|
|          | Independent        | The phase of each XCell ATF Device runs without dependency on the other.                                                                                                    |
| ATF DUAL | In-Phase           | The pressure and exhaust strokes of both XCell ATF Devices occur at the same time.                                                                                                    |
|          | Out-of-Phase       | The pressure and exhaust strokes of both XCell ATF Devices occur in an alternating fashion. This is useful to keep a bioreactor volume constant when running two XCell ATF Devices on one bioreactor and is used most frequently. |

**Note:** When two ATF devices run independently, the setpoints can be adjusted in their respective ATF-A Flow or ATF-B Flow pop-ups. When the two ATF devices are run In-Phase or Out-of-Phase, ATF Flow setpoints for both the ATF A and ATF B pop-ups are linked and must be the same. Edit the setpoint for both devices at the same time in either the ATF-A Flow or ATF-B Flow popups.

# Table 12. Starting, Pausing, and Stopping XCell ATF Device(s) in Dual Mode

|                           | Actions | Description                                                                                                    |
|---------------------------|---------|----------------------------------------------------------------------------------------------------|
|                           | Start   | Open either the ATF-A or ATF-B flow pop-up , select mode for dual control and then press <b>Start.</b>                                                                                                    |
| In-phase and out-of-phase | Pause   | <ol> <li>Software: Open either ATF-A or ATF-B Flow pop-up and press Pause</li> <li>Software: Press the All Pause buttons on ATF Main screen</li> <li>Hardware: Press either Pause button on controller Face B (Figure 6)</li> </ol>                                                                                                    |
|                           | Stop    | Software: Press the All Pause buttons on ATF Main screen                                                                                                    |
|                           | Start   | <ol> <li>Software: Open either ATF-A or ATF-B Flow pop-up and press Pause</li> <li>Hardware: Press either Pause button on controller face B</li> </ol>                                                                                                    |
|                           | Start   | Open the relevant ATF flow pop-up and then press Start.                                                                                                    |
| Independent               | Pause   | <ol> <li>Software: Open either ATF-A or ATF-B Flow pop-up and press Pause</li> <li>Software: Press the All Pause buttons on ATF Main screen to pause<br/>the respective ATF unit (A or B) to pause. For example, if the all pause<br/>was pressed for ATF B while running in independent mode, then ATF<br/>B is paused and ATF A continues to run.</li> <li>Hardware: Press either Pause button on controller Face B (Figure 6)</li> </ol> |
|                           | Stop    | Press <b>Stop</b> on the <b>ATF Flow pop-up.</b> Upon restart, the controller starts without utilizing previous settings. A <b>Stop</b> is recommended to be used only at the end of a run.                                                                                                    |

Note: It is not possible to restart in dual mode unless both ATF devices are paused and restarted together.

**Note:** After pressing STOP, the setpoint value remains the same, which is the only user editable parameter. The most significant difference between STOP and PAUSE is that PAUSE keeps the XCell ATF Device in a hold position where it can resume when START is pressed a second time. Pressing STOP stops the running session; when start is subsequently pressed it goes through the start initiation process (Priming).

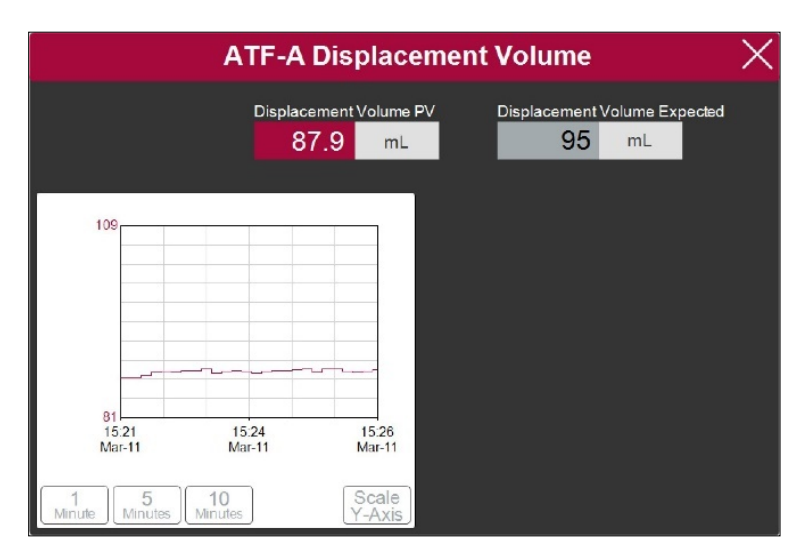

# Figure 20. ATF Displacement Volume Pop-up Example

The ATF displacement pop-up (Figure 20) displays the measured and expected displacement volume per cycle. A 5 - 10% variation between the two is typical. No changes are allowed on this screen; however, it is possible to set-up an alarm for this value.

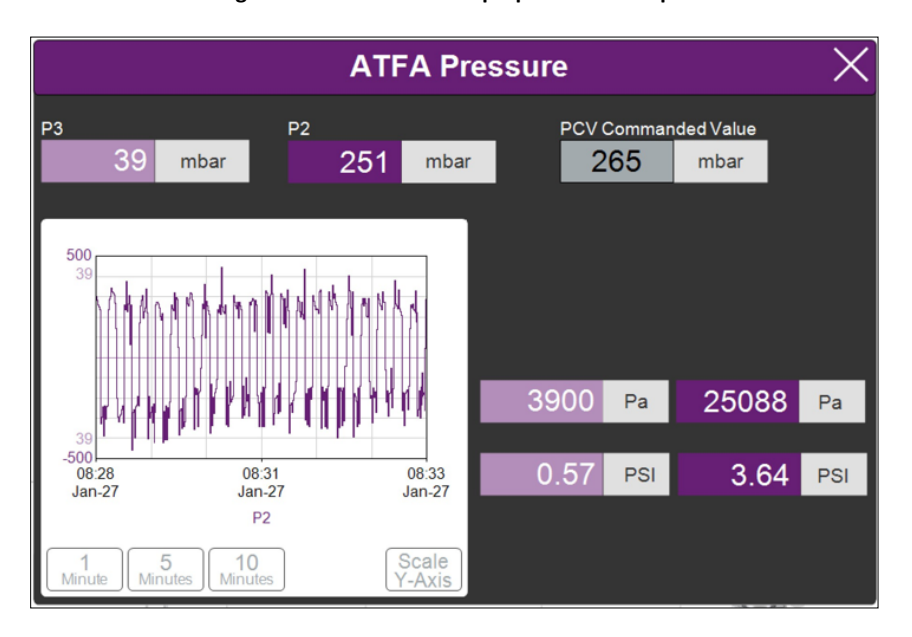

Figure 21. ATF Pressure Pop-up Screen Example

The ATF Pressure pop-up (Figure 21) displays the measured pressures in the permeate line (P3), the A2C line (P2) and the PCV Set point for P2 (PCV commanded value). You may change the units of the values displayed on the **ATF Pressure pop-up** and the **ATF Main** Screen (in the **Settings** menu), but the values logged into the **Historian** are always 'mbar', which is shown at the top of the pop-up.

P3 pressure is typically either zero or negative. As permeate flow increases, the pressure (P3) drops. If the filter starts to foul, P3 is also expected to drop. P3 is a process-dependent value; no lower limit for alarm set-up has been established.

You may choose to alarm P3 via the Alarm Settings if it is critical for your process. Alarms for P2 are automated and cannot be changed by the user. <u>Alarms</u> are described in more detail later. Please contact your local FAS to discuss appropriate values and alarms settings.

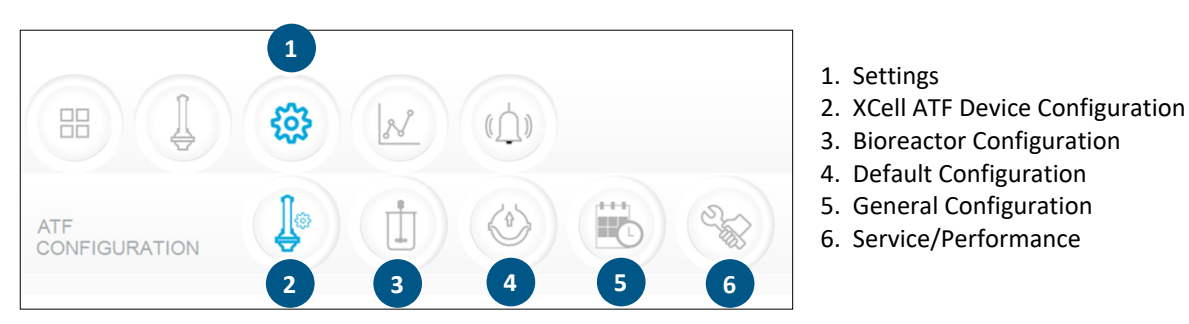

#### Figure 22. Settings Sub-menu Example

The settings sub-menu (Figure 22) displays the options available to customize the device, bioreactor, controller, and software settings.

|                                                                                           | Logen Net Required<br>Role: Koel Supervisor<br>02(11/2022 15:37 |
|-------------------------------------------------------------------------------------------|-----------------------------------------------------------------|
|                                                                                           | Controller Part Jamber<br>XC- Lab -D                            |
| ΔΤΕ-Δ                                                                                     | ATE.B                                                           |
| AT 11A                                                                                    | All D                                                           |
| 1 SU ATF 1 SU ATF 2                                                                       | SU ATF 1 SU ATF 2                                               |
| ATF 2 ATF 4                                                                               | ATF 2 ATF 4                                                     |
| NONE                                                                                      | NONE                                                            |
| Filter Part # SUATF2-S02PES Enable P3                                                     | Filter Part # suATF2-S02PES Enable P3                           |
| 2 suATF2-S02PES                                                                           | suATF2-S02PES                                                   |
| Fiber Count Fiber Diameter 75 1 mm                                                        | Fiber Count Fiber Diameter 75 1 mm                              |
| 3         Floer Length         Surface Area           65.9 cm         0.13 m <sup>2</sup> | Fiber Length Surface Area<br>55.9 cm 0.13 m <sup>2</sup>        |

# Figure 23. XCell ATF Device Configuration Example

- 1. XCell ATF Device size, format
- 2. Filter P/N (dropdown)
- 3. Default filter settings
- 4. Enable/disable P3 sensor

The XCell ATF Device configuration sub-menu (Figure 23) allows selection of the XCell ATF Device(s) with a single click. Selection of a device opens default values and displays an image of the chosen device. To run only one device with the **D** or **D**-**P** controller models, select **NONE** for the other; device and the graphic will be removed from the device image appears blank. The **ATF Main** screen will be updated as well.

Once an XCell ATF Device selection is made, a filter part number can be selected from the drop-down list. This enables the system to display the correct physical characteristics of the chosen filter (shown below in grey), which is crucial for scale-up calculations.

*Note:* Uncheck the P3 box when not in use to avoid alarms due to lack of communication with the P3 sensor.

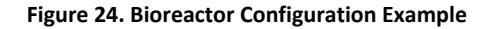

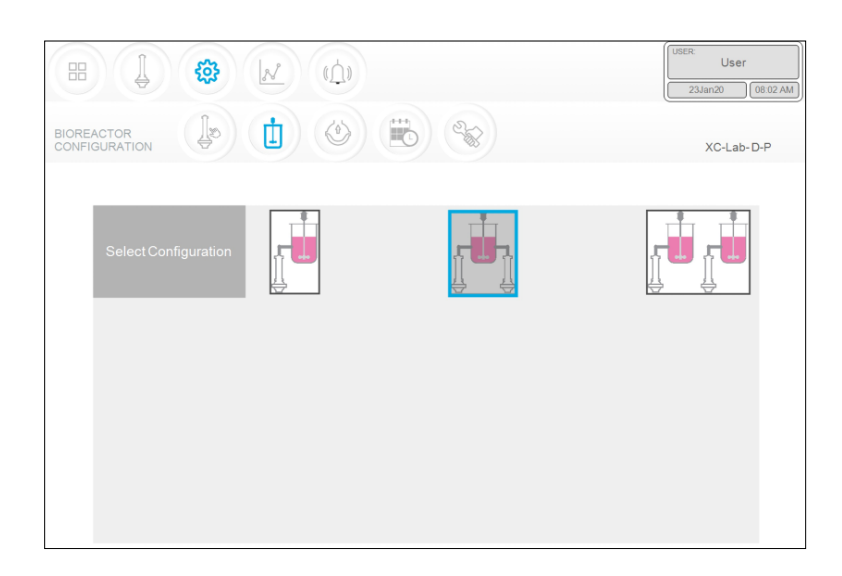

For the **S** controller configuration, you will only be able to choose the first option with one device (<u>Figure 24</u>). With a **D** or **D-P** model controller, enabled controller, all three options are available; select the one that matches your lab setup (<u>Figure 24</u>).

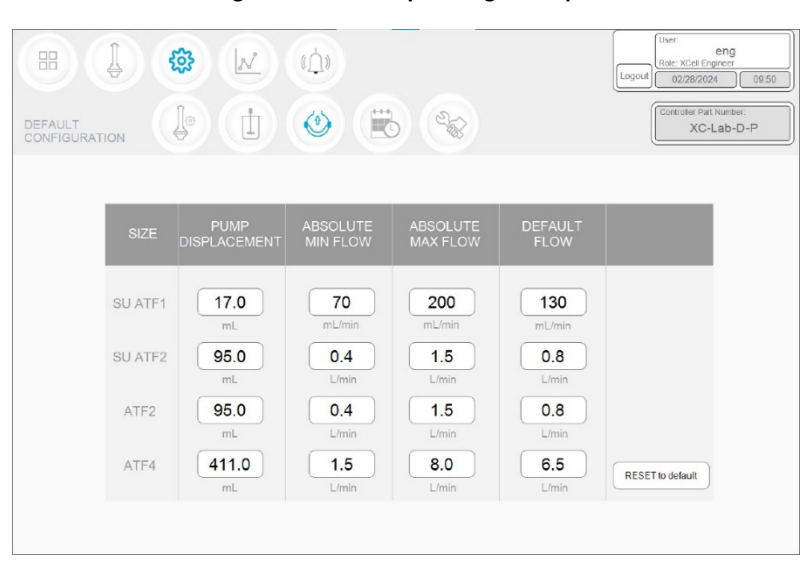

Figure 25. ATF Pump Settings Example

The Default Configuration menu (Figure 25) displays the ATF pump settings, which includes: expected pump displacement, minimum flow, maximum flow, and default flow.

These settings can be changed by clicking the relevant box and entering in a new value. **Default flow** represents the most frequently edited parameter and is typically set to the flow rate used in most of your processes. A Supervisor or Engineer may choose to restrict user input to a specific range of allowable flow setpoints by providing minimum and maximum flow values. For example, any flow rate between 70 ml/min to 200 ml/min can be used when running an ATF1 device. However, depending on your scale-up and process knowledge, the Supervisor or Engineer may choose to limit all users to a range of 140 – 180 mL/min, for instance, by specifying those as min and max flow values.

The user would not likely need to change the pump displacement value. The displacement value is integrated in the control algorithm; therefore, we recommend consultation with your local FAS, prior to editing. Modifications to the pump displacement value can cause some variations in performance.

| Date Format     mm/dd/yyyy     dd/mm/yyyy     yyyy/mm/dd     dd/mmyy       Time Format     12 hr     24 hr       Pressure Units     PSI     mbar     Pa | GENERAL<br>CONFIGURATION |            | <b>B</b>   |            | Logon Not Required<br>Role: XCel Supervisor<br>08Apr20 13.24<br>Controller Part Number:<br>XC-Lab-D-P |
|----------------------------------------------------------------------------------------------------|--------------------------|------------|------------|------------|----------------------------------------------------------------------------------------------------|
| Time Format     12 hr     24 hr       Pressure Units     PSI     mbar     Pa                                                                            | Date Format              | mm/dd/yyyy | dd/mm/yyyy | yyyy/mm/dd | ddMmmyy                                                                                               |
| Pressure Units PSI mbar Pa                                                                                                    | Time Format              | 12 hr      | 24 hr      |            |                                                                                                    |
|                                                                                                    | Pressure Units           | PSI        | mbar       | Pa         |                                                                                                    |
| Auto Logout Off 1 Minute 10 Minutes                                                                                                    | Auto Logout              | Off        | 1 Minute   | 10 Minutes |                                                                                                    |
| Auto Restart On Off                                                                                                    | Auto Restart             | On         | Off        |            |                                                                                                    |

Figure 26. General Configuration Example

The General configuration menu (Figure 26) allows customization of date and time formats, pressure units, auto logout and auto restart settings.

*Note:* The displayed units can be changed by the user, but the permanent logged data cannot.

**Auto logout** is turned off by default. It is the preferred default setting for a lab environment. If you have multiple users in the facility and are concerned about accidental changes, turn on this security feature by choosing 1 Minute or 10 Minutes. Enabling auto logout requires the use of a password to log back in after the specified time period.

The auto restart is a useful feature to manage an accidental power outage. The controller displays an alarm when the power is lost unexpectedly. If **Auto Restart** is enabled, when power is restored, the controller restarts and continues to run with the settings used previously. This feature is useful only if the bioreactor also restarts, and the duration of the power outage is small. To have the equipment restarted manually after a power loss, turn **Auto Restart** OFF.

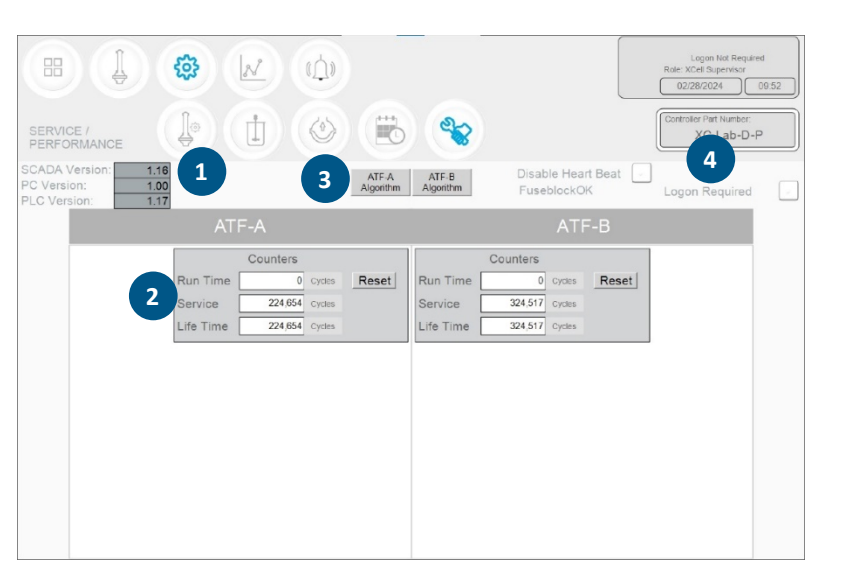

#### Figure 27. Service/Performance Example

- 1. SCADA and PLC version
- 2. Counters
- 3. XCell ATF Device algorithm
- 4. Logon Required on/off

The Service/performance screen (Figure 27) displays the software versions, XCell ATF Device algorithms, counters (Table 13) and security status. It is useful for both users and Repligen engineers.

#### **Table 13. ATF Service Parameters**

| Counter name | Description                                                                                            | Can Be Reset?             |
|--------------|----------------------------------------------------------------------------------------------------|---------------------------|
| Run time     | Number of cycles a diaphragm or device has completed since the last reset. Can be reset for every run. | Yes, by Operator          |
| Service      | Number of cycles completed since the last preventative maintenance or service or calibration.          | Yes, only by Repligen FSE |
| Lifetime     | Number of cycles performed by the controller during its lifetime                                       | No                        |

# 10.6.4 Logon Required - Security On/Off

If the **Logon Required** box (Figure 27) is left unchecked, no password is required, and each user has equal and full access (equivalent to a **Supervisor** level) to the XCell Lab Software. If the Logon Required box is checked off, users need to log on, enter credentials to access the XCell Lab Software; however, no Windows login is needed. In some R&D environments, leaving the logon box unchecked may simplify daily task execution, yet in other situations it may be critical to have security enabled. For additional security, timed auto-logout can be enabled in the **General Configuration** settings.

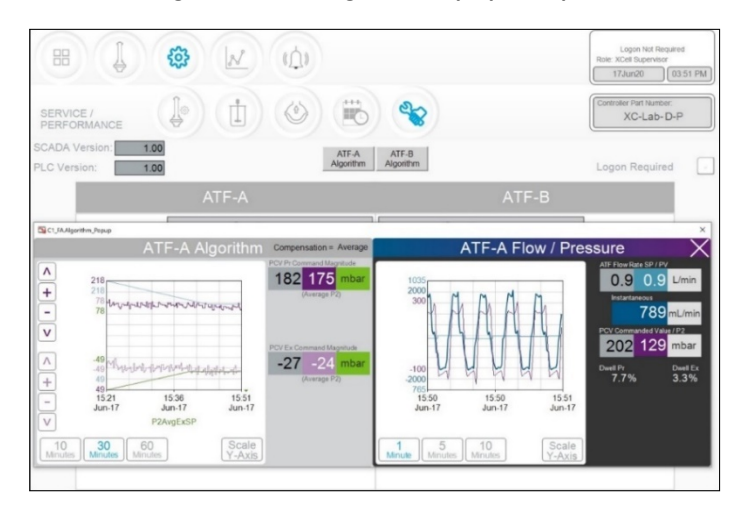

#### Figure 28. ATF-A Algorithm Pop-up Example

Clicking the **Algorithm** button displays a pop-up (Figures 28, 29), which shows various flow/pressure signals while the controller is running. This screen displays various signals and messages. It is not advisable to judge the algorithm performance without significant training and experience since the data can be misinterpreted. This screen is used by Repligen FAS during troubleshooting. Please consult a Repligen FAS if you suspect your XCell ATF Devices are not working satisfactorily.

# **Note (for control engineers):** A suitable comparison would be to consider the algorithm to be a series or matrix of PID algorithms combined in some interrelated relationship throughout the pump cycle, with the calculations or conclusions from these interactions displayed here. Tuning the algorithm is non-trivial.

You can display one or both algorithm pop-ups at the same time, and easily switch between them. You may touch the screen or use the touchpad to move the pop-ups around. You do not need to exit the pop-ups (by clicking X) each time. If you navigate to the Main menu, the algorithm pop-ups will close automatically.

*Note:* If the user has a question or issue, take a photo or video of one or both pop-ups to facilitate resolution.

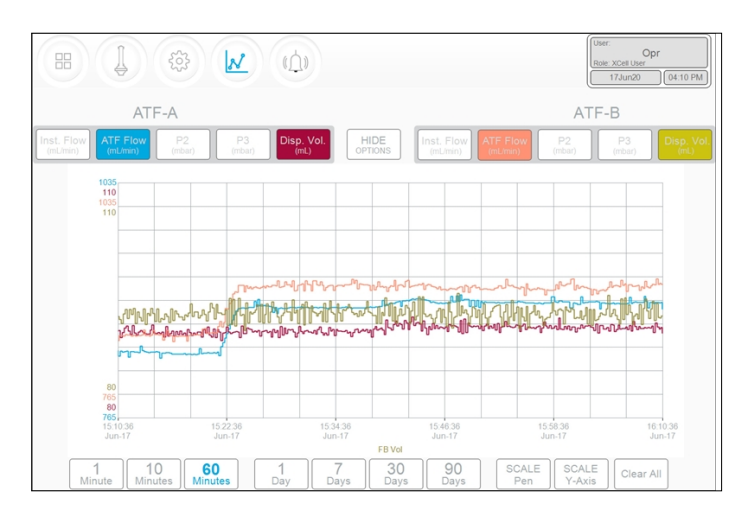

#### Figure 29. ATF-A and ATF-B Algorithm Pop-up Example
#### **10.7 Trend Screen Options**

Two trend or graphing utilities are available. <u>XCell Lab Trend</u> is located within the main program while the second, Trend (or Wonderware Trend), is part of the separate standalone Windows application. XCell Lab Trend screen likely will meet the vast majority of run time analysis and diagnostic requirements. XCell Lab Trend has been designed for simplicity and quick touchscreen-based user interaction. The <u>Trend</u> tool provides a deeper dive into current and historical data. It is not as straightforward as the XCell Lab Trend; however, a touchpad is provided for use.

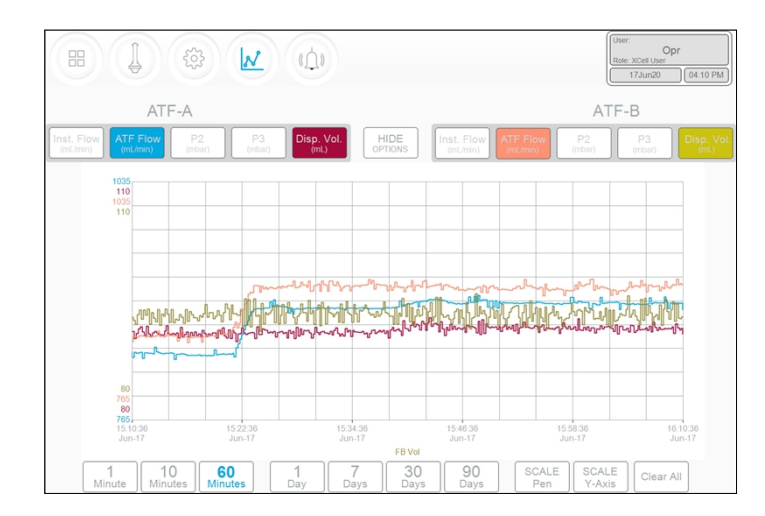

#### Figure 30. XCell Lab Trend Screen Example

The XCell Lab Trend screen displays flows, pressures and displacement volumes for each XCell ATF Device (Figure 30). By clicking on the various buttons, you can select and simultaneously display multiple parameters. The buttons are colored if selected and greyed if not. Graph line colors are predetermined and cannot be modified.

Data can be displayed and analyzed by going back in time for a selected time interval. To explore a variety of time intervals, click **SHOW OPTIONS**. All available time intervals are displayed at the bottom of the screen and can be selected by clicking the appropriate button, which then appears blue when active. As an example, <u>Figure 30</u> displays data in a window of the last 60 minutes. Viewing data options always describe the interval between the current time and a selected interval. Selection of a time interval between two points in the past is not supported.

#### **10.8 Alarm Categories/Types**

The controller has alarms available at both the user level and system level. A complete list of Alarms is provided in <u>Appendix D</u>.

#### **User-defined alarms**

User-defined alarms allow you to change the limits that trigger the alarm as well as the actions taken when an alarm is triggered. These alarms generally cover process values and can be set-up in the <u>Alarm Configuration</u> screen.

#### System alarms

System alarms cannot be modified. These are hard-coded and may not be modified by the user. System alarms serve the underlying core functions of the controller, (i.e., the presence of a sensors or loss of utilities, etc.).

#### Figure 31. Alarm Condition Example

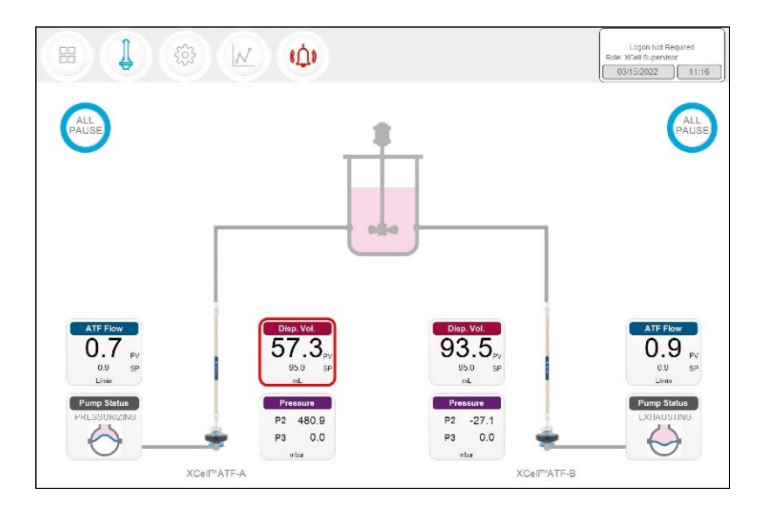

If an alarm has occurred, even if briefly and then returned to normal, the **Alarm menu** button will flash red (Figure 31). The alarm may be reviewed by the user at their convenience when this icon is displayed. If an alarm is active, a red box will surround the displayed variable. As an example, an alarm for Displacement Volume on ATF-A is shown above.

#### Figure 32. Alarm Status

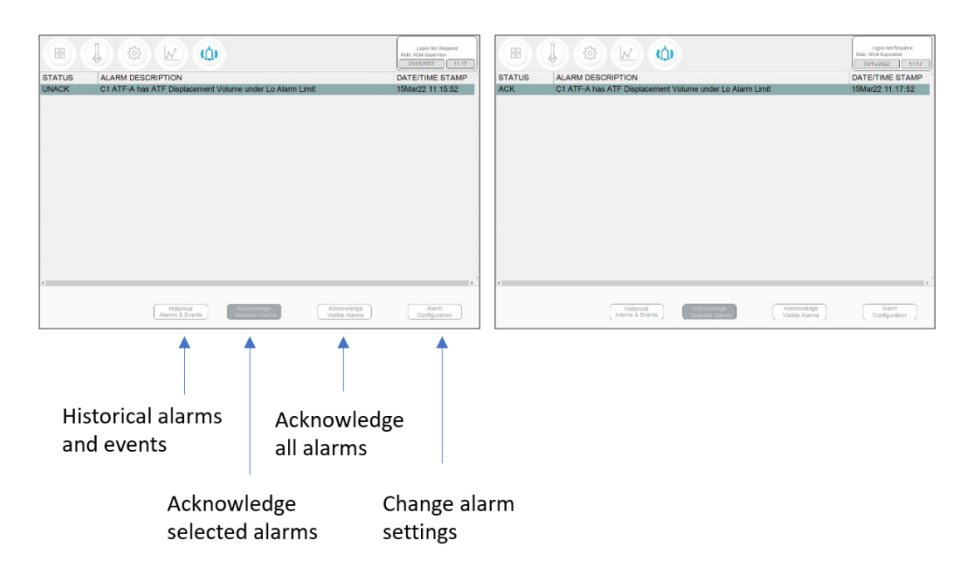

Pressing the **Alarm** menu opens the **Alarm screen** (Figure 32). Alarms are displayed until acknowledged by the user. Table 14 explains the alarm status messages you may encounter. A full list of alarms is provided in <u>Appendix C.</u>

#### Table 14. Alarm Status

| Alarm Status | Explanation                                                      |
|--------------|------------------------------------------------------------------|
| UNACKN       | An unacknowledged alarm                                          |
| UNACK_RTN    | An unacknowledged alarm, which has returned to a non-alarm state |
| АСК          | An alarm acknowledged by the user                                |
| ACTIVE       | A current alarm state                                            |

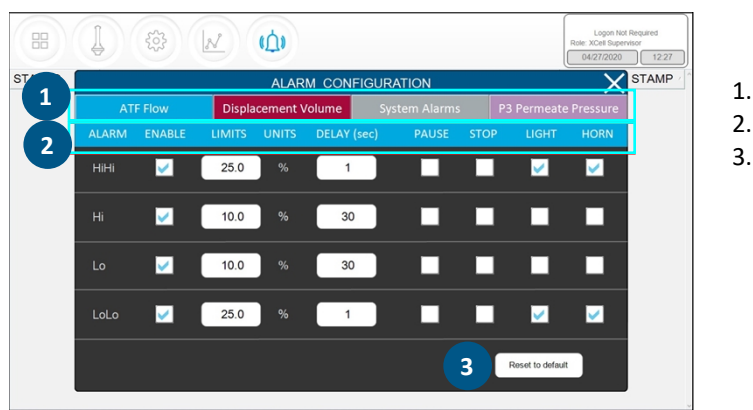

#### Figure 33. Alarm Configuration Example

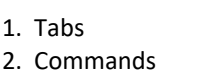

3. Reset to default values

The alarm configuration pop-up (Figure 33) has four tabs. The commands row matches the color of the active tab, indicating the active Alarm tab. As an example, Figure 33 displays ATF Flow tab as active.

#### **10.8.1 ATF Flow Alarm Configuration**

Four different alarm options are available for **ATF Flow** (Figure 33): **HiHi, Hi, Lo, LoLo**. You can select the alarm type, parameter limit, and delay time. Simply uncheck the relevant box to turn off an alarm. Flow alarms apply to all the ATF sizes and formats the controller can operate and are not limited to the specific XCell ATF Devices configured at the time the alarm is set.

Flow alarms are compared to the flow setpoint. Alarms are triggered when the flow setpoint is exceeded or reduced by the specified limits. For example (Figure 33), if the ATF Flow has a Setpoint of 0.7 LPM, then the Hi 10% and HiHi 25% alarms would be triggered when the ATF Flow PV is > = 0.77 LPM and > = 0.875 LPM, respectively.

The **Hi** and **Lo** triggers are set at 10% in this example. If the ATF Flow equals or surpasses the 10% limit (0.63 LPM or below for Lo, 0.77 LPM or above for Hi) in either direction, the relevant alarm would get triggered.

Occasionally, alarms may be caused by trivial events such as noise or a mistake (human or otherwise), which do not justify triggering actions that may include stopping the operation. The **Delay** timer feature manages this situation. A 30 second **delay** timer requires that the alarm be present for full 30 seconds after the first detection, for the alarm to display on the **Alarms screen** and to trigger action.

The last four columns show actions the controller can take if an Alarm is triggered. Each box and check box have a preset default value, which you may return to at any time by clicking the **Reset to Default** button.

# **Note:** Pausing or stopping the controller requires manual interaction to restart the operation. Application of pause or stop as an action should therefore be carefully planned especially in case the alarms get triggered at an unattended moment.

#### **10.8.2 Displacement Volume Alarm Configuration**

Like **ATF Flow**, the **Displacement volume** alarm configuration (Figure 34) has a layout, and functionality similar to **ATF Flow**. Like **ATF Flow**, the values on the selections apply to all ATF sizes and formats the controller can operate.

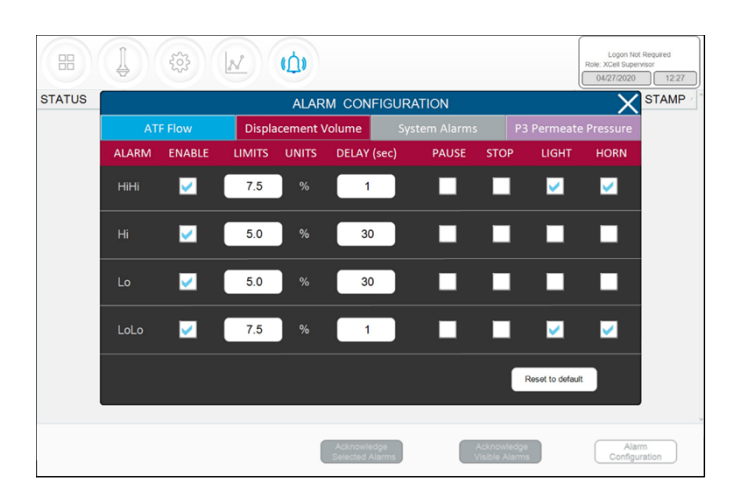

Figure 34. Displacement Volume Alarm Example

Figure 35. System Alarms Example

| STATUS | ALARM CONFIGURATION        |                  |               |      |               |          | STAM |
|--------|----------------------------|------------------|---------------|------|---------------|----------|------|
|        | ATF Flow Dis               | placement Volume | System Alarms | P3 P | ermeate Pi    | ressure  |      |
|        | ALARM ENABLE               |                  | PAUSE         | STOP | LIGHT         | HORN     |      |
|        | Vacuum 📝 Insufficient V    | /acuum           | <b>V</b>      |      |               | <b>V</b> |      |
|        | Flow Sensor 🔽 Unreliable F | low sensor       |               |      | <u>~</u>      |          |      |
|        |                            |                  |               |      |               |          |      |
|        |                            |                  |               |      |               |          |      |
|        |                            |                  |               |      |               |          |      |
|        |                            |                  |               | Res  | et to default |          |      |
|        | ·                          |                  |               |      |               |          |      |

Two System Alarms are available in the Systems Alarms tab (Figure 35): vacuum and flow sensor. Neither the system alarm itself nor the triggered action may be disabled by the user (check boxes are greyed out). System alarms are therefore shown for informational purposes only. For instance, the vacuum alarm pauses the ATF when detected. You can, however, choose whether a light and/or horn alarm should be triggered in each case.

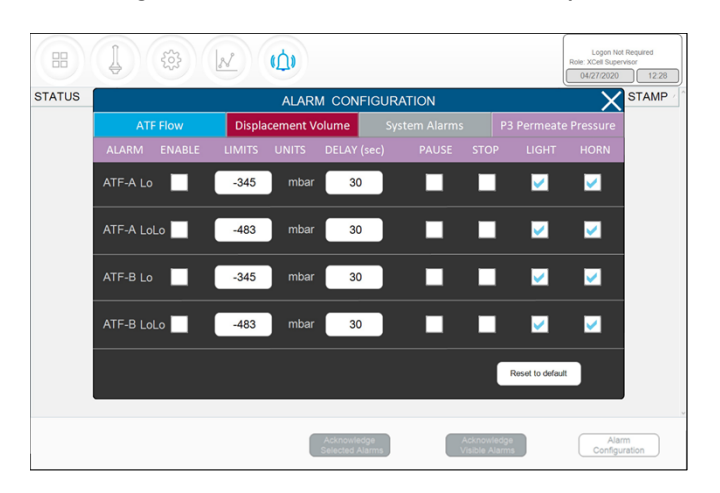

#### Figure 36. P3 Permeate Pressure Alarm Example

The layout of the **P3 alarm** configuration screen is very similar to other alarm screens. However, there are some notable differences. The permeate pressure (**P3**) alarms (Figure 36) are unique to each XCell ATF Device and sizes. P3 alarms for ATF-A and ATF-B may also be set independently of one another.

**Note:** Because permeate pressure will decrease with membrane fouling, **Hi** or **HiHi** do not apply; only **Lo** and **LoLo** options exist within the P3 pressure alarm tab. In addition, permeate pressure is compared to the limit shown on this screen (not to a setpoint). Due to the variety of processes in which the XCell ATF Systems are employed in the industry today, operating values for permeate pressure (**P3**) span a wide range. P3 pressure value is process dependent and there is no established limit. Please ensure P3 alarms are set up correctly for each run if P3 sensor is used. Our recommendation is to set the **Lo** at a point where, for one specific process, it would trigger a **Light** and or a **Horn** warning at the first indication of filter fouling. Indications of fouling can be documented during development runs by sampling between the retentate and the permeate streams. The P3 alarm indicates the point where swapping should be considered. The **LoLo** alarm may then be set to a point at which filter replacement is deemed urgent and critical.

### 11. Historian, Trend, and Query Applications

The tablet includes three Wonderware tools for additional functionality. These applications help you get up and running quickly with a point-and-click interface to access, analyze, and graph data (both current and historical). These tools can be accessed by all XCell Lab Software users and do not require any programming or database knowledge. A touchpad is provided for ease of use.

To access these applications, start with the Windows button or swipe right on the tablet to open the Start menu with tiles on the right (Figure 37). You can select **Trend** or **Query** or select **InTouch Window Viewer to** return to the XCell Lab Software. Swiping right again closes the start menu and displays all open applications.

#### Figure 37. Accessing Trend and Query Example

| =  | •                   | Utilites                                  |
|----|---------------------|-------------------------------------------|
|    | 3D Viewer           |                                           |
|    | *                   | taliauch                                  |
|    | Access              | WindowViewer Trend Query                  |
|    | Alarms & Clock      |                                           |
|    | 📕 AVEVA 🗸           | 🔊 🗖 🧿                                     |
|    |                     | Snip & Sketch File Explorer Google Chrome |
|    | Calculator          |                                           |
|    | Calendar            | <u>99</u>                                 |
|    | Camera              |                                           |
|    | Connect             | System Platform                           |
| 8  |                     |                                           |
|    |                     |                                           |
|    |                     | aaObjectViewer Platform                   |
| 63 | Feedback Hub        |                                           |
| 0  |                     |                                           |
| 0  | Get Help            |                                           |
|    | Type here to search | o 🛱 🚍 🤤 🗦                                 |

#### 11.1.1 Historian Client Software

Wonderware Historian, a relational database that acquires and stores process data at full resolution, always runs in the background, providing real-time and historical data. Historian combines the power and flexibility of a Microsoft SQL Server with the high-speed acquisition and efficient data compression characteristics of a real-time system.

The Historian enables queries that can retrieve relevant data more efficiently from the database. Historian is stored locally; no remote access is allowed.

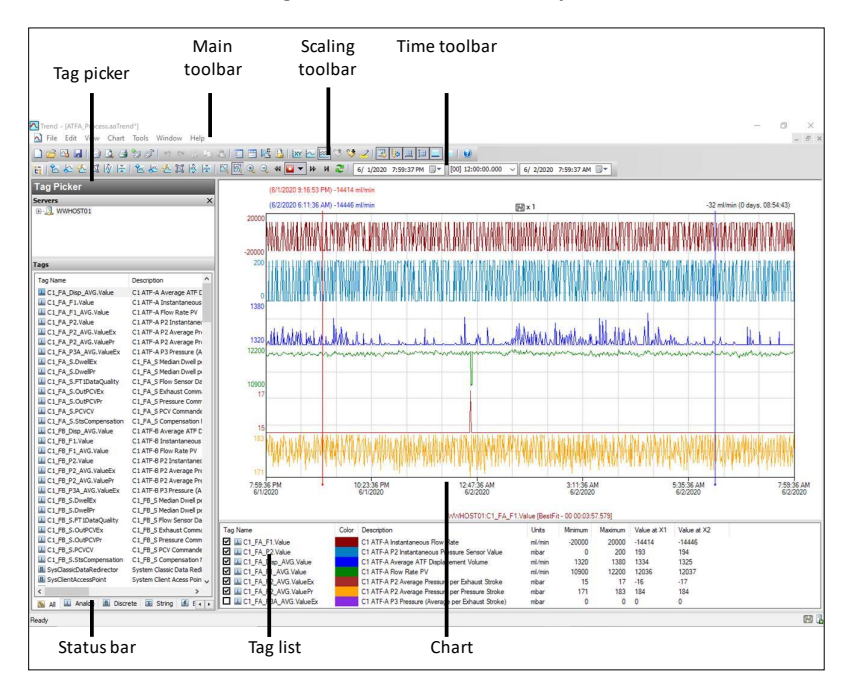

#### Figure 38. Trend Screen Example

The Trend application lets you query tags (data points or logged variables) from the Wonderware Historian database and plot them. When you start the Trend application for the first time, you are immediately prompted to connect to a Historian server. If you are opening an existing Trend file that includes at least one server configuration and the login was successful, you are not prompted to log in. It comes with 4 preconfigured trend files for your convenience. To simplify the setup, Repligen has pre-configured several options and configurations for you. For example, the tags are pre-loaded, and the screen layout has been optimized for viewing. Trend supports two different chart types: a regular trend curve and an XY scatter plot. Multiple plot configuration and display options are available (Figure 38), and it is easy to save preferred layouts for future use. For more information on using **tag picker** and **time picker** tools, please see Section 11.1.2.

| Tag pi                                                                                                    | cker                                                                                                    | Main toolbar                                                                                                    | Quer<br>toolb                                                                                                    | ry<br>ar                                                                                                    | Columns<br>pane                                                                                                    |                                                                                                    |                                                                                                    |                                                                                                    |                                                                                                  |
|----------------------------------------------------------------------------------------------------|----------------------------------------------------------------------------------------------------|----------------------------------------------------------------------------------------------------|----------------------------------------------------------------------------------------------------|----------------------------------------------------------------------------------------------------|----------------------------------------------------------------------------------------------------|----------------------------------------------------------------------------------------------------|----------------------------------------------------------------------------------------------------|----------------------------------------------------------------------------------------------------|--------------------------------------------------------------------------------------------------|
| SQuery<br>Ele Edit Options Help<br>S ■ I → I → I → I → I → I                                                                                                    | 2 1 3 V I                                                                                                    | EI                                                                                                    |                                                                                                    |                                                                                                    |                                                                                                    |                                                                                                    |                                                                                                    |                                                                                                    | - 0 3                                                                                            |
| Query type: History value                                                                                                    | ✓ Ser                                                                                                    | ver: WWHOST01                                                                                                    | ✓ Database: Rentine                                                                                                    | e                                                                                                    |                                                                                                    |                                                                                                    |                                                                                                    |                                                                                                    |                                                                                                  |
| Tag Picker                                                                                                    |                                                                                                    | Columns                                                                                                    |                                                                                                    |                                                                                                    |                                                                                                    |                                                                                                    |                                                                                                    |                                                                                                    |                                                                                                  |
| iervers                                                                                                    | ×                                                                                                    | Columns Time Format Criteri                                                                                                    | a Retrieval Source Ord                                                                                                    | der                                                                                                    |                                                                                                    |                                                                                                    |                                                                                                    |                                                                                                    |                                                                                                  |
| WWHOST01                                                                                                    |                                                                                                    | Time: 6/ 1/2020 5:12:05 PF                                                                                                    | ( ····································                                                                                                    | 0 ~ 6/ 1/2020 5:42                                                                                                    | OS PM II . H                                                                                                    |                                                                                                    |                                                                                                    |                                                                                                    |                                                                                                  |
|                                                                                                    |                                                                                                    |                                                                                                    |                                                                                                    | 1                                                                                                    |                                                                                                    |                                                                                                    |                                                                                                    |                                                                                                    |                                                                                                  |
|                                                                                                    |                                                                                                    | U use time zone of server                                                                                                    |                                                                                                    |                                                                                                    |                                                                                                    |                                                                                                    |                                                                                                    |                                                                                                    |                                                                                                  |
|                                                                                                    |                                                                                                    | Time zone: Client Time Zone (UT                                                                                                    | C-05:00) Eastern Time (US                                                                                                    | & Canada)                                                                                                    | ~                                                                                                    |                                                                                                    |                                                                                                    |                                                                                                    |                                                                                                  |
|                                                                                                    |                                                                                                    | Entity Time Zone                                                                                                    | Daylight Saving Start                                                                                                    | Daylight Saving End                                                                                                    |                                                                                                    |                                                                                                    |                                                                                                    |                                                                                                    |                                                                                                  |
| ags                                                                                                    |                                                                                                    | Application Eastern Daylight                                                                                                    | 3/8/2020 2:00 AM                                                                                                    | 11/1/2020 2:00 AM                                                                                                    |                                                                                                    |                                                                                                    |                                                                                                    |                                                                                                    |                                                                                                  |
| Tag Name                                                                                                    | Description ^                                                                                                    | Client Eastern Daylight                                                                                                    | 3/8/2020 2:00 AM                                                                                                    | 11/1/2020 2:00 AM                                                                                                    |                                                                                                    |                                                                                                    |                                                                                                    |                                                                                                    |                                                                                                  |
| C1_FA_Disp_AVG.Value                                                                                                    | C1 ATF-A Ave                                                                                                    | WWHOS Eastern Daylight                                                                                                    | . 3/8/2020 2:00 AM                                                                                                    | 11/1/2020 2:00 AM                                                                                                    |                                                                                                    |                                                                                                    |                                                                                                    |                                                                                                    |                                                                                                  |
| C1_FA_F1.Value                                                                                                    | CIATE-A Inst                                                                                                    |                                                                                                    |                                                                                                    |                                                                                                    |                                                                                                    |                                                                                                    |                                                                                                    |                                                                                                    |                                                                                                  |
| C1 FA P2.Value                                                                                                    | CLATE-AP21                                                                                                    |                                                                                                    |                                                                                                    |                                                                                                    |                                                                                                    |                                                                                                    |                                                                                                    |                                                                                                    |                                                                                                  |
| C1_FA_P2_AVG.ValueEx                                                                                                    | CIATE-AP2/                                                                                                    |                                                                                                    |                                                                                                    |                                                                                                    |                                                                                                    |                                                                                                    |                                                                                                    |                                                                                                    |                                                                                                  |
| C1_FA_P2_AVG.ValuePr                                                                                                    | CIATE-AP2#                                                                                                    | Results                                                                                                    |                                                                                                    |                                                                                                    |                                                                                                    |                                                                                                    |                                                                                                    |                                                                                                    |                                                                                                  |
| C1_FA_P3A_AVG.ValueEx                                                                                                    | C1 ATP-A P3F<br>C1 FA S Med                                                                                                    | sou Data                                                                                                    |                                                                                                    |                                                                                                    |                                                                                                    |                                                                                                    |                                                                                                    |                                                                                                    |                                                                                                  |
| C1_FA_S.DwelPr                                                                                                    | C1_FA_S Med                                                                                                    | DateTime                                                                                                    | C1_FA_Disp_AVG.Valu                                                                                                    | e C1_FA_F1.Value                                                                                                    | C1_FA_F1_AVG.Value                                                                                                    | C1_FA_P2.Value                                                                                                    | C1_FA_P2_AVG.ValueEx                                                                                                | C1_FA_P2_AVG.ValuePr                                                                                                    | C1_FA_P3A_AVG.Va                                                                                 |
| (V) as an a second second                                                                                                    |                                                                                                    |                                                                                                    |                                                                                                    |                                                                                                    |                                                                                                    |                                                                                                    |                                                                                                    |                                                                                                    |                                                                                                  |
| C1_FA_S.FTIDataQuality                                                                                                    | C1_FA_S Flow                                                                                                    | 2020-06-01 17:12:05.000                                                                                                    | 1324.66552734375                                                                                                    | -13322.279296875                                                                                                    | 11941.4716796875                                                                                                    | -20.9102191925049                                                                                                    | -15                                                                                                    | 176                                                                                                    | 0                                                                                                |
| CLFA_S.DUPCVEX                                                                                                    | C1_FA_S Flow<br>C1_FA_S Exht                                                                                                    | 2020-06-01 17:12:05.000<br>2020-06-01 17:12:06.000                                                                                                    | 1324.66552734375<br>1324.66552734375                                                                                                    | -13322.279296875<br>-13718.51953125                                                                                                    | 11941.4716796875<br>11941.4716796875                                                                                                    | -20.9102191925049<br>-17.2855453491211                                                                                                    | -15                                                                                                    | 176<br>176                                                                                                    | 0                                                                                                |
| C1_FA_S.PriDataQuality                                                                                                    | C1_FA_S Flow<br>C1_FA_S Exhv<br>C1_FA_S Pres<br>C1_FA_S PCV                                                                                                    | 2020-06-01 17:12:05.000<br>2020-06-01 17:12:06.000<br>2020-06-01 17:12:07.000                                                                                                    | 1324.66552734375<br>1324.66552734375<br>1324.66552734375                                                                                                    | -13322.279296875<br>-13718.51953125<br>-13438.080078125                                                                                                    | 11941.4716796875<br>11941.4716796875<br>11941.4716796875                                                                                                    | -20.9102191925049<br>-17.2855453491211<br>-13.7775974273682                                                                                                    | -15<br>-15<br>-15                                                                                                   | 176<br>176<br>176                                                                                                    | 0                                                                                                |
| CLFA_S.PTIDAtaQuarty<br>CLFA_S.OuPCVEx<br>CLFA_S.OuPCVEy<br>CLFA_S.PCVCV<br>CLFA_S.StsCompensation                                                                                                    | C1_FA_S Flow<br>C1_FA_S Exhv<br>C1_FA_S Pres<br>C1_FA_S PCV<br>C1_FA_S Com                                                                                                    | 2020-06-01 17:12:05.000<br>2020-06-01 17:12:06.000<br>2020-06-01 17:12:07.000<br>2020-06-01 17:12:07.000                                                                                                    | 1324.66552734375<br>1324.66552734375<br>1324.66552734375<br>1324.66552734375                                                                                                    | -13322.279296875<br>-13718.51953125<br>-13438.080078125<br>-13524                                                                                                    | 11941.4716796875<br>11941.4716796875<br>11941.4716796875<br>11941.4716796875                                                                                                    | -20.9102191925049<br>-17.2855453491211<br>-13.7775974273682<br>-16.7970390319824                                                                                                    | -15<br>-15<br>-15<br>-15                                                                                            | 176<br>176<br>176<br>176                                                                                                    | 0                                                                                                |
| C1_FA_S.PTDataQuality<br>C1_FA_S.OUPCVEx<br>C1_FA_S.OUPCVEx<br>C1_FA_S.PCVCV<br>C1_FA_S.PCVCV<br>C1_FA_S.StsCompensation<br>C1_FB_Dtsp_AVG.Value                                                                                                    | C1_FA_S How<br>C1_FA_S Exhv<br>C1_FA_S Pres<br>C1_FA_S PCV<br>C1_FA_S Com<br>C1_FA_S Com<br>C1_ATF-8 Ave                                                                                                    | 2020-06-01 17:12:05.000<br>2020-06-01 17:12:05.000<br>2020-06-01 17:12:05.000<br>2020-06-01 17:12:05.000<br>2020-06-01 17:12:08.000<br>2020-06-01 17:12:08.000                                                                                                    | 1324.66552734375<br>1324.66552734375<br>1324.66552734375<br>1324.66552734375<br>1324.66552734375<br>1324.66552734375                                                                                                    | -13322.279296875<br>-13718.51953125<br>-13438.080078125<br>-13524<br>-13610.7001953125<br>1164.32005582031                                                                                                    | 11941.4716796875<br>11941.4716796875<br>11941.4716796875<br>11941.4716796875<br>11941.4716796875                                                                                                    | -20.9102191925049<br>-17.2855453491211<br>-13.7775974273682<br>-16.7970390319824<br>-12.5287609100342<br>#0.0003104550078                                                                                                    | -15<br>-15<br>-15<br>-15<br>-15                                                                                     | 176<br>176<br>176<br>176<br>176                                                                                             | 0                                                                                                |
| LICL_FA_S.FIDMAQUARY<br>CL_FA_S.OUPCVEX<br>CL_FA_S.OUPCVF<br>CL_FA_S.PCVCV<br>CL_FA_S.StoCompensation<br>CL_FB_Disp_AVG.Value<br>CL_FB_FL_Value                                                                                                    | C1_FA_S Flow<br>C1_FA_S Exhu<br>C1_FA_S Exhu<br>C1_FA_S Pres<br>C1_FA_S PCV<br>C1_FA_S Com<br>C1_ATF-8 Ave<br>C1_ATF-8 Inst                                                                                                    | ▶ 2020-06-01 17:12:05.000<br>2020-06-01 17:12:05.000<br>2020-06-01 17:12:05.000<br>2020-06-01 17:12:08.000<br>2020-06-01 17:12:08.000<br>2020-06-01 17:12:10.000<br>2020-06-01 17:12:10.000                                                                                                    | 1324.66552734375<br>1324.66552734375<br>1324.66552734375<br>1324.66552734375<br>1324.66552734375<br>1324.66552734375<br>1324.66552734375                                                                                                    | -13322.279296875<br>-13718.51953125<br>-13438.080078125<br>-13524<br>-13610.7001953125<br>1184.33996582031<br>12081.7197265825                                                                                                    | 11941.4716796875<br>11941.4716796875<br>11941.4716796875<br>11941.4716796875<br>11941.4716796875<br>11941.4716796875<br>11941.4716796875                                                                                                    | -20.9102191925049<br>-17.2855453491211<br>-13.7775974273682<br>-16.7970390319824<br>-12.5287609100342<br>80.0993194580078<br>186.46842956543                                                                                                    | -15<br>-15<br>-15<br>-15<br>-15<br>-15<br>-16<br>-16                                                                | 176<br>176<br>176<br>176<br>176<br>176<br>176<br>176                                                                        | 0 0 0 0 0 0 0 0 0 0 0 0 0 0 0 0 0 0 0 0                                                          |
| CLTAS.FIDeAQuary<br>CLTAS.COMPCHEN<br>CLTAS.COMPCHEN<br>CLTAS.COMPCHEN<br>CLTAS.FCNCV<br>CLTAS.FCNCV<br>CLTAS.FCNCV<br>CLTB_FLVake<br>CLTB_FLVake<br>CLTB_FLVake                                                                                                    | C1_FA_S Flow<br>C1_FA_S Exhv<br>C1_FA_S Exhv<br>C1_FA_S Pres<br>C1_FA_S PCV<br>C1_FA_S Com<br>C1_ATF-6 Ave<br>C1_ATF-6 Inst<br>C1_ATF-6 Flow<br>C1_ATF-6 Flow                                                                                                    | 2020-06-01 17:12:05.000<br>2020-06-01 17:12:06.000<br>2020-06-01 17:12:06.000<br>2020-06-01 17:12:06.000<br>2020-06-01 17:12:10.000<br>2020-06-01 17:12:10.000<br>2020-06-01 17:12:11.000                                                                                                    | 1324,46552734375<br>1324,46552734375<br>1324,46552734375<br>1324,46552734375<br>1324,46552734375<br>1324,46552734375<br>1324,46552734375<br>1324,46552734375                                                                                                    | -13322.279296875<br>-13718.51953125<br>-13438.080078125<br>-13524<br>-13610.7001953125<br>1184.33996582031<br>12081.7197265625<br>12522.4005859375                                                                                                    | 11941,4716796875<br>11941,4716796875<br>11941,4716796875<br>11941,4716796875<br>11941,4716796875<br>11941,4716796875<br>11941,4716796875<br>11941,4716796875                                                                                                    | -20.9102191925049<br>-17.2855453491211<br>-13.7775974273882<br>-16.7970390319824<br>-12.5287609100342<br>80.0993194580078<br>185.4684295543<br>185.1119232217773                                                                                                    | -15<br>-15<br>-15<br>-15<br>-15<br>-15<br>-16<br>-16<br>-16                                                         | 176<br>176<br>176<br>176<br>176<br>176<br>176<br>176<br>175                                                                 | 0<br>0<br>0<br>0<br>0<br>0                                                                       |
| CL_FA_SFTERARQUARY<br>CL_FA_SOUPCVPY<br>CL_FA_SOUPCVPY<br>CL_FA_SSECOPENSION<br>CL_FB_DED_ARG Value<br>CL_FB_FLVAlue<br>CL_FB_FLVAlue<br>CL_FB_FLVAlue<br>CL_FB_F2_Value<br>CL_FB_P2_Value<br>CL_FB_P2_Value                                                                                                    | CL_FA_SHow<br>CL_FA_SHow<br>CL_FA_SHow<br>CL_FA_SPOV<br>CL_FA_SPOV<br>CL_FA_SCom<br>CL_FA_SCom<br>CL_FA_SCom<br>CL_FA_F6_Inst<br>CL_ATF-8 Inst<br>CL_ATF-8 Inst<br>CL_ATF-8 PLA<br>CL_ATF-8 PLA                                                                                                    | ▶ 2020-06-01 17:12:05.000<br>2020-06-01 27:12:06.000<br>2020-06-01 27:12:07.000<br>2020-06-01 27:12:07.000<br>2020-06-01 27:12:10.000<br>2020-06-01 27:12:11.000<br>2020-06-01 27:12:11.000<br>2020-06-01 27:12:11.000                                                                                                    | 1324,66552794375<br>1324,66552794375<br>1324,66552794375<br>1324,66552794375<br>1324,66552794375<br>1324,66552794375<br>1324,66552794375<br>1324,66552794375                                                                                                    | -13322.279296875<br>-13718.51953125<br>-13438.08078125<br>-13524<br>-13610.7001953125<br>1184.33996582001<br>12001.7197265625<br>12522.6055859375<br>12769.3203125                                                                                                    | 11941,4716796875<br>11941,4716796875<br>11941,4716796875<br>11941,4716796875<br>11941,4716796875<br>11941,4716796875<br>11941,4716796875<br>11941,4716796875<br>11941,4716796875                                                                                                    | -20.9102191925049<br>-17.2855453491211<br>-13.7775974273882<br>-16.7970390319824<br>-12.5287609100342<br>80.0993194580078<br>186.46842956543<br>185.111923217773<br>185.363922119141                                                                                                    | -15<br>-15<br>-15<br>-15<br>-15<br>-16<br>-16<br>-16<br>-16<br>-16                                                  | 176<br>176<br>176<br>176<br>176<br>176<br>176<br>176<br>178<br>176                                                          | 0<br>0<br>0<br>0<br>0<br>0<br>0<br>0<br>0                                                        |
| LCL_FA_SETENDADQUARY<br>LCL_FA_SOUPCVPr<br>LCL_FA_SEOUPCVPr<br>LCL_FA_SEOUPCVPr<br>LCL_FA_SEOUPCVPr<br>LCL_FB_SEOUPCVPr<br>LCL_FB_SEOUPCVPr<br>LCL_FB_FLVAke<br>LCL_FB_FLVAke<br>LCL_FB_F2_VAke<br>LCL_FB_F2_VAke<br>LCL_FB_F2_VAke<br>LCL_FB_F2_VAke                                                                                                    | C1_FA_S How<br>C1_FA_S How<br>C1_FA_S Pres<br>C1_FA_S Pres<br>C1_FA_S Com<br>C1_ATF-8 Inst<br>C1_ATF-8 Inst<br>C1_ATF-8 Inst<br>C1_ATF-8 Inst<br>C1_ATF-8 P25<br>C1_ATF-8 P25<br>C1_A                                                                                                    | 2020-06-01 37:12:05.000     2020-06-01 37:12:05.000     2020-06-01 37:12:05.000     2020-06-01 37:12:05.000     2020-06-01 37:12:05.000     2020-06-01 37:12:11.000     2020-06-01 37:12:11.000     2020-06-01 37:12:13.000     2020-06-01 37:12:13.000     2020-06-01 37:12:13.000     2020-06-01 37:12:13.000     2020-06-01 37:12:14.000     2020-06-01 37:12:14.000     2020-06-01 37:12:14.000     2020-06-01 37:12:14.000     2020-06-01 37:12:14.000     2020-06-01 37:12:14.000     2020-06-01 37:12:14.000     2020-06-01 37:12:14.000     2020-06-01 37:12:14.000     2020-06-01 37:12:14.000     2020-06-01 37:12:14.000     2020-06-01 37:12:14.000     2020-06-01 37:12:14.000     2020-06-01 37:12:14.000     2020-06-01 37:12:14.000     2020-06-01 37:12:14.000     2020-06-01 37:12:14.000     2020-06-01 37:12:14.000     2020-06-01 37:12:14.000     2020-06-01 37:12:14.000     2020-06-01 37:12:14.000     2020-06-01 37:12:14.000     2020-06-01 37:12:14.000     2020-06-01 37:12:14.000     2020-06-01 37:12:14.000     2020-06-01 37:12:14.000     2020-06-01 37:12:14.000     2020-06-01 37:12:14.000     2020-06-01 37:12:14.000     2020-06-01 37:12:14.000     2020-06-01 37:12:14.000     2020-06-01 37:12:14.000     2020-06-01 37:12:14.000     2020-06-01 37:12:14.000     2020-06-01 37:12:14.000     2020-06-01 37:12:14.000     2020-06-01 37:12:14.000     2020-06-01 37:12:14.000     2020-06-01 37:12:14.000     2020-06-01 37:12:14.000     2020-06-01 37:12:14.000     2020-06-01 37:14:14.000     2020-06-01 37:14:14.000     2020-06-01 37:14:14.000     2020-06-01 37:14:14.000     2020-06-01 37:14:14.000     2020-06-01 37:14:14.000     2020-06-01 37:14:14.000     2020-06-01 37:14:14.000     2020-06-01 37:14:14.000     2020-06-01 37:14:14.000     2020-06-01 37:14:14.000     2020-06-01     2020-06-01     2020-06-01     2020-06-01                                                                                                    | 1324,46552794375<br>1324,46552794375<br>1324,46552794375<br>1324,46552794375<br>1324,46552794375<br>1324,46552794375<br>1324,46552794375<br>1324,46552794375<br>1324,46552794375                                                                                                    | -13322.279296875<br>-13718.51953125<br>-13438.080078125<br>-13524<br>-13610.7001953125<br>118+33996582001<br>12001.7197265625<br>12522.4005858375<br>12709.3203125<br>12465.7802734375                                                                                                    | 11941,4716796875<br>11941,4716796875<br>11941,4716796875<br>11941,4716796875<br>11941,4716796875<br>11941,4716796875<br>11941,4716796875<br>11941,4716796875<br>11941,4716796875<br>11941,4716796875                                                                                                    | -20.9102191925049<br>-17.28554539491211<br>-13.7775974273682<br>-15.7970390319824<br>-12.5287609100342<br>80.0993194580078<br>185.46842555543<br>185.111923217773<br>185.363922119141<br>183.363922119141                                                                                                    | -15<br>-15<br>-15<br>-15<br>-15<br>-15<br>-16<br>-16<br>-16<br>-16                                                  | 176<br>176<br>176<br>176<br>176<br>176<br>176<br>176<br>176<br>176                                                          | 0<br>0<br>0<br>0<br>0<br>0<br>0<br>0<br>0<br>0<br>0                                              |
| Li C. 1, M. S. F. T. Datagoulley<br>C. C. J. M. S. OvdPCVPx<br>Li C. J. M. S. OvdPCVPx<br>Li C. J. M. S. StoCompensation<br>Li C. J. F. S. StoCompensation<br>Li C. J. F. J. StoCompensation<br>Li C. J. F. J. StoCompensation<br>C. C. J. F. J. Value<br>Li C. J. F. J. Yuke<br>Li C. J. F. P. Z. Value<br>Li C. J. F. P. Z. Value<br>Li C. J. F. D. Z. Value<br>Li C. J. F. D. Z. Value<br>Li C. J. J. Z. Value<br>Li C. J. J. Z. Value<br>Li C. J. J. Z. Value<br>Li C. J. J. Z. Value<br>Li C. J. Z. Value<br>Li C. J. Z. Value<br>Li C. J. Z. Value<br>Li C. J. Z. Value<br>Li C. J. Z. Value<br>Li C. J. Z. Value<br>Li C. J. Z. Value<br>Li C. J. Z. Value<br>Li C. J. Z. Value<br>Li C. Z. Value<br>Li C. J. Z. Value<br>Li C. Z. Value<br>Li C. Z. Value<br>Li C. Z. Value<br>Li C. Z. Value<br>Li C. Z. Value<br>Li C. Z. Value<br>Li C. Z. Value<br>Li C. Z. Value<br>Li C. Z. Value<br>Li C. Z. Value<br>Li C. Z. Value<br>Li C. Z. Value<br>Li C. Z. Value<br>Li C. Z. Value<br>Li C. Z. Value<br>Li C. Z                                                                                                    | C1_FA_STow<br>C1_FA_STow<br>C1_FA_STres<br>C1_FA_STOV<br>C1_FA_STOW<br>C1_FA_STOW                                                                                                    | 2020-66-01 27:12:05.000     2020-66-01 27:12:05.000     2020-66-01 27:12:05.000     2020-66-01 27:12:05.000     2020-66-01 27:12:10.000     2020-66-01 27:12:10.000     2020-66-01 27:12:10.000     2020-66-01 27:12:10.000     2020-66-01 27:12:10.000     2020-66-01 27:12:10.000     2020-66-01 27:12:10.000     2020-66-01 27:12:10.000     2020-66-01 27:12:10.000     2020-66-01 27:12:10.000     2020-66-01 27:12:10.000     2020-66-01 27:12:10.000     2020-66-01 27:12:10.000     2020-66-01 27:12:10.000     2020-66-01 27:12:10.000     2020-66-01 27:12:10.000     2020-66-01 27:12:10.000     2020-66-01 27:12:10.000     2020-66-01 27:12:10.000     2020-66-01 27:12:10.000     2020-66-01 27:12:10.000     2020-66-01 27:12:10.000     2020-66-01 27:12:10.000     2020-66-01 27:12:10.000     2020-66-01 27:12:10.000     2020-66-01 27:12:10.000     2020-66-01 27:12:10.000     2020-66-01 27:12:10.000     2020-66-01 27:12:10.000     2020-66-01 27:12:10.000     2020-66-01 27:12:10.000     2020-66-01 27:12:10.000     2020-66-01 27:12:10.000     2020-66-01 27:12:10.000     2020-66-01 27:12:10.000     2020-66-01 27:12:10.000     2020-66-01 27:12:10.000     2020-66-01 27:12:10.000     2020-66-01 27:12:10.000     2020-66-01 27:12:10.000     2020-66-01 27:12:10.000     2020-66-01 27:12:10.000     2020-66-01 27:12:10.000     2020-66-01 27:12:10.000     2020-66-01 27:12:10.000     2020-66-01 27:12:10.000     2020-66-01 27:12:10.000     2020-66-01 27:12:10.000     2020-66-01 27:12:10.000     2020-66-01 27:12:10.000     2020-66-01 27:12:100     2020-66-01 27:12:100     2020-66-01 27:12:100     2020-66-01 27:12:100     2020-66-01 27:12:100     2020-66-01 27:12:100     2020-66-01 27:12:100     2020-66-01     2020-66-01     2020-66-01     2020-66-01     2020-66-01     2020-66-01     2020-66-01     2020-66-01     2020-66-01     2020-66-01     2020-66-01     2020-66-01     2020-66-01     2020-66-01     2020-66-01     2020-66-01     2020-66-01     2020-66-01     2020-66-01     2020-66-01      2020-66-01      2020-66-01      2020-66-01      2020- | 124.66552734375<br>124.66552734375<br>124.66552734375<br>1324.66552734375<br>1324.66552734375<br>1324.66552734375<br>1324.66552734375<br>1324.66552734375<br>1324.66552734375<br>1324.66552734375                                                                                                    | -3322.279246875<br>-13718.51953125<br>-13748.600078125<br>-13524<br>-13610.7001953125<br>-1261.7197265625<br>12522.6003599575<br>22522.600359975<br>12769.3201125<br>12465.7002794075<br>12811.619140625                                                                                                    | 11941.4716796875<br>11941.4716796875<br>11941.4716796875<br>11941.4716796875<br>11941.4716796875<br>11941.4716796875<br>11941.4716796875<br>11941.4716796875<br>11941.4716796875<br>11941.476796875                                                                                                    | -20.9102191925649<br>-17.2855453491211<br>-17.2855453491211<br>-15.7775974275482<br>-16.7970390319824<br>-12.5287609100342<br>80.0993194580078<br>185.111923217773<br>185.46842555543<br>185.111923217773<br>183.363922119141<br>186.777717590332<br>178.431135449219                                                                                                    | -15<br>-15<br>-15<br>-15<br>-15<br>-16<br>-16<br>-16<br>-16<br>-16<br>-16<br>-16                                    | 126<br>126<br>126<br>126<br>126<br>126<br>126<br>126<br>126<br>126                                                          | 0<br>0<br>0<br>0<br>0<br>0<br>0<br>0<br>0<br>0<br>0<br>0<br>0                                    |
| LL (LA, S.) > T Data(planty<br>(L. (LA, S.) OKPOVE<br>(L. (LA, S.) OKPOVE<br>(L. (LA, S.) SCHOVE<br>(L. (LA, S.) SCHOVE<br>(LA, S.) SCHOVE<br>(LA, S.) SCHOVE<br>(LA, S.) S                      | CLFA_SHOW<br>CLFA_SHOW<br>CLFA_SHOW<br>CLFA_SHOW<br>CLFA_SHOW<br>CLATF-8 How<br>CLATF-8 How<br>CLATF-8 How<br>CLATF-8 How<br>CLATF-8 How<br>CLATF-8 How<br>CLATF-8 How<br>CLATF-8 How<br>X                                                                                                    | 2020-66-01 27:12:05.000     2020-66-01 27:12:05.000     2020-66-01 27:12:06.000     2020-66-01 27:12:01.000     2020-66-01 27:12:10.000     2020-66-01 27:12:10.000     2020-66-01 27:12:12.000     2020-66-01 27:12:12.000     2020-66-01 27:12:12.000     2020-66-01 27:12:13.000     2020-66-01 27:12:13.000     2020-66-01 27:12:13.000     2020-66-01 27:12:13.000     2020-66-01 27:12:13.000     2020-66-01 27:12:13.000     2020-66-01 27:12:13.000     2020-66-01 27:12:13.000     2020-66-01 27:12:13.000     2020-66-01 27:12:13.000     2020-66-01 27:12:13.000     2020-66-01 27:12:13.000     2020-66-01 27:12:13.000     2020-66-01 27:12:13.000     2020-66-01 27:12:13.000     2020-66-01 27:12:13.000     2020-66-01 27:12:13.000     2020-66-01 27:12:13.000     2020-66-01 27:12:13.000     2020-66-01 27:12:13.000     2020-66-01 27:12:13.000     2020-66-01 27:12:13.000     2020-66-01 27:12:13.000     2020-66-01 27:12:13.000     2020-66-01 27:12:13.000     2020-66-01 27:12:13.000     2020-66-01 27:12:13.000     2020-66-01 27:12:13.000     2020-66-01 27:12:13.000     2020-66-01 27:12:13.000     2020-66-01 27:12:13.000     2020-66-01 27:12:13.000     2020-66-01 27:12:13.000     2020-66-01 27:12:13.000     2020-66-01 27:12:13.000     2020-66-01 27:12:13.000     2020-66-01 27:12:13.000     2020-66-01 27:12:13.000     2020-66-01 27:12:13.000     2020-66-01 27:12:13.000     2020-66-01 27:12:13.000     2020-66-01 27:12:13.000     2020-66-01 27:12:13.000     2020-66-01 27:12:13.000     2020-66-01 27:12:13.000     2020-66-01 27:12:13.000     2020-66-01 27:12:13.000     2020-66-01 27:12:13.000     2020-66-01 27:12:13.000     2020-66-01 27:12:13.000     2020-66-01 27:12:13.000     2020-66-01 27:12:13.000     2020-66-01 27:12:13.000     2020-66-01     2020-66-01     2020-66-01     2020-66-01     2020-66-01     2020-66-01     2020-66-01     2020-66-01     2020-66-01     2020-66-01     2020-66-01     2020-66-01     2020-66-01     2020-66-01     2020-66-01     2020-66-01     2020-66-01     2020-66-01     2020-66-01      2020-66-01      202 | 1224.66552734375<br>1224.66552734375<br>1224.66552734375<br>1224.66552734375<br>1224.66552734375<br>1224.66552734375<br>1224.66552734375<br>1324.66552734375<br>1324.66552734375<br>1324.66552734375<br>1324.66552734375<br>1324.66552734375                                                                                                    | -3322.279246875<br>-3724.51953125<br>-33438.080078125<br>-33524<br>-33524<br>-33520<br>-13613.7001953125<br>-13613.7001953125<br>-12624.0005589375<br>-12769.3203125<br>-12769.3203125<br>-12769.320325<br>-12769.320325<br>-12769.320325<br>-12769.320325<br>-12769.320325<br>-12769.320325<br>-12769.320325<br>-12769.320325<br>-12769.320325<br>-12769.200325<br>-12769.200325<br>-12                                                                                                    | 11941,4716796875<br>11941,4716796875<br>11941,4716796875<br>11941,4716796875<br>11941,4716796875<br>11941,4716796875<br>11941,4716796875<br>11941,4716796875<br>11941,4716796875<br>11941,4816796875<br>11941,4816796875                                                                                                    | -20.9102191925649<br>-17.2855453491211<br>-17.2855453491211<br>-15.77579427562<br>-16.7970390319824<br>-12.5287609100342<br>80.0993194580078<br>185.411923217773<br>183.36922119141<br>183.77717590332<br>176.431355449219<br>176.43135449219<br>176.43135449219                                                                                                    | -15<br>-15<br>-15<br>-15<br>-15<br>-16<br>-16<br>-16<br>-16<br>-16<br>-16<br>-16<br>-16<br>-16<br>-16               | 126<br>126<br>126<br>126<br>126<br>126<br>126<br>126<br>126<br>126                                                          | 0<br>0<br>0<br>0<br>0<br>0<br>0<br>0<br>0<br>0<br>0<br>0<br>0<br>0<br>0<br>0                     |
| LL (LA, SAFTERSQUERY<br>(LC) (LA, SOURCVER)<br>LC) (LA, SOURCVER)<br>LC) (LA, SAFCEV<br>LC) (LA, SAFCEV)<br>LC) (LA, SAFCEV)<br>LC) (LA, SAFCEV | CLFASFlow<br>CLFASFlow<br>CLFASFlow<br>CLFASFlow<br>CLFASFlow<br>CLFASCOM<br>CLFASCOM<br>CLATF-8 Inst<br>CLATF-8 Inst<br>CLATF-8 Inst<br>CLATF-8 Flow<br>CLATF-8 Flow<br>CLATF-8 Flow<br>CLATF-8 Flow<br>CLATF-8 Flow<br>CLATF-8 Flow<br>CLATF-8 Flow<br>CLATF-8 Flow<br>CLATF-8 Flow<br>CLATF-8 Flow<br>CLATF-8 Flow<br>CLATF-8 Flow<br>CLATF-8 Flow<br>CLFASFlow<br>CLFASFlow<br>CLTAFFlow<br>CLFASFlow<br>CLTAFFlow<br>CLFASFlow<br>CLTAFFlow<br>CLTAFF<br>CLTAFF<br>CLTAFF<br>CLTAFF<br>CLTAFF<br>CLTAFF<br>CLTAFF<br>CLTAFF<br>CLTAFF<br>CLTAFF<br>CLTAFF<br>CLTAFF<br>CLTAFF<br>CLTAFF<br>CLTAFF<br>CLTAFF<br>CLTAFF<br>CLTAFF<br>CLTAFF<br>CLTAFF<br>CLTAFF<br>CLTAFF<br>CLTAFF<br>CLTAFF<br>C                                                              | 2020-66-01 27:12:05.00     2020-66-01 27:12:05.00     2020-66-01 27:12:05.00     2020-66-01 27:12:07.00     2020-66-01 27:12:07.00     2020-66-01 27:12:10.00     2020-66-01 27:12:10.00     2020-66-01 27:12:10.00     2020-66-01 27:12:10.00     2020-66-01 27:12:15.00     2020-66-01 27:12:15.00     2020-66-01 27:12:15.00     2020-66-01 27:12:15.00     2020-66-01 27:12:15.00     2020-66-01 27:12:15.00     2020-66-01 27:12:15.00     2020-66-01 27:12:15.00     2020-66-01 27:12:15.00     2020-66-01 27:12:15.00     2020-66-01 27:12:15.00     2020-66-01 27:12:15.00     2020-66-01 27:12:15.00     2020-66-01 27:12:15.00     2020-66-01 27:12:15.00     2020-66-01 27:12:15.00     2020-66-01 27:12:15.00     2020-66-01 27:12:15.00     2020-66-01 27:12:15.00     2020-66-01 27:12:15.00     2020-66-01 27:12:15.00     2020-66-01 27:12:15.00     2020-66-01 27:12:15.00     2020-66-01 27:12:15.00     2020-66-01 27:12:15.00     2020-66-01 27:12:15.00     2020-66-01 27:12:15.00     2020-66-01 27:12:15.00     2020-66-01 27:12:15.00     2020-66-01 27:12:15.00     2020-66-01 27:12:15.00     2020-66-01 27:12:15.00     2020-66-01 27:12:15.00     2020-66-01 27:12:15.00     2020-66-01 27:12:15.00     2020-66-01 27:12:15.00     2020-66-01 27:12:15.00     2020-66-01 27:12:15.00     2020-66-01 27:12:15.00     2020-66-01 27:12:15.00     2020-66-01 27:12:15.00     2020-66-01 27:12:15.00     2020-66-01 27:12:15.00     2020-66-01 27:12:15.00     2020-66-01 27:12:15.00     2020-66-01 27:12:15.00     2020-66-01 27:12:15.00     2020-66-01 27:12:15.00     2020-66-01 27:12:15.00     2020-66-01 27:12:15.00     2020-66-01 27:12:15.00     2020-66-01 27:12:15.00     2020-66-01 27:12:15.00     2020-66-01 27:12:15.00     2020-66-01 27:12:15.00     2020-66-01 27:12:15.00     2020-66-01 27:12:15.00     2020-66-01 27:12:100-00     2020-66-01 27:12:100-00     2020-66-01 27:12:100-00     2020-66-01 27:12:100-00     2020-66-01 27:100-00     2020-66-01 2020-66-01 2020-66-01 2020-66-01 2020-66-01 2020-66-01 2020-66-01 2020-66-01 2020-66-01 2020-66-01 2020-66-01 2 | 1224.64552734075<br>1324.64552734075<br>1224.64552734075<br>1324.64552734075<br>1324.64552734075<br>1324.64552734075<br>1324.64552734075<br>1324.64552734075<br>1324.64552734075<br>1324.64552734075<br>1324.64552734075<br>1324.64552734075                                                                                                    | -3322.279246475<br>-3724.51953125<br>-3438.080078125<br>-33524<br>-33524<br>-35524<br>-33524<br>-335 | 11941.4716796875<br>11941.4716796875<br>11941.4716796875<br>11941.4716796875<br>11941.4716796875<br>11941.4716796875<br>11941.4716796875<br>11941.4716796875<br>11941.4716796875<br>11941.416796875<br>11941.416796875                                                                                                    | -20.9102191925049<br>-17.2855453491211<br>-17.2855453491211<br>-15.7779794273642<br>-15.787970390319824<br>-12.5287609100342<br>80.0993194580078<br>185.111923217773<br>185.383922119141<br>183.787717590332<br>178.431335449219<br>178.124458176738<br>79.9052274475<br>79.0925274475                                                                                                    | -15<br>-15<br>-15<br>-15<br>-16<br>-16<br>-16<br>-16<br>-16<br>-16<br>-16<br>-16<br>-16<br>-16                      | 126<br>126<br>126<br>126<br>126<br>126<br>126<br>126<br>126<br>126                                                          | 0<br>0<br>0<br>0<br>0<br>0<br>0<br>0<br>0<br>0<br>0<br>0<br>0<br>0<br>0<br>0<br>0<br>0<br>0      |
| Ling JA, Shiri Datagolary           Ling JA, Soury CVIte           Ling JA, Soury CVIte           Ling JA, Soury CVIte           Ling JA, Soury CVIte           Ling JA, Soury CVIte           Ling JA, Soury CVIte           Ling JA, Soury CVIte           Ling JA, Soury CVIte           Ling JA, Soury CVIte           Ling JA, Soury CVIte           Ling JA, Soury CVIte           Ling JA, Soury CVIte           Ling JB, JA, Soury CVIte           Ling JB, JA, JAN, JA, JAN, JA, JAN, JA, JAN, JAN                                                                                                    | CL_FA_S Flow<br>CL_FA_S Flow<br>CL_FA_S Pres<br>CL_FA_S Pres<br>CL_FA_S Pres<br>CL_FA_S Com<br>CLATF-8 Just<br>CLATF-8 Just<br>CLATF-8 Flow<br>CLATF-8 Flow<br>Flow<br>Flow<br>Flow<br>Flow<br>Flow<br>Flow<br>Flow                                                                                                    | 200-0-0117120-000     200-0-0117120-000     200-0-0117120-000     200-0-0117120-000     200-0-0117120-000     200-0-0117120-000     200-0-0117120-000     200-0-0117120-000     200-0-0117120-000     200-0-0117120-000     200-0-0117120-000     200-0-0117120-000     200-0-0117120-000     200-0-0117120-000     200-0-0117120-000     200-0-0117120-000     200-0-0117120-000     200-0-0117120-000     200-0-0117120-000     200-0-0117120-000     200-0-0117120-000     200-0-0117120-000     200-0-0117120-000     200-0-0117120-000     200-0-0117120-000     200-0-0117120-000     200-0-0117120-000     200-0-0117120-000     200-0-0117120-000     200-0-0117120-000     200-0-0117120-000     200-0-0117120-000     200-0-0117120-000     200-0-0117120-000     200-0-0117120-000     200-0-0117120-000     200-0-0117120-000     200-0-0117120-000     200-0-0117120-000     200-0-0117120-000     200-0-0117120-000     200-0-0117120-000     200-0-0117120-000     200-0-0117120-000     200-0-0117120-000     200-0-0117120-000     200-0-0117120-000     200-0-0117120-000     200-0-0117120-000     200-0-0117120-000     200-0-0117120-000     200-0-0117120-000     200-0-0117120-000     200-0-0117120-000     200-0-0117120-000     200-0-0117120-000     200-0-0117120-000     200-0-0117120-000     200-0-0117120-000     200-0-0117120-000     200-0-0117120-000     200-0-0117120-000     200-0-0117120-000     200-0-0117120-000     200-0-0117120-000     200-0-0117120-000     200-0-0117120-000     200-0-0117120-000     200-0-0117120-000     200-0-0117120-000     200-0-0117120-000     200-0-0117120-000     200-0-0117120-000     200-0-0117120-000     200-0-0117120-000     200-0-0117120-000     200-0-0117120-000     200-0-0117120-000     200-0-0117120-000     200-0-0117120-000     200-0-0117120-000     200-0-0117120-000     200-0-0117120-000     200-0-0117120-000     200-0-0117120-000     200-0-0117120-000     200-0-0117120-000     200-0-0117120-000     200-0-0117120-000     200-0-0117120-000     200-000     200-0000     200-000     200-000     200-000      | 1224.46552734375<br>1224.46552734375<br>1224.46552734375<br>1224.46552734375<br>1224.46552734375<br>1224.46552734375<br>1224.46552734375<br>1224.46552734375<br>1224.46552734375<br>1224.46552734375<br>1224.46552734375<br>1224.46552734375<br>1224.46552734375<br>1224.46552734375<br>1244.4552734375<br>1244.4552744375<br>1244.4552744375<br>1244.455274475<br>1244.455274475<br>1244.455274475<br>1244.455274475<br>1244.455274475<br>1244.455274475<br>1244.455274475                                                                                                    | -3322.279246475<br>-3724.51953125<br>-13724.51953125<br>-13524<br>-13524<br>-13524<br>-13524<br>-13524<br>-13524<br>-13524<br>-1264.7792756525<br>-12769.3203125<br>-12465.7020734775<br>-12811.619140625<br>-1294.8496403175<br>-13664.859375                                                                                                    | 11941.4716796875<br>11941.4716796875<br>11941.4716796875<br>11941.4716796875<br>11941.4716796875<br>11941.4716796875<br>11941.4716796875<br>11941.4716796875<br>11941.4716796875<br>11941.4716796875<br>11941.476796875<br>11941.476796875<br>11941.476796875                                                                                                    | -0.0122191225449<br>-17.2855453491211<br>-17.2855453491211<br>-13.777597427582<br>-15.7207040219824<br>-12.5207049010342<br>-12.5207049010342<br>-12.5207049010342<br>-12.5207049010342<br>-12.5207049104<br>-12.5207041<br>-12.520704<br>-12.520704 | -15<br>-15<br>-15<br>-15<br>-16<br>-16<br>-16<br>-16<br>-16<br>-16<br>-16<br>-16<br>-16<br>-16                      | 126<br>1276<br>1276<br>1276<br>1276<br>1276<br>1276<br>1276<br>1276<br>1276<br>1276<br>1276<br>1276<br>1274<br>1274<br>1274 | 6<br>0<br>0<br>0<br>0<br>0<br>0<br>0<br>0<br>0<br>0<br>0<br>0<br>0<br>0<br>0<br>0<br>0<br>0<br>0 |
| LL (LA SAFTERSEQUERY<br>CL (LA SAFTERSEQUERY<br>LC (LA SAFTERSEQUERY<br>LC (LA SAFTERSEQUERY<br>LC (LA SAFTERSEQUERY<br>LC (LA SAFTERSEQUERY<br>LC (LA SAFTERSEQUERY<br>LC (LA SAFTERSEQUERY<br>LC (LA SAFTERSEQUERY<br>LC (LA SAFTERSEQUERY<br>LC (LA SAFTERSEQUERY<br>LC (LA SAFTERSEQUERY<br>LC (LA SAFTERSEQUERY<br>LC (LA SAFTERSEQUERY<br>LC (LA SAFTERSEQUERY)<br>LC (LA SAFTERSEQUERY)<br>LC (LA SAFTER                                                                                                    | CL_FA_S Flow<br>CL_FA_S Flow<br>CL_FA_S Pres<br>CL_FA_S Pres<br>CL_FA_S Pres<br>CL_FA_S Con<br>CL_FA_S Con<br>CL_FA_S Con<br>CL_FA_S Con<br>CL_FA_S Con<br>CL_FA_FB_Area<br>CL_FFB_Area<br>CL_FFB_Area<br>CL_FFB_Area<br>CL_FFB_Area<br>CL_FFB_Area<br>CL_FFB_Area<br>CL_FFB_Area<br>CL_FFB_Area<br>CL_FFB_Area<br>CL_FFB_Area<br>CL_FA_S Pres<br>CL_FA_S Pres<br>CL_FA_                                                                                                    | 2020-0-61 37:21:0:0:00     2020-0-61 37:21:0:0:00     2020-0-61 37:21:0:0:00     2020-0-61 37:21:0:00     2020-0-61 37:21:0:00     2020-0-61 37:21:0:00     2020-0-61 37:21:1:00     2020-0-61 37:21:1:00     2020-0-61 37:21:1:00     2020-0-61 37:21:1:00     2020-0-61 37:21:1:00     2020-0-61 37:21:1:00     2020-0-61 37:21:1:00     2020-0-61 37:21:1:00     2020-0-61 37:21:1:00     2020-0-61 37:21:1:00     2020-0-61 37:21:1:00     2020-0-61 37:21:1:00     2020-0-61 37:21:1:00     2020-0-61 37:21:1:00     2020-0-61 37:21:1:00     2020-0-61 37:21:1:00     2020-0-61 37:21:1:00     2020-0-61 37:21:1:00     2020-0-61 37:21:1:00     2020-0-61 37:21:1:00     2020-0-61 37:21:1:00     2020-0-61 37:21:1:00     2020-0-61 37:21:1:00     2020-0-61 37:21:1:00     2020-0-61 37:21:1:00     2020-0-61 37:21:1:00     2020-0-61 37:21:1:00     2020-0-61 37:21:1:00     2020-0-61 37:21:1:00     2020-0-61 37:21:1:00     2020-0-61 37:21:1:00     2020-0-61 37:21:1:00     2020-0-61 37:21:1:00     2020-0-61 37:21:1:00     2020-0-61 37:21:1:00     2020-0-61 37:21:1:00     2020-0-61 37:21:1:00     2020-0-61 37:21:1:00     2020-0-61 37:21:1:00     2020-0-61 37:21:1:00     2020-0-61 37:21:1:00     2020-0-61 37:21:1:00     2020-0-61 37:21:1:00     2020-0-61 37:21:1:00     2020-0-61 37:21:1:00     2020-0-61 37:21:1:00     2020-0-61 37:21:1:00     2020-0-61 37:21:1:00     2020-0-61 37:21:1:00     2020-0-61 37:21:1:00     2020-0-61 37:21:00     2020-0-61 37:21:00     2020-0-61 37:22:00     2020-0-61 37:22:00     2020-0-61 37:22:00     2020-0-61 37:22:00     2020-0-61     2020-0-61     2020-0-61     2020-0-61     2020-0-61     2020-0-61     2020-0-61     2020-0-61     2020-0-61     2020-0-61     2020-0-61     2020-0-61     2020-0-61     2020-0-61     2020-0-61     2020-0-61     2020-0-61     2020-0-61     2020-0-61     2020-0-61     2020-0-61     2020-0-61     2020-0-61     2020-0-61     2020-0-61     2020-0-61     2020-0-61     2020-0-61     2020-0-61     2020-0-61     2020     2020-0-61     2020-0-61     2020-0-61     2020     2020-0-61     202 | 1224.46552734075<br>1224.46552734075<br>1224.46552734075<br>1224.46552734075<br>1224.46552734075<br>1224.46552734075<br>1224.46552734075<br>1224.46552734075<br>1224.46552734075<br>1224.46552734075<br>1224.46552734075<br>1224.46552734075<br>1224.46552734075<br>12311.344652028013<br>1211.344652028013                                                                                                    | -3322.279246475<br>-13724.51553125<br>-13748.000078125<br>-13524<br>-13524<br>-13524<br>-13524<br>-13610.7001953125<br>-12081.7157255525<br>-12262.24003558375<br>-12463.74002754375<br>-12463.74002764275<br>-13687.72070125<br>-13684.859575<br>-13684.859575                                                                                                    | 11941,4715796875<br>11941,4715796875<br>11941,4715796875<br>11941,4716796875<br>11941,4716796875<br>11941,4716796875<br>11941,4716796875<br>11941,4716796875<br>11941,4716796875<br>11941,476796875<br>11941,476796875<br>11941,476796875<br>11941,476796875<br>11941,476796875<br>11941,476796875<br>11941,476796875<br>11941,476796875                                                                                                    | -0.012191225449<br>-1.7285454949<br>-1.7285454949542<br>-1.5775974273862<br>-1.5775974273862<br>-1.577970901942<br>-0.0993194580078<br>125.4144255543<br>125.41445176758<br>726.475454219<br>-20.079167678833<br>-20.294261077881<br>-20.079167678833<br>-20.294261077881                                                                                                    | -15<br>-15<br>-15<br>-15<br>-15<br>-16<br>-16<br>-16<br>-16<br>-16<br>-16<br>-16<br>-16<br>-16<br>-16               | 126<br>1276<br>1276<br>1276<br>1276<br>1276<br>1276<br>1276<br>1                                                            | 0<br>0<br>0<br>0<br>0<br>0<br>0<br>0<br>0<br>0<br>0<br>0<br>0<br>0<br>0<br>0<br>0<br>0<br>0      |
| Lit (JA, SA)         Lit (Lit (JA, SA)           Lit (JA, SA)         Lit (Lit (JA, SA)           Lit (JA, SA)         Lit (JA, SA)           Lit (JA, SA)         Lit (JA, SA)           Lit (JA, SA)         Lit (JA, SA)           Lit (JA, SA)         Lit (JA, SA)           Lit (JA, SA)         Lit (JA, SA)           Lit (JA, SA)         Lit (JA, SA)           Lit (JA, SA)         Lit (JA, SA)           Lit (JA, JA)         Lit (JA)           Lit (JA, JA)         Lit (JA)           Lit (JA)         Lit (JA)           Lit (JA)                                                                                                    | CL_FA_S Flow<br>CL_FA_S Flow<br>CL_FA_S Pres<br>CL_FA_S Pres<br>CL_FA_S CON<br>CL_FA_S CON<br>CLATF-6 Avec<br>CLATF-6 Flow<br>CLATF-6 Flow<br>CLATF-6 Flow<br>CLATF-6 Flow<br>CLATF-6 Flow<br>Ster<br>Ster<br>Ster<br>Ster<br>Ster<br>Ster<br>Ster<br>Ster                                                                                                    | 2020-0-01 37:10:0.000           2020-0-01 37:10:0.000           2020-0-01 37:10:0.000           2020-0-01 37:10:0.000           2020-0-01 37:10:0.000           2020-0-01 37:10:0.000           2020-0-01 37:10:0.000           2020-0-01 37:10:0.000           2020-0-01 37:10:0.000           2020-0-01 37:10:0.000           2020-0-01 37:10:0.000           2020-0-01 37:10:0.000           2020-0-01 37:10:0.000           2020-0-01 37:10:0.000           2020-0-01 37:10:10:000           2020-0-01 37:10:10:000           2020-0-01 37:10:10:000           2020-0-01 37:10:10:000           2020-0-01 37:10:10:000           2020-0-01 37:10:10:000           2020-0-01 37:10:10:000           2020-0-01 37:10:10:000           2020-0-01 37:10:10:000           2020-0-01 37:10:10:000           2020-0-01 37:10:10:000           2020-0-01 37:10:10:000           2020-0-01 37:10:10:000           2020-0-01 37:10:10:000           2020-0-01 37:10:10:000           2020-0-01 37:10:10:000           2020-0-01 37:10:10:000           2020-0-01 37:10:10:000           2020-0-01 37:10:10:000           2020-0-01 37:10:10:000                                                                                                    | 124465279475<br>1244655279475<br>1244655279475<br>1244655279475<br>1244655279475<br>1244655279475<br>1244655279475<br>1244655279475<br>1244655279475<br>1244655279475<br>1244655279475<br>1244655279475<br>1244655279475<br>124465279475<br>124465279475<br>124465279475<br>124465279475<br>124465279475<br>124465279475<br>124465279475<br>124465279475<br>124465279475<br>124465279475<br>124465279475<br>124465279475<br>124465279475<br>124465279475                                                                                                    | -13322-27X364875<br>-13778.5515934<br>-1378.8515934<br>-13524<br>-13524<br>-13524<br>-13524<br>-13524<br>-13535<br>-13545.700.7553.125<br>-12545.7002754525<br>-12245.740555475<br>-122453.740554525<br>-12455.700274075<br>-12455.74054525<br>-13667.859075<br>-13667.859075<br>-13667.859075                                                                                                    | 11941.4715794075<br>11941.4715794075<br>11941.4715794075<br>11941.4714794075<br>11941.4714794075<br>11941.4714794075<br>11941.4714794075<br>11941.4745794075<br>11941.484794075<br>11941.484794075<br>11941.484794075<br>11941.484794075<br>11941.484794075<br>11941.484794075<br>11941.484794075<br>11941.484794075<br>11941.484794075                                                                                                    | -20.91219192594<br>-21.228545349211<br>-1.27.28545349211<br>-1.27.28545349011924<br>-1.25.2927691091942<br>-1.25.292769109042<br>-1.25.292769109042<br>-1.25.292769109044<br>-1.25.211445415791<br>-1.25.21454515791<br>-2.0379147578833<br>-0.0379147578833<br>-0.032940251077881<br>-1.81.152771384902<br>-1.81.152771384902<br>-1.81.152771384902<br>-1.81.1555771384902<br>-1.81.1555771384902<br>-1.81.155577149853<br>-1.81.155577149853<br>-1.81.155577149853<br>-1.81.155577149853<br>-1.81.155577149853<br>-1.81.155577149853<br>-1.81.155577149853<br>-1.81.155577149853<br>-1.81.155577149853<br>-1.81.155577149853<br>-1.81.15557149853<br>-1.81.15577149853<br>-1.81.15577149853<br>-1.81.15577149853<br>-1.81.15577149853<br>-1.81.15577149853<br>-1.81.15577149853<br>-1.81.15577149853<br>-1.81.15577149853<br>-1.81.15577149853<br>-1.81.1557149853<br>-1.81.1557149554<br>-1.81.155714557 -1.81.15                                                                                                    | -15<br>-15<br>-15<br>-15<br>-15<br>-15<br>-15<br>-16<br>-16<br>-16<br>-16<br>-16<br>-16<br>-16<br>-16<br>-16<br>-16 | 276<br>276<br>276<br>276<br>276<br>276<br>276<br>276<br>276<br>276                                                          | 0<br>0<br>0<br>0<br>0<br>0<br>0<br>0<br>0<br>0<br>0<br>0<br>0<br>0<br>0<br>0<br>0<br>0<br>0      |
| Lit (L, A), Sol (L, C) (L, A), Sol (L, C) (L, A), Sol (L, C) (L, A), Sol (L, C) (L, A), Sol (L, C) (L, A), Sol (L, C) (L, A), Sol (L, C) (L, A), Sol (L, A), Sol (L                                                                                                    | CL_FA_S Flow<br>CL_FA_S Flow<br>CL_FA_S Pres<br>CL_FA_S Pres<br>CL_FA_S Com<br>CLATA-6 Ave<br>CLATA-6 Ave<br>CLATA-6 Ave<br>CLATA-6 Pros<br>CLATA-6 Pros<br>CLATA-6 P                                                                                                    | 2020-0-01 7/12:05:000     2020-0-01 7/12:05:000     2020-0-01 7/12:05:000     2020-0-01 7/12:05:000     2020-0-01 7/12:05:000     2020-0-01 7/12:05:000     2020-0-01 7/12:05:000     2020-0-01 7/12:05:000     2020-0-01 7/12:05:000     2020-0-01 7/12:05:000     2020-0-01 7/12:05:000     2020-0-01 7/12:05:000     2020-0-01 7/12:05:000     2020-0-01 7/12:05:000     2020-0-01 7/12:05:000     2020-0-01 7/12:05:000     2020-0-01 7/12:05:000     2020-0-01 7/12:05:000     2020-0-01 7/12:05:000     2020-0-01 7/12:05:000     2020-0-01 7/12:05:000     2020-0-01 7/12:05:000     2020-0-01 7/12:05:000     2020-0-01 7/12:05:000     2020-0-01 7/12:05:000     2020-0-01 7/12:05:000     2020-0-01 7/12:05:000     2020-0-01 7/12:05:000     2020-0-01 7/12:05:000     2020-0-01 7/12:05:000     2020-0-01 7/12:05:000     2020-0-01 7/12:05:000     2020-0-01 7/12:05:000     2020-0-01 7/12:05:000     2020-0-01 7/12:05:000     2020-0-01 7/12:05:000     2020-0-01 7/12:05:000     2020-0-01 7/12:05:000     2020-0-01 7/12:05:000     2020-0-01 7/12:05:000     2020-0-01 7/12:05:000     2020-0-01 7/12:05:000     2020-0-01 7/12:05:000     2020-0-01 7/12:05:000     2020-0-01 7/12:05:000     2020-0-01 7/12:05:000     2020-0-01 7/12:05:000     2020-0-01 7/12:05:000     2020-0-01 7/12:05:000     2020-0-01 7/12:05:000     2020-0-01 7/12:05:000     2020-0-01 7/12:05:000     2020-0-01 7/12:05:000     2020-0-01 7/12:05:000     2020-0-01 7/12:05:000     2020-0-01 7/12:05:000     2020-0-01 7/12:05:000     2020-0-01 7/12:05:000     2020-0-01 7/12:05:000     2020-0-01 7/12:05:000     2020-0-01 7/12:05:000     2020-0-01 7/12:05:000     2020-0-01 7/12:05:000     2020-0-01 7/12:05:000     2020-0-01 7/12:05:000     2020-0-01 7/12:05:000     2020-0-01 7/12:05:000     2020-0-01 7/12:05:000     2020-0-01 7/12:05:000     2020-0-01 7/12:05:000     2020-0-01 7/12:05:000     2020-0-01 7/12:05:000     2020-0-01 7/12:0000     2020-0-01 7/12:0000     2020-0-01 7/12:0000     2020-001 7/12:0000     2020-001 7/12:0000     2020-001     2020-001     2020-001     2020-001     | 1244655274075<br>1244655274075<br>1244655274075<br>1244655274075<br>1244655274075<br>1244655274075<br>1244655274075<br>1244655274075<br>1244655274075<br>1244655274075<br>1244655274075<br>1244655274075<br>1244655274075<br>1244655274075<br>1244655274075<br>1244655274075<br>124465274075<br>124465274075<br>124465274075<br>124465274075                                                                                                    | -13322.27X364875<br>-1374.8.518534.0007825<br>-1374.8.0007825<br>-13554<br>-1361.7001595125<br>-1364.309545125<br>-1261.7197265425<br>-2261.7197265425<br>-2264.240556375<br>-2264.240556375<br>-2264.240596425<br>-2264.240036625<br>-2264.240036625<br>-1364.249577<br>-13954.560546475<br>-13954.2406409575                                                                                                    | 11941.4715784055<br>11941.4715784055<br>11941.471578405<br>11941.471578405<br>11941.47158405<br>11941.47158405<br>11941.47 | -20.21219122549<br>-20.21219122549<br>-12.728545249241<br>-13.7775974273822<br>-16.777390311824<br>-25.2527670910342<br>80.0993194580278<br>185.111923217773<br>185.3692419547<br>185.311923219743<br>185.77717590421<br>185.372149478<br>185.77217590421<br>185.372149478<br>-20.7944177883<br>-20.7944177883<br>-20.794417788<br>-20.794417788<br>-20.79441778<br>-20.794417788<br>-20.794417788<br>-20.794417788<br>-20.794417788<br>-20.79441778<br>-20.79441778<br>-20.7944178<br>-20.7944178<br>-20.794478<br>-20.79                                                                                                    | -15<br>-15<br>-15<br>-15<br>-15<br>-15<br>-15<br>-15<br>-15<br>-15                                                  | 276<br>276<br>276<br>276<br>276<br>276<br>276<br>276<br>276<br>276                                                          | 0<br>0<br>0<br>0<br>0<br>0<br>0<br>0<br>0<br>0<br>0<br>0<br>0<br>0<br>0<br>0<br>0<br>0<br>0      |
| LL 1, P.A., S. P. 20146, Marry           LL 1, P.A., S. Dellow           LL 1, P.A., S. Dellow           LL 1, P.A., Dellow                                                                                                    | CL_FA_S Row<br>CL_FA_S Row<br>CL_FA_S Pres<br>CL_FA_S Pres<br>CL_FA_S Pres<br>CL_FA_S Com<br>CL_FA_S Com<br>CL_FA_S Com<br>CL_FA_S Com<br>CL_FA_S COM<br>CL_FA_S COM<br>CL_                                                                                                    | 2020-0-01 37:10:0.000           2020-0-01 37:10:0.000           2020-0-01 37:10:0.000           2020-0-01 37:10:0.000           2020-0-01 37:10:0.000           2020-0-01 37:10:0.000           2020-0-01 37:10:0.000           2020-0-01 37:10:0.000           2020-0-01 37:10:0.000           2020-0-01 37:10:0.000           2020-0-01 37:10:0.000           2020-0-01 37:10:0.000           2020-0-01 37:10:0.000           2020-0-01 37:10:0.000           2020-0-01 37:10:10:000           2020-0-01 37:10:10:000           2020-0-01 37:10:10:000           2020-0-01 37:10:10:000           2020-0-01 37:10:10:000           2020-0-01 37:10:10:000           2020-0-01 37:10:10:000           2020-0-01 37:10:10:000           2020-0-01 37:10:10:000           2020-0-01 37:10:10:000           2020-0-01 37:10:10:000           2020-0-01 37:10:10:000           2020-0-01 37:10:10:000           2020-0-01 37:10:20:000           2020-0-01 37:10:20:000                                                                                                    | 1244655274075<br>1244655274075<br>124465274075<br>124465274075<br>124465475475<br>124465475475<br>124465475475<br>124465475475<br>124465475475     | -13522-278364875<br>-1378.45,15534<br>-13524,00079125<br>-13524<br>-13514,00079125<br>-13524<br>-13614,00079125<br>-1262,24095125<br>12643,749726525<br>-12645,749726425<br>-13644,459975<br>-13644,459975<br>-13644,45975<br>-13644,45975<br>-13644,5595<br>-13644,5595<br>-13644,55                                                                                                    | $\begin{array}{c} 11941, 473 (778407)\\ 11941, 473 (778407)\\ 11941, 473 (778407)\\ 11941, 473 (778407)\\ 11941, 473 (77407)\\ 11941, 473 (77407)\\ 11941, 474 (77407)\\ 11941, 474 (774$                                                                                                    | -20.012219125549<br>-7.2585453491211<br>-1.27285453491211<br>-1.27285453491211<br>-1.25287459100342<br>-1.52287459100342<br>-1.52287459100342<br>-1.52287459100342<br>-1.52287459100342<br>-1.522874591<br>-1.522874591<br>-1.52287459<br>-1.52287459<br>-1.522844922<br>-1.521544922<br>-1.521544925<br>-1.521544925<br>-1.52154455<br>-1.5215455<br>-1.5215455<br>-1.5215455<br>-1.5215455                                                                                                    | -45<br>-45<br>-45<br>-45<br>-45<br>-45<br>-45<br>-45<br>-45<br>-45                                                  | 176<br>176<br>176<br>176<br>176<br>176<br>176<br>176<br>176<br>176                                                          | 0<br>0<br>0<br>0<br>0<br>0<br>0<br>0<br>0<br>0<br>0<br>0<br>0<br>0<br>0<br>0<br>0<br>0<br>0      |
| Ling A. Jone Change           Ling A. Source           Ling A. Source           Double A. Source           Diagramsh           Ling A. Source           Double Source           Double Source           Double Source           Double Source           Double Source           Double Source           Double Source                                                                                                    | CL_FA_S Row<br>CL_FA_S Row<br>CL_FA_S Pres<br>CL_FA_S Pres<br>CL_FA_S Pres<br>CL_FA_S Com<br>CLATF-6 Inst.<br>CLATF-6 Inst.<br>CLATF-6 Inst.<br>CLATF-6 Pros<br>CLATF-6 Pros<br>CLATF                                                                                                    | 2020-0-01 7/12:0:0:00     2020-0-01 7/12:0:0:00     2020-0-01 7/12:0:0:00     2020-0-01 7/12:0:0:00     2020-0-01 7/12:0:0:00     2020-0-01 7/12:0:00     2020-0-01 7/12:1:00     2020-0-01 7/12:1:00     2020-0-01 7/12:1:00     2020-0-01 7/12:1:00     2020-0-01 7/12:1:00     2020-0-01 7/12:1:00     2020-0-01 7/12:1:00     2020-0-01 7/12:1:00     2020-0-01 7/12:1:00     2020-0-01 7/12:1:00     2020-0-01 7/12:1:00     2020-0-01 7/12:1:00     2020-0-01 7/12:1:00     2020-0-01 7/12:1:00     2020-0-01 7/12:1:00     2020-0-01 7/12:1:00     2020-0-01 7/12:1:00     2020-0-01 7/12:1:00     2020-0-01 7/12:1:00     2020-0-01 7/12:1:00     2020-0-01 7/12:1:00     2020-0-01 7/12:1:00     2020-0-01 7/12:1:00     2020-0-01 7/12:1:00     2020-0-01 7/12:1:00     2020-0-01 7/12:1:00     2020-0-01 7/12:1:00     2020-0-01 7/12:1:00     2020-0-01 7/12:1:00     2020-0-01 7/12:1:00     2020-0-01 7/12:1:00     2020-0-01 7/12:1:00     2020-0-01 7/12:1:00     2020-0-01 7/12:1:00     2020-0-01 7/12:1:00     2020-0-01 7/12:1:00     2020-0-01 7/12:1:00     2020-0-01 7/12:1:00     2020-0-01 7/12:1:00     2020-0-01 7/12:1:00     2020-0-01 7/12:1:00     2020-0-01 7/12:1:00     2020-0-01 7/12:1:00     2020-0-01 7/12:1:00     2020-0-01 7/12:1:00     2020-0-01 7/12:1:00     2020-0-01 7/12:1:00     2020-0-01 7/12:1:00     2020-0-01 7/12:1:00     2020-0-01 7/12:1:00     2020-0-01 7/12:1:00     2020-0-01 7/12:2:00     2020-0-01 7/12:2:00     2020-0-01 7/12:2:00     2020-0-01 7/12:2:00     2020-0-01 7/12:2:00     2020-0-01 7/12:2:00     2020-0-01 7/12:2:00     2020-0-01 7/12:2:00     2020-0-01 7/12:2:00     2020-0-01 7/12:2:00     2020-0-01 7/12:2:00     2020-0-01 7/12:2:00     2020-0-01 7/12:2:00     2020-0-01 7/12:2:00     2020-0-01 7/12:2:00     2020-0-01 7/12:2:00     2020-0-01 7/12:2:00     2020-0-01 7/12:2:00     2020-0-01 7/12:2:00     2020-0-01 7/12:2:00     2020-0-01 7/12:2:00     2020-0-01 7/12:2:00     2020-0-01 7/12:2:00     2020-0-01 7/12:2:00     2020-0-01 7/12:2:00     2020-001     2020-001     2020-001     2020-001     2020-001    | 1234465274075<br>12344655274075<br>12344655274075<br>12344655274075<br>12344655274075<br>12344655274075<br>12344655274075<br>12344655274075<br>12344655274075<br>12344655274075<br>1234465274075<br>1234465282100000000000000000000000000000000000                                                                                                    | -13522-278264875<br>-1378.45.19584.0007825<br>-1378.46.0007825<br>-13524<br>-13614.0007825<br>-13524<br>-13614.00078654001<br>12822.4005854071<br>12822.4005854075<br>12784.000784025<br>-12814.61514.6025<br>-12814.61514.6025<br>-13864.50574075<br>-139567.4005765<br>-13957.400575<br>-13957.400575<br>-13                                                                                                    | 11941.4715794075<br>11941.4715794075<br>11941.471574075<br>11941.471574075<br>11941.4721974075<br>11941.4721974075<br>11941.47224075<br>11944.27224075<br>11944.27224075                                                                                                    | -20.912219125940<br>-20.912219125940<br>-17.285545942211<br>-13.779394273482<br>-15.797030031824<br>-12.52749910034<br>-12.52749910034<br>-13.5363922119541<br>-13.5363922119541<br>-13.5363922119541<br>-13.5363924921<br>-20.7914592892<br>-20.7914597883<br>-20.7914597883<br>-20.791459788<br>-20.791459788<br>-20.791459788<br>-20.791459788<br>-20.791459788<br>-20.791459788<br>-20.791459788<br>-20.791459788<br>-20.791459788<br>-20.79145978<br>-20.79145978<br>-20.79145978<br>-20.79145978<br>-20.791459<br>-20.791459<br>-20.79145<br>-20.79145<br>-20.7914<br>-20.7914<br>-20.7                                                                                                    | -35<br>-45<br>-45<br>-45<br>-46<br>-46<br>-46<br>-46<br>-46<br>-46<br>-46<br>-46<br>-46<br>-46                      | 276<br>276<br>276<br>276<br>276<br>276<br>276<br>276<br>276<br>276                                                          | 0<br>0<br>0<br>0<br>0<br>0<br>0<br>0<br>0<br>0<br>0<br>0<br>0<br>0<br>0<br>0<br>0<br>0<br>0      |
| Line Jack Strength         Line Jack Strength           Line Jack Strength         Line Jack Strength           Line Jack Strength         Line Jack Strength           Line Jack Strength         Line Jack Strength           Line Jack Strength         Line Jack Strength           Line Jack Strength         Line Jack Strength           Line Jack Strength         Line Jack Strength           Line Jack Strength         Line Jack Strength           Bernettin         Mithed Strength           Description:         Line Strength           Description:         Line Strength           Body Charles         Line Strength                                                                                                    | CL_FA_S Row<br>CL_FA_S Row<br>CL_FA_S Pres<br>CL_FA_S Pres<br>CL_FA_S Pres<br>CL_FA_S Com<br>CL_FA_S Com<br>CLATF-8 Inst.<br>CLATF-8 Inst.                                                                                                    | 2020-0-01 7/12:0:0:00     2020-0-01 7/12:0:0:00     2020-0-01 7/12:0:0:00     2020-0-01 7/12:0:0:00     2020-0-01 7/12:0:0:00     2020-0-01 7/12:0:0:00     2020-0-01 7/12:0:0:00     2020-0-01 7/12:1:0:00     2020-0-01 7/12:1:0:00     2020-0-01 7/12:1:0:00     2020-0-01 7/12:1:0:00     2020-0-01 7/12:1:0:00     2020-0-01 7/12:1:0:00     2020-0-01 7/12:1:0:00     2020-0-01 7/12:1:0:00     2020-0-01 7/12:1:0:00     2020-0-01 7/12:1:0:00     2020-0-01 7/12:1:0:00     2020-0-01 7/12:1:0:00     2020-0-01 7/12:1:0:00     2020-0-01 7/12:1:0:00     2020-0-01 7/12:1:0:00     2020-0-01 7/12:1:0:00     2020-0-01 7/12:1:0:00     2020-0-01 7/12:1:0:00     2020-0-01 7/12:1:0:00     2020-0-01 7/12:2:0:00     2020-0-01 7/12:2:0:00     2020-0-01 7/12:2:0:00     2020-0-01 7/12:2:0:00     2020-0-01 7/12:2:0:00     2020-0-01 7/12:2:0:00     2020-0-01 7/12:2:0:00     2020-0-01 7/12:2:0:00     2020-0-01 7/12:2:0:00     2020-0-01 7/12:2:0:00     2020-0-01 7/12:2:0:00     2020-0-01 7/12:2:0:00     2020-0-01 7/12:2:0:00     2020-0-01 7/12:2:0:00     2020-0-01 7/12:2:0:00     2020-0-01 7/12:2:0:00     2020-0-01 7/12:2:0:00     2020-0-01 7/12:2:0:00     2020-0-01 7/12:2:0:00     2020-0-01 7/12:2:0:00     2020-0-01 7/12:2:0:00     2020-0-01 7/12:2:0:00     2020-0-01 7/12:2:0:00     2020-0-01 7/12:2:0:00     2020-0-01 7/12:2:0:00     2020-0-01 7/12:2:0:00     2020-0-01 7/12:2:0:00     2020-0-01 7/12:2:0:00     2020-0-01 7/12:2:0:00     2020-0-01 7/12:2:0:00     2020-0-01 7/12:2:0:00     2020-0-01 7/12:2:0:00     2020-0-01 7/12:2:0:00     2020-0-01 7/12:2:0:00     2020-0-01 7/12:2:0:00     2020-0-01 7/12:2:0:00     2020-0-01 7/12:2:0:00     2020-0-01 7/12:2:0:00     2020-0-01 7/12:2:0:00     2020-0-01 7/12:2:0:00     2020-0-01 7/12:2:0:00     2020-0-01 7/12:2:0:00     2020-0-01 7/12:2:0:00     2020-0-01 7/12:2:0:00     2020-0-01 7/12:2:0:00     2020-0-01 7/12:2:0:00     2020-0-01 7/12:2:0:00     2020-0-01 7/12:2:0:00     2020-0-01 7/12:2:0:00     2020-0-01 7/12:2:0:00     2020-0-01 7/12:2:0:00     2020-0-01 7/12:2:0:00     2020-0-01 7/1 | 124465274075<br>1244655274075<br>1244655274075<br>1244655274075<br>1244655274075<br>1244655274075<br>1244655274075<br>1244655274075<br>1244655274075<br>1244655274075<br>1244655274075<br>1244655274075<br>1244655274075<br>124465274075<br>124465274075<br>12134450242013<br>13134450242013<br>13134450242013<br>13134450242013<br>13134450242013<br>13134450242013<br>13134450242013<br>13134450242013                                                                                                    | -13522-27454495<br>-1374.8,19534<br>-13524<br>-13524<br>-13524<br>-13524<br>-1362,001552125<br>-13524<br>-1362,0015522<br>-1362,001552<br>-1262,001555<br>-1262,00155<br>-1264,00155<br>-1264,00155<br>-1364,00155<br>-1364,00055<br>-1364,00055<br>-1364                                                                                                    | 11941.471574875<br>11941.471574875<br>11941.471574875<br>11941.471574875<br>11941.471574875<br>11941.471574875<br>11941.471574875<br>11941.471574875<br>11941.471574875<br>11941.471574875<br>11941.471574875<br>11941.471574875<br>11941.471574875<br>11941.471474874<br>11941.4714747475<br>11941.4714747475<br>11941.4714747475<br>11941.4714747475<br>11941.4714747475<br>11941.221475<br>11944.221475                                                                                                    | -20.102219125294<br>-20.102219125394<br>-17.2585453942211<br>-13.77959427385<br>-10.7782549211<br>-12.728545439<br>-12.528749100342<br>-12.528749100342<br>-12.52874911945<br>-12.518545431<br>-12.51854921<br>-12.1184517758<br>-20.479451877883<br>-20.479451877883<br>-20.479451877883<br>-20.479451877883<br>-20.479451877883<br>-20.479451877883<br>-20.479451877883<br>-20.479451877883<br>-20.479451877883<br>-20.479451877883<br>-20.479451877883<br>-20.479451877883<br>-20.479451872883<br>-20.479451872883<br>-20.479451872883<br>-20.479451872883<br>-20.479451872883<br>-20.479451872883<br>-20.479451872883<br>-20.479451872884<br>-21.108504714652<br>-21.108504714652<br>-21.10850474652<br>-21.10850474652<br>-21.10850474652<br>-21.10850474652<br>-21.10850474652<br>-21.10850474652<br>-21.10850474652<br>-21.10850474652<br>-21.10850474652<br>-21.10850474652<br>-21.10850474652<br>-21.10850476652<br>-21.10850476652<br>-21.                                                                                                    | -55<br>-53<br>-55<br>-55<br>-56<br>-56<br>-56<br>-56<br>-56<br>-56<br>-56<br>-56                                    | 2%<br>2%<br>2%<br>2%<br>2%<br>2%<br>2%<br>2%<br>2%<br>2%<br>2%<br>2%<br>2%<br>2                                             | 0<br>0<br>0<br>0<br>0<br>0<br>0<br>0<br>0<br>0<br>0<br>0<br>0<br>0<br>0<br>0<br>0<br>0<br>0      |
| UL LT A. S. Derecken<br>UL LT A. S. Derecken<br>UL LT A.                                                                    | CL_FA_S Row<br>CL_FA_S Row<br>CL_FA_S Pres<br>CL_FA_S Pres<br>CL_FA_S Proy<br>CL_FA_S Com<br>CLATF-6 Inst<br>CLATF-6 Inst<br>CLATF-6 Pros<br>CLATF-6 Pros<br>CLATF-6                                                                                                    | 2020-0-01 7/12:0:0:00     2020-0-01 7/12:0:0:00     2020-0-01 7/12:0:0:00     2020-0-01 7/12:0:0:00     2020-0-01 7/12:0:00     2020-0-01 7/12:1:00     2020-0-01 7/12:1:00     2020-0-01 7/12:1:00     2020-0-01 7/12:1:00     2020-0-01 7/12:1:00     2020-0-01 7/12:1:00     2020-0-01 7/12:1:00     2020-0-01 7/12:1:00     2020-0-01 7/12:1:00     2020-0-01 7/12:1:00     2020-0-01 7/12:1:00     2020-0-01 7/12:1:00     2020-0-01 7/12:1:00     2020-0-01 7/12:1:00     2020-0-01 7/12:1:00     2020-0-01 7/12:2:000     2020-0-01 7/12:2:000     2020-0-01 7/12:2:000     2020-0-01 7/12:2:000     2020-0-01 7/12:2:000     2020-0-01 7/12:2:000     2020-0-01 7/12:2:000     2020-0-01 7/12:2:000     2020-0-01 7/12:2:000     2020-0-01 7/12:2:000     2020-0-01 7/12:2:000     2020-0-01 7/12:2:000     2020-0-01 7/12:2:000     2020-0-01 7/12:2:000     2020-0-01 7/12:2:000     2020-0-01 7/12:2:000     2020-0-01 7/12:2:000     2020-0-01 7/12:2:000     2020-0-01 7/12:2:000     2020-0-01 7/12:2:000     2020-0-01 7/12:2:000     2020-0-01 7/12:2:000     2020-0-01 7/12:2:000     2020-0-01 7/12:2:000     2020-0-01 7/12:2:000     2020-0-01 7/12:2:000     2020-0-01 7/12:2:000     2020-0-01 7/12:2:000     2020-0-01 7/12:2:000     2020-0-01 7/12:2:000     2020-0-01 7/12:2:000     2020-0-01 7/12:2:000     2020-0-01 7/12:2:000     2020-0-01 7/12:2:000     2020-0-01 7/12:2:000     2020-0-01 7/12:2:000     2020-0-01 7/12:2:000     2020-0-01 7/12:2:000     2020-0-01 7/12:2:000     2020-0-01 7/12:2:000     2020-0-01 7/12:2:000     2020-0-01 7/12:2:000     2020-0-01 7/12:2:000     2020-0-01 7/12:2:000     2020-0-01 7/12:2:000     2020-0-01 7/12:2:000     2020-0-01 7/12:2:000     2020-0-01 7/12:2:000     2020-0-01 7/12:2:000     2020-0-01 7/12:2:000     2020-0-01 7/12:2:000     2020-0-01 7/12:2:000     2020-0-01 7/12:2:000     2020-0-01 7/12:2:000     2020-0-01 7/12:2:000     2020-0-01 7/12:2:000     2020-0-01 7/12:2:000     2020-0-01 7/12:2:000     2020-0-01 7/12:2:000     2020-0-01 7/12:2:000     2020-0-01 7/12:2:000     2020-0-01 7/12:2:000     202 | 1234455274075<br>1234455274075<br>12344552821<br>12344552821<br>12345562821<br>12345562821<br>123456 | -13522-278548175<br>-13714.315848175<br>-13714.315844<br>-13814,00078125<br>-13824<br>-13814,00078125<br>-13824<br>-13814,00078025<br>-13824,00058025<br>-13824,00058025<br>-13814,14874805<br>-13814,14874805<br>-13814,40058025<br>-13814,40058025<br>-13844,40058025<br>-13844,40058025                                                                                                    | 11941.4747574075<br>11941.4747574075<br>11941.4747574075<br>11941.4747574075<br>11941.4747574075<br>11941.4747574075<br>11941.4747574055<br>11941.4747574055<br>11941.4747574055<br>11941.4747574055<br>11941.4747574055<br>11941.47474074055<br>11941.47474074055<br>11941.47474074055<br>11941.47474074055<br>11941.47474074055<br>11941.47474074055<br>11941.474207405<br>11941.47224075                                                                                                    | -20.912219192549<br>-20.91221912549<br>-77.255545942211<br>-13.779354273482<br>-16.7792305011924<br>-12.5227691000478<br>16.79923050192<br>16.4642455554<br>163.0492211941<br>163.079213900421<br>178.4032214971<br>178.145427771883<br>-20.9751677883<br>-20.9751677883<br>-20.97516774853<br>-20.97516774853<br>-20.97516774853<br>-20.97516774853<br>-20.97516774853<br>-20.97516774853<br>-20.9751674853<br>-20.9751674855<br>-20.9751674855<br>-20.9751674855<br>-20.9751674855<br>-20.9751674855<br>-20.975167485<br>-20.975167485<br>-20.975167485<br>-20.975167485<br>-20.97517455<br>-20.975174755<br>-20.9751757<br>-20.97517575<br>-20.                                                                                                    | -15<br>-15<br>-15<br>-15<br>-15<br>-16<br>-16<br>-16<br>-16<br>-16<br>-16<br>-16<br>-16<br>-16<br>-16               | 276<br>278<br>278<br>278<br>278<br>278<br>278<br>278<br>278<br>278<br>278                                                   | 0<br>0<br>0<br>0<br>0<br>0<br>0<br>0<br>0<br>0<br>0<br>0<br>0<br>0<br>0<br>0<br>0<br>0<br>0      |
| Mic Ly A, prisely and Michael Strength (C) (A) (A) (A) (A) (A) (A) (A) (A) (A) (A                                                                                                    | CL_PA_SPic<br>CL_PA_SPic<br>CL_PA_SPic<br>CL_PA_SPic<br>CL_PA_SPic<br>CL_PA_SC<br>CL_PA_SC<br>CL    | 2020-0-01 371202.000     2020-0-01 371202.000     2020-0-01 371202.000     2020-0-01 371202.000     2020-0-01 371202.000     2020-0-01 371202.000     2020-0-01 371212.000     2020-0-01 371212.000     2020-0-01 371212.000     2020-0-01 371212.000     2020-0-01 371212.000     2020-0-01 37122.20.00     2020-0-01 37122.20.00     2020-0-01 37122.20.00     2020-0-01 37122.20.00     2020-0-01 37122.20.00     2020-0-01 37122.20.00     2020-0-01 37122.20.00     2020-0-01 37122.20.00     2020-0-01 37122.20.00     2020-0-01 37122.20.00     2020-0-01 37122.20.00     2020-0-01 37122.20.00     2020-0-01 37122.20.00     2020-0-01 37122.20.00     2020-0-01 37122.20.00     2020-0-01 37122.20.00     2020-0-01 37122.20.00     2020-0-01 37122.20.00     2020-0-01 37122.20.00     2020-0-01 37122.20.00     2020-0-01 37122.20.00     2020-0-01 37122.20.00     2020-0-01 37122.20.00     2020-0-01 37122.20.00     2020-0-01 37122.20.00     2020-0-01 37122.20.00     2020-0-01 37122.20.00     2020-0-01 37122.20.00     2020-0-01 37122.20.00     2020-0-01 37122.20.00     2020-0-01 37122.20.00     2020-0-01 37122.20.00     2020-0-01 37122.20.00     2020-0-01 37122.20.00     2020-0-01 37122.20.00     2020-0-01 37122.20.00     2020-0-01 37122.20.00     2020-0-01 37122.20.00     2020-0-01 37122.20.00     2020-0-01 37122.20.00     2020-0-01 37122.20.00     2020-0-01 37122.20.00     2020-0-01 37122.20.00     2020-0-01 37122.20.00     2020-0-01 37122.20.00     2020-0-01 37122.20.00     2020-0-01 37122.20.00     2020-0-01 37122.20.00     2020-0-01 37122.20.00     2020-0-01 37122.20.00     2020-0-01 37122.20.00     2020-0-01 37122.20.00     2020-0-01 37122.20.00     2020-0-01 37122.20.00     2020-0-01 37122.20.00     2020-0-01 37122.20.00     2020-0-01 37122.20.00     2020-0-01 37122.20.00     2020-0-01 37122.20.00     2020-0-01 37122.20.00     2020-0-01 37122.20.00     2020-0-01 37122.20.00     2020-0-01 37122.20.00     2020-0-01 37122.20.00     2020-0-01 37122.20.00     2020-0-01 37122.20.00     2020-0-01 37122.20.00     2020-0-01 37122.20.00    | 1234465274075<br>12344655274075<br>12344655274075<br>12344655274075<br>12344655274075<br>12344655274075<br>12344655274075<br>12344655274075<br>12344655274075<br>12344655274075<br>12344655274075<br>12344655274075<br>12344655274075<br>12344655274075<br>12344655274075<br>1234465274075<br>1234465274075<br>1234465274075<br>12                                  | -13522-278548475<br>-13774.851554<br>-13524<br>-13524<br>-13524<br>-13524<br>-13524<br>-13524<br>-13524<br>-13524<br>-13524<br>-1352<br>-1343.3701552<br>12745.320125<br>-12845.72054525<br>-2483.42054625<br>-2784.459904525<br>-21854.7204025<br>-13554.200544675<br>-13557.446425<br>11114.4599040375                                                                                                    | $\begin{array}{c} 11941, 472, 473, 473, 473, 473, 473, 473, 473, 473$                                                                                                    | -20.91219192949<br>-20.91219122949<br>-72.2855453492211<br>-13.7793954273482<br>-12.528769103019824<br>-12.5287691030219824<br>-12.5287691030219824<br>18.0.3692219541<br>18.0.3692219541<br>18.0.3692219541<br>18.0.3692219542<br>-20.978167574833<br>-20.242421077881<br>-20.978167574833<br>-20.242421077881<br>-20.978167574833<br>-20.242421077881<br>-20.97816757484982<br>-13.168507248582<br>-13.168507248582<br>-13.168507248582<br>-13.168507248582<br>-23.968739422425                                                                                                    | -15<br>-15<br>-15<br>-15<br>-15<br>-16<br>-16<br>-16<br>-16<br>-16<br>-16<br>-16<br>-16<br>-16<br>-16               | 276<br>278<br>278<br>278<br>278<br>278<br>278<br>278<br>278<br>278<br>278                                                   | 0<br>0<br>0<br>0<br>0<br>0<br>0<br>0<br>0<br>0<br>0<br>0<br>0<br>0<br>0<br>0<br>0<br>0<br>0      |
| Lic Ly A - Discrete<br>Lic Ly A - Discrete<br>Lic Ly A - Discrete<br>Lic Ly A - Discrete<br>Lic Ly A - Discrete<br>Lic Ly A - Discrete<br>Lic Ly A - Discrete<br>Lic Ly A - Discrete<br>Lic Ly A - Discrete<br>Lic Ly A - Discrete<br>Lic Ly A - Discrete<br>Lic Ly A - Discrete<br>Lic Ly A - Discrete<br>A - Discrete<br>Discrete<br>Lic A - Discrete<br>Lic Ly A - Discrete<br>Lic Ly A - Discrete<br>Lic Ly A - Discrete<br>Lic Ly A - Discrete<br>Lic Ly A - Discrete<br>Lic Ly A - Discrete<br>Lic A - Discrete<br>Lic                                                                                                    | CLPA3Dex<br>CLPA3Dex<br>CLPA3Dex<br>CLPA3Pec<br>CLPA3Pec<br>CLP | 2020-0-01 7/12:0:0:00     2020-0-01 7/12:0:0:00     2020-0-01 7/12:0:0:00     2020-0-01 7/12:0:0:00     2020-0-01 7/12:0:0:00     2020-0-01 7/12:1:0:0     2020-0-01 7/12:1:0:0     2020-0-01 7/12:1:0:0     2020-0-01 7/12:1:0:0     2020-0-01 7/12:1:0:0     2020-0-01 7/12:1:0:0     2020-0-01 7/12:1:0:0     2020-0-01 7/12:1:0:0     2020-0-01 7/12:1:0:0     2020-0-01 7/12:1:0:0     2020-0-01 7/12:1:0:0     2020-0-01 7/12:1:0:0     2020-0-01 7/12:1:0:0     2020-0-01 7/12:1:0:0     2020-0-01 7/12:2:0:00     2020-0-01 7/12:2:0:00     2020-0-01 7/12:2:0:00     2020-0-01 7/12:2:0:00     2020-0-01 7/12:2:0:00     2020-0-01 7/12:2:0:00     2020-0-01 7/12:2:0:00     2020-0-01 7/12:2:0:00     2020-0-01 7/12:2:0:00     2020-0-01 7/12:2:0:00     2020-0-01 7/12:2:0:00     2020-0-01 7/12:2:0:00     2020-0-01 7/12:2:0:00     2020-0-01 7/12:2:0:00     2020-0-01 7/12:2:0:00     2020-0-01 7/12:2:0:00     2020-0-01 7/12:2:0:00     2020-0-01 7/12:2:0:00     2020-0-01 7/12:2:0:00     2020-0-01 7/12:2:0:00     2020-0-01 7/12:2:0:00     2020-0-01 7/12:2:0:00     2020-0-01 7/12:2:0:00     2020-0-01 7/12:2:0:00     2020-0-01 7/12:2:0:00     2020-0-01 7/12:2:0:00     2020-0-01 7/12:2:0:00     2020-0-01 7/12:2:0:00     2020-0-01 7/12:2:0:00     2020-0-01 7/12:2:0:00     2020-0-01 7/12:2:0:00     2020-0-01 7/12:2:0:00     2020-0-01 7/12:2:0:00     2020-0-01 7/12:2:0:00     2020-0-01 7/12:2:0:00     2020-0-01 7/12:2:0:00     2020-0-01 7/12:2:0:00     2020-0-01 7/12:2:0:00     2020-0-01 7/12:2:0:00     2020-0-01 7/12:2:0:00     2020-0-01 7/12:2:0:00     2020-0-01 7/12:2:0:00     2020-0-01 7/12:2:0:00     2020-0-01 7/12:2:0:00     2020-0-01 7/12:2:0:00     2020-0-01 7/12:2:0:00     2020-0-01 7/12:2:0:00     2020-0-01 7/12:2:0:00     2020-0-01 7/12:2:0:00     2020-0-01 7/12:2:0:00     2020-0-01 7/12:2:0:00     2020-0-01 7/12:2:0:00     2020-0-01 7/12:2:0:00     2020-0-01 7/12:2:0:00     2020-0-01 7/12:2:0:00     2020-0-01 7/12:2:0:00     2020-0-01 7/12:2:0:00     2020-0-01 7/12:2:0:00     2020-0-01 7/12:2:0:00     2020-0-01 7/12:2:0:00     2 | 1234465274075<br>12344655274075<br>12344655274075<br>12344655274075<br>12344655274075<br>1234465274075<br>1234465274075<br>1234465274075<br>1234465274075<br>1234465274075<br>1234465274075<br>1234465274075<br>1234465274075<br>1234465274075<br>1234465274075<br>1234465274075<br>1234465274075<br>1234465274075<br>123446522813<br>1231346522813<br>1231346522813<br>1231346522813<br>1231346522813<br>1231346522813<br>1231346522813                                                                                                    | -13522-278548178<br>-13714.315848178<br>-13714.315848178<br>-13824 -13824<br>-13824 -13824<br>-13824 -13824<br>-13824 -13824812<br>-13824 -1382784812<br>-13824 -1382784812<br>-13824 -1382784812<br>-13824 -13824 -13824<br>-13824 -13824 -13824<br>-13824 -13824 -13824<br>-13824 -13824 -13824<br>-13824 -13824 -13824<br>-13824 -13824 -13824 -13824<br>-13824 -13824 -13824 -13824 -13824<br>-13824 -13824 -13                                                                                                    | 11941.474574675<br>11941.474574675<br>11941.474574675<br>11941.474574675<br>11941.474574675<br>11941.474574675<br>11941.474574675<br>11941.474574675<br>11941.47474675<br>11941.47474675<br>11941.474675<br>11941.474675<br>11941.474675<br>11941.474675<br>11941.474675<br>11941.474675<br>11941.474675<br>11941.474675<br>11941.474675<br>11941.474675<br>11941.4726475<br>11941.4726475<br>11944.3224075                                                                                                    | -20.012219125940<br>-20.012219125940<br>-77.255555492211<br>-13.777395427382<br>-15.772030011824<br>-12.522769100321824<br>-12.522769100302<br>186.484255553<br>180.30592218541<br>183.305942218541<br>183.305942218541<br>183.30594221854<br>-178.145425127435<br>-0.049741678833<br>-0.049741678833<br>-0.04974167883<br>-0.04974167883<br>-0.0497416788<br>-0.0497488<br>-0.0497488<br>-0.0497488<br>-0.0497488<br>-0.0497488<br>-0.0497488<br>-0.0497488<br>-0.0497488<br>-0.049748<br>-0.049748<br>-0.049                                                                                                    | -13<br>-13<br>-13<br>-14<br>-14<br>-14<br>-14<br>-14<br>-14<br>-14<br>-14<br>-14<br>-14                             | 276<br>278<br>278<br>278<br>278<br>278<br>278<br>278<br>278<br>278<br>278                                                   | 0<br>0<br>0<br>0<br>0<br>0<br>0<br>0<br>0<br>0<br>0<br>0<br>0<br>0<br>0<br>0<br>0<br>0<br>0      |

#### Figure 39. Query Example

#### 11.1.2 Exporting Data to Excel

To export data:

- 1. Select History Values from the Query type: drop-down menu (top left, Figure 39).
- 2. In the Columns Pane (Figure 40), go to the Format tab, select the Wide query format.
- 3. In the **Columns Pane**, go to the **Retrieval** tab, select **Cyclic** from the retrieval mode drop-down. For **Cyclic attributes**, select **Values spaced every** select **1 second** (as shown below).

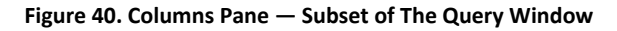

| Columns Time     | Format      | Criteria | Retrieval   | Source     | Order     |                    |
|------------------|-------------|----------|-------------|------------|-----------|--------------------|
| Main options     | Other       |          |             |            |           |                    |
| Retrieval mod    | 1           |          | Qu          | ery row li | mit       |                    |
| Cyclic           |             | $\sim$   |             | First      |           | 0 🚭 rows           |
| Cyclic attribut  | 5           |          |             |            |           |                    |
|                  |             | 0        | 100         | 0 Value    | s over eq | ual time intervals |
|                  |             | •        | alues space | ed every   | [00] 00   | :00:01.000 🜲       |
| In               | terpolation | type: T  | ag setting  |            |           | ~                  |
| -Delta retrieval | deadbands   |          |             |            |           |                    |
|                  |             |          |             |            |           |                    |

- 1. Go to Tag Picker section, select the tags (i.e., the data points) to populate the Results Pane.
- Go to the Columns Pane, select the Time tab, and choose the start time and duration using a drop-down menu or by manually entering it (Figure 41).

#### Figure 41. Query Set-up

| B Query<br><u>F</u> ile <u>E</u> dit <u>O</u> ptions <u>H</u> elp                                                                                                    |                                                                      |  |  |  |  |  |
|----------------------------------------------------------------------------------------------------|----------------------------------------------------------------------|--|--|--|--|--|
| 🚰 🛃   3 🗉 🖎 🖬 T, 🏖 💷 🥑                                                                                                    | 23                                                                   |  |  |  |  |  |
| Query type: History values V Se                                                                                                    | rver: WWHOST01 V Database; Runtime V                                 |  |  |  |  |  |
| Tag Picker                                                                                                    | Columns                                                              |  |  |  |  |  |
| Servers X                                                                                                    | Columns Time Format Criteria Retrieval Source Order                  |  |  |  |  |  |
| Image: WWHOST01         Time:         6/ 1/2020         5:12:05 PM         ▼         [00] 00:30:00.000         6/ 1/2020         5:42:05 PM         ▼         Image: WWHOST01 |                                                                      |  |  |  |  |  |
|                                                                                                    | Time zone: Client Time Zone (UTC-05:00) Eastern Time (US & Canada) V |  |  |  |  |  |
| Trac                                                                                                    | Entity Time Zone Daylight Saving Start Daylight Saving End           |  |  |  |  |  |
| Tays                                                                                                    | Application Eastern Daylight 3/8/2020 2:00 AM 11/1/2020 2:00 AM      |  |  |  |  |  |
| Tag Name Description ^                                                                                                    | Client Eastern Daylight 3/8/2020 2:00 AM 11/1/2020 2:00 AM           |  |  |  |  |  |
| C1_FA_Disp_AVG.Value C1 ATF-A Ave                                                                                                    | WWHOS Eastern Daylight 3/8/2020 2:00 AM 11/1/2020 2:00 AM            |  |  |  |  |  |

- Loading each new tag takes time. To speed up the process, set-up a quick query by selecting a short time interval (say 5 minutes), followed by selection of multiple tags, and then increasing the time interval to the desired duration.
- Press the Save button, select a filename and specify the storage location for your data.
- Copy data from the Surface Pro hard drive to a USB drive in .csv format which can be imported into Microsoft Excel<sup>®</sup> for further processing.

#### Figure 42. Help Feature

| Trend - [ATFA_Process.aaTrend*]                                                                                                    |                                                                                                    |                                                                                                    |     |
|----------------------------------------------------------------------------------------------------|----------------------------------------------------------------------------------------------------|----------------------------------------------------------------------------------------------------|-----|
| File Edit View Chart Tools Window                                                                                                    | Help                                                                                                    |                                                                                                    |     |
| <br>2 2 2 2 2 2 2 2 2 2 2 2 2 2 2 2                                                                                                     | Contents                                                                                                    |                                                                                                    |     |
| 13 1 2 & 2 ≤ 2 ≤ 1 ≤ 1 ≤ 2 ≤ 2 ≤ 2 ≤ 2 ≤ 2 ≤ 2 ≤                                                                                                    | License Status                                                                                                    | - 0                                                                                                  | ×   |
| Tag Picker                                                                                                    | About Wonderware Historian Client <sup>™</sup> Tree                                                                                                    | nd                                                                                                   |     |
| Servers<br>@ WWHOST01                                                                                                    | Contents Search                                                                                                    | AVEVA                                                                                                | ^ 1 |
| Tags                                                                                                    | Getting Started with Trend     Working with Trend Files     Orreating a New Trend     Configuring Default Setting                                                                                                    | Common Client Components                                                                             |     |
| Tag Name Description C1_FA_Disp_AVG.Value C1 ATF-A Average C1_FA_F1_Value C1 ATF-A lostenta                                                                | Opening an Existing Trend     Saving a Trend     Cosing a Trend                                                                                                    | Some of the Wonderware Historian Client applications and controls use a common set of<br>components. | A   |
| C1_FA_F1_AVG.Value C1 ATF-A Flow Rat                                                                                                    | Undoing/Redoing Actions                                                                                                    | In This Chapter                                                                                      |     |
| CLAFAP2ABG<br>CLFAP2AVG.ValueEx<br>CLFAP2AVG.ValueEx<br>CLFAP2AVG.ValueEx<br>CLFAP3A_AVG.ValueEx<br>CLFAP3A_AVG.ValueEx<br>CLFA.S.DwellEx<br>CLFA.S.Median | Contiguring a Trend     Viewing Tag Definition Informal     Viewing Data in the Trend Cha     Viewing Alarms and Events     Viewing Trend Data in a Table                                                                                                    | Server Connection Configuration Status Bar Tao Picker Tao Picker                                     | Ļ   |
| C1_FA_S.DwellPr C1_FA_S Median D<br>C1_FA_S.FT1DataQuality C1_FA_S Flow Sen<br>C1_FA_S.OutPCVEx C1_FA_S Exhaust                                            | (e) Using Annotations     (f) Trending Event Tags     (f) On the solution of the solution of the solution | Viewing Program and License Information                                                              | -   |
| C1_FA_S.OutPCVPr C1_FA_S Pressure<br>C1_FA_S.PCVCV C1_FA_S PCV Com                                                                                         | Configuring Trend Application (     Configuring Trend File Propertie                                                                                                    | Copyright © 2020 AVEVA Group plc and its subsidiaries. All rights reserved.   Contact Us             |     |

The Help/Contents section (Figure 42) offers a good resource to learn more about Trend, Query and Historian applications.

For information on using the **tag picker** and the **time picker** tools, please see **Common Client Components**. To show or hide toolbars or components, use the corresponding commands in the **View** menu.

### 12. Selection of ATF Flow Rate

Generally, higher ATF flow rates increase backflush efficiency and extend filter life. However, the optimum ATF rate depends on the cell line and the harvest and filtration rate requirements.

Type of cell line used: Fragile cell lines or cultures inoculated at low cell concentration may require gentle start-up using low ATF rates. As cells begin to grow and adapt, flow rates can be increased (i.e., to characterize the cells shear sensitivity). When a less shear-sensitive cell line is used, higher initial ATF rates may be used. Repligen FAS can assist with selecting the appropriate application, optimizing scale-down models, supporting process scale-up across all classes of biomolecules.

Harvest or filtration rate: Generally, higher filtration rates require higher ATF flow rates. The maximum filtration rate depends on the size of the filter relative to the process conditions, while the minimum filtration rate depends on the requirements of the cell culture. If the filtration rate is too high compared to the ATF Flow Rate, the filter will likely foul faster.

#### Table 15. Flow Rate Ranges for XCell ATF Devices

| XCell ATF Device Size | Minimum Retentate Flow | Maximum Retentate Flow |
|-----------------------|------------------------|------------------------|
| XCell ATF 1 Device    | 70 mL/min              | 144 mL/min             |
| XCell ATF 2 Device    | 0.4 L/min              | 0.9 L/min              |
| XCell ATF 4 Device    | 2.5 L/min              | 8.0 L/min              |

**Note:** The above flow rates are attainable in certain bioreactor configurations with specific cell culture fluid viscosities. For additional details and support, contact your local Field Application Scientist (FAS).

#### Table 16. Recommended ATF Rate to Filtration Rate Ratios

| Application                                               | ATF Rate Ratio | Filtration Rate Ratio |
|-----------------------------------------------------------|----------------|-----------------------|
| Perfusion (> 30d) or CFB                                  | 100 – 200      | 1                     |
| High Productivity Harvest                                 | 50 - 150       | 1                     |
| N-1 Perfusion, or Cell Expansion                          | 50-100         | 1                     |
| Short Duration Diafiltration                              | 10 – 50        | 1                     |
| Rapid Media Exchange, Clarification or Cell Concentration | 10 – 50        | 1                     |

**Note:** Many factors influence the optimum ATF Rate as well as the ratio. The default settings work for most applications, but please feel free to contact your local FAS to discuss your unique process needs.

**Note:** The values in <u>Table 16</u> are suggestions. Higher ratios are ideal because it maximizes filter backflush, but lower ratios may be possible for short duration processes. It is important to work closely with your local FAS to ensure your ATF process is optimized appropriately.

**Note:** ATF2 is unique since it is capable of a maximum flow rate of 1.5 LPM, yet for scale-up considerations, ATF2 rate should not exceed 0.9 LPM. Please refer to the Repligen Engineering Scale-up Guide (available from your local FAS) for additional details.

### 13. Troubleshooting

If your issue is not listed or resolved in the following scenarios, please contact your FAS as the first point of contact. Refer to <u>Appendix D</u> for a comprehensive list of alarms and their triggers, which can be helpful in troubleshooting.

#### 13.1 Controller Will Not Turn On

Make sure the power cord to the controller is connected properly and fully inserted into a power outlet.

#### 13.2 The HMI is not Communicating with the Controller

Check if the ethernet cable is properly connected to the USB/ethernet adapter, and the USB/ethernet adapter connected properly to the HMI.

The IP address may be incorrect (Appendix C).

#### **13.3 Initialization Errors**

#### 13.3.1 Priming Failed

Priming failed errors are most likely caused by utilities not being present. Check that the pressure and vacuum sources are physically hooked up and turned on. Check that any manual ball valves are in the open position.

If priming still fails, manually check the PCV at various setpoints to see if P2 (pressure readback signal) matches the commanded value.

- 1. Log in as engineering level user.
  - Default username eng, password 1234
- 2. Go to Settings (gear icon), Diagnostics (wrench icon)
- 3. Click ATF-A PCV or ATF-B PCV button.
- 4. Set value at 0%
- 5. Check PCV in manual
  - Verify P2 is within ± 22 mbar.
- 6. Set value at 100%

Note the P2 value. This may be limited by the pressure supply. If it is less than 950 mbar (13.8 psi), check the pressure supply.

7. Set value at -95%

Note: the P2 value. This may be limited by the vacuum supply. If it is greater than -850 mbar (-12.3 psi), check the vacuum supply.

- 8. Set value at 50%
  - $\circ$  Verify P2 (readback signal) is within ± 35 mbar of 500 mbar.
- 9. Set value at -50%
  - Verify P2 (readback signal) is within ± 35 mbar of -500 mbar.
- 10. Uncheck manual operation when done.

If priming still fails, reset the initial priming setpoint values by going to the setup screen, selecting a different ATF device size and then re-selecting the desired ATF device size.

#### 13.3.2 Minimum Force Detection Failed or No Retentate Flow

Minimum Force Detection Errors are caused by no flow detected after the priming cycle. Check the following items:

- Verify that source pressure and vacuum are adequate (Section 13.4)
- Check that manual ball valve on the A2C line is open. This is the pneumatic line to the XCell ATF device.

- Check that all clamps on A2B lines are open. This is the fluidic line from the filter to the bioreactor.
- Check that A2B lines are primed and not kinked.
- Check that the flow sensor is connected to the correct A2B channel.
- Verify flow sensor is oriented properly per the etched diagram on sensor housing.
- If the flow sensor reads the maximum value, there may be a flow sensor or flow sensor cable issue. Contact Repligen.

If there is no flow, the ATF diaphragm may be stuck in the up or down position. Manually control the PCV using the following procedure:

- 1. Log in as engineering level user.
  - Default username eng, password 1234
- 2. Go to Settings (gear icon), Diagnostics (wrench icon)
- 3. Tap ATF-A PCV or ATF-B PCV button for the ATF device.
- 4. Check the PCV in Manual checkbox and enter positive and negative pressure values for 30 seconds each:
  - If the diaphragm is at the bottom or in an unknown position, enter 70%
    - If the diaphragm is at the top, enter -70%
  - If no movement or flow is observed, increase the pressure or vacuum setpoint by 10% increments.
- 5. Observe whether the P2 values match the commanded pressure, if not, there is a source pressure or vacuum issue.
- 6. When testing is complete, uncheck the PCV in Manual checkbox.

#### 13.4 ATF Flow Rate is Higher/Lower Than Expected

The controller is accurate to at least within ±10% of the setpoint. If the flow is consistently outside of this range, a correction must be made:

- Insufficient utilities. Repligen provides vacuum pumps suitable for achieving specified flow. See section 13.3.1 for troubleshooting pressure and vacuum utilities.
- Incorrect flow measurement. Check that each of these is working properly:
  - Flow sensor on the wrong A2B line for channel A and B
  - Flow sensor not oriented properly per etched diagram on sensor housing.
  - Flow sensor not positioned properly, there must be at least 2 flow sensor lengths of tubing on each side of the flow sensor.
  - Flow sensor not closed properly.
  - Presence of large air bubbles in the line (see below)
  - Incorrect A2B tubing must use Repligen supplied tube set.
- A2C line leaks. The A2C line may not be connected correctly to the air filter at each end, or it may be leaking. Check connections and tighten parts. Check the utility lines and connections for leaks. Follow this procedure to check for leaks:
  - o If the system is running, spray IPA on the fittings along the A2C line and feel for leaks on the pressure stroke.
  - If the system is not running, soapy water may be used to diagnose leaks. Soapy water is not recommended when the system is running as it may be pulled into the system on the exhaust stroke.
    - 1. Verify the system is not running and apply soapy water around the A2C fittings.
    - 2. Log in as engineering level user.
      - Default username eng, password 1234
    - 3. Go to Settings (gear icon), Diagnostics (wrench icon)
    - 4. Click ATF-A PCV or ATF-B PCV button.
    - 5. Set value at 100%
    - 6. Check PCV in manual
    - 7. Check for leaks.
    - 8. Remove the soapy water before continuing.
    - 9. Uncheck PCV in manual
- Device leakage. An air leak on the air side of the device can happen at points where steel-to-steel or steel-to-plastic connections are not properly threaded together.
- Kinks or blockages in the A2B line
- The dip tube is higher than the liquid level, or the incorrect dip tube is being used, leading to insufficient liquid being drawn into the XCell ATF Device.

• Excessive pressure in bioreactor. The bioreactor does not have a sufficiently large exhaust gas line or filter, or the filter is wet and blocked. Bioreactors built for standard fed-batch operation have filters and exhaust lines that are too small for the combined needs of higher oxygen demand and ATF flow. In addition, evaporation increases during ATF. We recommend oversizing the exhaust line and, in some cases, having two lines with one in place as a backup. If water regularly causes blockages, heating the filter can help.

If the value reported by the controller is near the far end of the 10% range, without moving closer to the desired setpoint, then the system is operating within specification. Stopping and starting the XCell ATF Device or changing the setpoint to a different value for a few minutes (and then returning to the original value) might help bring the flow within the middle of the 10% range.

#### 13.5 Too Many Air Bubbles Inside the A2B Tubing

To remove large air bubbles mid-run, the XCell ATF Device can be lowered slightly, and the ATF Flow increased for several minutes, before returning values to their baseline levels. To avoid large air bubbles, place the dip tube or entry point for the A2B line as far away from the sparger as possible.

Small bubbles, even if numerous, should not impact sensor or controller performance.

#### 13.6 Permeate Flow Too Low or Negligible

Upon first starting the permeate pump, time should be allowed for priming to complete (i.e., to draw liquid through the dead volume in the filter module and out to the permeate side). If the cell concentration is low, you may increase the permeate pump 10x to accelerate the priming process. If mid run, check the P3 pressure profile and inspect the filter for clogging.

#### 13.7 A2B Flow Sensors Not Communicating

Confirm cables are connected properly.

#### 13.8 Displacement Volume Alarm

This can happen when the system starts up and there is a mismatch between the filter size configured and the expected value of displacement volume. To resolve this issue, navigate to the Settings page, where default values are displayed, and modify one of the expected displacement volumes. Example: Set the displacement volume value for ATF4 to 410 instead of 411. Alternately, pressing the reset to default button also solves the issue.

#### 13.9 Displacement Volume Too Low

The displacement volume varies slightly (up to 10%) from the expected value before the controller takes action. If the value is lower and outside the range but the ATF Flow is working correctly, then there is an error, and you should contact Repligen.

#### 13.10 Flow Control Loses Accuracy

This could be because PCV command value (PCVcmd) is not closely tracking P2, meaning the valve is not responding correctly to the control output. Dust may be trapped inside the valve, causing it to stick or react in a jolting fashion. A service is required on the equipment.

#### 13.11 Flow Control Erratic for the First Few Minutes of Operation

Startup includes this expected behavior. When the controller first starts, it performs an initialization routine that has periods of no flow and periods of irregular flow, to determine optimum settings for your configuration.

#### 14. Maintenance and Service

The XCell Lab System design is robust and intended for use with other process and lab equipment. The frame, cabinet, and sensors can be cleaned by wiping down surfaces with mild cleaning agents and/or warm water, a damp cloth or lab wipes. The display should be cleaned with computer screen cleaner and computer screen wipes.

All repairs of the system must be performed by a qualified Repligen service engineer. Opening of the system and attempted repair by the user or third party shall void the product warranty.

An annual preventative maintenance is strongly advised to ensure equipment stays in prime condition and that performance is not affected. Failure to do so could lead to detrimental cell culture results.

#### 14.1 Ongoing Service and Support

Repligen provides a range of service and support options to ensure your system is reliable and performs optimally.

- Preventative Maintenance (PM)
- Comprehensive Service Contracts
- Technical Support
- User Training
- Applications Support

A PM or service visit by our engineer would include verification and adjustment of the following key components as necessary:

PCV valves: These are finely tuned pneumatic valves that must be kept clean and calibrated for proper operation.

P2 sensor: This is linked to the PCV valves and any drift or noise will cause performance problems and must be rectified.

**Controller filter:** This should not be removed or replaced when vacuum is running, even in a clean room. An annual change is recommended for typical use.

For more information on spare parts, service and support, please visit our website <u>www.repligen.com</u> or email <u>customerserviceUS@repligen.com</u>.

# **15. Appendix A XCell Lab Controller Parts**

### Table 17. XCell Lab System Parts List

| Category                    | Description                                            | Part Number              |
|-----------------------------|--------------------------------------------------------|--------------------------|
|                             | XCell Lab Controller, dual ATF                         | XC-LAB-D                 |
|                             | XCell Lab Controller, dual ATF with permeate pressure  | XC-LAB-D-P               |
|                             | HMI tablet, software and accessories kit               | XC-LAB-HMI-KIT           |
|                             | XCell Lab PLC executable chip, Dual System upgrade     | XCS-LAB-D-PLC_CHIP_V1.17 |
|                             | Head plate fitting (HP) for XCell ATF 1, M10 fitting   | HP-ATF1-6-M10            |
|                             | HP for XCell ATF 1, PG13.5 fitting                     | HP-APP-M19               |
|                             | Dip-tube for XCell ATF 1, barbed, 3mm OD, 200mm length | B-DIP-3-200              |
|                             | Dip-tube for XCell ATF 2, TC, 1/4" ID, 250mm length    | TC-DIP-LAB25/.5-250      |
|                             | Dip-tube for XCell ATF 4, 250mm L, Tri-clamp Top       | TC:DIP-10/250            |
|                             | Dip-tube for XCell ATF 4, 450mm L, Tri-clamp Top       | TC:DIP-10/450            |
| Hardware and<br>Accessories | HP for XCell ATF 2, M10 fitting                        | HP-M1025                 |
|                             | HP for XCell ATF 2, PG13.5 fitting                     | HP-PG13.525              |
|                             | Flow Sensor for XCell ATF 1                            | FS-1                     |
|                             | Flow Sensor for XCell ATF 2                            | FS-2                     |
|                             | Flow Sensor for XCell ATF 4                            | FS-4                     |
|                             | Clamp on stand for XCell ATF 1 and 2                   | ATF12-STAND-CO           |
|                             | Flow Sensor Cable                                      | XC-FS-CABLE              |
|                             | Pressure Sensor Cable                                  | XC-PS-CABLE-V2           |
|                             | SAPA Unit (complete) for XCell Lab                     | XC-LAB-SAPA              |
|                             | Vacuum Sys, 1 ATF6, 2x4 or 4x2, 115V                   | VP-AT-642-115V           |
|                             | Vacuum Sys, 1 ATF6, 2x4 or 4x2, 220V                   | VP-AT-642-220V           |
|                             | suATF1, 0.2um, PES                                     | suATF1-S02PES            |
|                             | suATF1, 0.2um, PES, with P3                            | suATF1-S02PES-P-V2       |
|                             | suATF2, original, with ReadyMates                      | suATF2-S02PES            |
| XCell ATF Devices           | suATF2 with AseptiQuiks                                | suATF2-S02PES-AQ         |
|                             | suATF2 with AseptiQuiks, with P3                       | suATF2-S02PES-AQ-P-V2    |
|                             | Assy, Filter Housing, XCell ATF 2                      | ATF2-PH                  |
|                             | Assy, Filter Housing, XCell ATF 4                      | ATF4-PH                  |

| Category     | Description                                                     | Part Number     |
|--------------|-----------------------------------------------------------------|-----------------|
|              | Diaphragm for XCell ATF 2                                       | D2:S1           |
|              | Diaphragm for XCell ATF 4                                       | D4:S1           |
|              | Filter, 0.2um Polyethersulfone, XCell ATF 2                     | F2:RF02PES      |
|              | Filter, 0.2um Polysulfone, XCell ATF 2                          | F2:RF02PS       |
|              | Filter, 30kDa Polysulfone, XCell ATF 2                          | F2:RF030PS      |
|              | Filter, 0.5um Polyethersulfone, XCell ATF 2                     | F2:RF05PES      |
|              | Filter, 50kDa Polysulfone, XCell ATF 2                          | F2:RF50PS       |
|              | Filter, 0.2um Polyethersulfone, XCell ATF4                      | F4:RF02PES      |
|              | Filter, 0.2um Polysulfone, XCell ATF 4                          | F4:RF02PS       |
|              | Filter, 30KDa Polysulfone, XCell ATF 4                          | F4:RF030PS      |
|              | Filter, 0.5um Polyethersulfone, XCell ATF 4                     | F4:RF05PES      |
|              | Filter, 50kDa Polysulfone, XCell ATF 4                          | F4:RF50PS       |
|              | O-Ring, 224, Sil, GMP, 2PK, XCell ATF 4 HFM                     | O:224-S-GMP     |
| Autoclavable | Air Filter, XCell ATF 2, A2C line                               | F-AIR2          |
| Consumables  | Air Filter, ATF4/6, A2C line                                    | F-AIR1          |
| Tubing Sets  | Pressure sensor kit, for steel XCell ATF 2                      | SSATF2-PSK-V2   |
|              | Pressure sensor kit, for steel XCell ATF 4                      | SSATF4-PSK-V2   |
|              | Autoclavable A2B tubing kit for XCell ATF 4, TCs                | ATF4-A2B-TC     |
|              | Autoclavable A2B tubing kit for XCell ATF 4, TC + AseptiQuik®   | ATF4-A2B-TCAQ   |
|              | Half SIP A2B valving kit for XCell ATF 4, GMP                   | ATF4-CHV2-GMP   |
|              | Full SIP A2B valving kit for XCell ATF 4, GMP                   | ATF4-CFV2-GMP   |
|              | Full SIP A2B Gemu valving kit for XCell ATF 4, GMP              | ATF4-CFV2-G-GMP |
|              | Permeate and drain tubing kit, for steel XCell ATF 2            | SSATF2-TSK      |
|              | Permeate and drain tubing kit, for steel XCell ATF 4            | SSATF4-TSK      |
|              | Autoclavable A2B tubing kit for steel XCell ATF 2, TCs          | ATF2-A2B-TC     |
|              | Single use A2B tubing kit for SU XCell ATF2, AseptiQuik         | ATF2-A2B-AQ     |
|              | Autoclavable A2B tubing kit for SU XCell ATF 2, TC + AseptiQuik | ATF2-A2B-TCAQ   |
|              | Autoclavable A2B tubing kit for SU XCell ATF 2, TC + ReadyMate™ | ATF2-A2B-RMTC   |
|              | Legacy C24 A2B tube for autoclavable XCell ATF 2 and 4          | TU:S-3/4X14     |
|              | Yearly PM for 1x XCell Lab                                      | SV-PM-XCLAB-1   |
|              | Yearly PM for 2x XCell Lab                                      | SV-PM-XCLAB-2   |
|              | Yearly PM for 3x XCell Lab                                      | SV-PM-XCLAB-3   |
|              | Yearly PM for 4x XCell Lab                                      | SV-PM-XCLAB-4   |
|              | Yearly PM for 5x XCell Lab                                      | SV-PM-XCLAB-5   |
|              | Installation and Training for 1x XCell Lab                      | SV-IT-XCLAB-1   |
|              | Installation and Training for 2x XCell Lab                      | SV-IT-XCLAB-2   |

| Category         | Description                                     | Part Number         |
|------------------|-------------------------------------------------|---------------------|
|                  | Installation and Training for 3x XCell Lab      | SV-IT-XCLAB-3       |
|                  | Installation and Training for 4x XCell Lab      | SV-IT-XCLAB-4       |
| Installation and | Installation and Training for 5x XCell Lab      | SV-IT-XCLAB-5       |
|                  | Factory Warranty+1yr Ext Warranty Qty 1         | SV-WA-XCLAB-1+1YR-1 |
| service          | Factory Warranty+1yr Ext Warranty Qty 2         | SV-WA-XCLAB-1+1YR-2 |
|                  | Factory Warranty+1yr Ext Warranty Qty 3         | SV-WA-XCLAB-1+1YR-3 |
|                  | Factory Warranty+1yr Ext Warranty Qty 4         | SV-WA-XCLAB-1+1YR-4 |
|                  | Factory Warranty+1yr Ext Warranty Qty 5         | SV-WA-XCLAB-1+1YR-5 |
|                  | A2C Filter for XCell Lab                        | XC-FLTR             |
|                  | Replacement internal SAPA filter                | XC-LAB-SAPA-FLTR    |
|                  | A2C tube set kit (1x XCell ATF 1,2,4)           | XC-LAB-A2C-TK       |
|                  | XCell Lab utility tube set                      | XC-LAB-UTILITY-TK   |
|                  | Power supply kit for XCell Lab Controller       | XC-LAB-PWR          |
|                  | RJ45 to USB Converter                           | XC-LAB-HMI-USB-RJ45 |
|                  | RJ45 to M12 Ethernet cable                      | CA-ETH-RJ45-M12     |
|                  | Kit, spare parts for XCell ATF 2                | KIT:A2-SVC1         |
|                  | Kit, spare parts for XCell ATF 4                | KIT:A4-SVC1         |
|                  | Assy, Air Inlet, XCell ATF 2                    | ATF2:AIR-ASSY       |
|                  | Assy, Pump Hemisphere, air side, XCell ATF 2    | ATF2:PH-AA-AIR      |
|                  | Assy, Pump Hemisphere, liquid side, XCell ATF 2 | ATF2:PHLA-SMP       |
| Co               | Air Inlet Assembly, Male Adapter                | A2:AIR:M            |
| Spares           | Assy, Air Inlet, XCell ATF 4                    | ATF4:AIR-ASSY       |
|                  | Assy, Pump Hemisphere, air side, XCell ATF 4    | ATF4:PH-AA-AIR      |
|                  | Assy, Pump Hemisphere, liquid side, XCell ATF 4 | ATF4:PHLA-SMP       |
|                  | CA, Aux pump 1 to I/O PCBA                      | SV-SPR-3000176      |
|                  | CA, Aux pump 2 to I/O PCBA                      | SV-SPR-3000177      |
|                  | CA, Aux pump 3 to I/O PCBA                      | SV-SPR-3000178      |
|                  | CA, Aux pump 4 to I/O PCBA                      | SV-SPR-3000179      |
|                  | CA, Pump A to I/O PCBA                          | SV-SPR-3000190      |
|                  | CA, Pump B to I/O PCBA                          | SV-SPR-3000191      |
|                  | CA, BR A - VCD Sensor Bioreactor A - Input 1    | SV-SPR-3000192      |
|                  | CA, BR B - VCD Sensor Bioreactor B - Input 2    | SV-SPR-3000193      |
|                  | CA, Multipump to I/O PCBA RS232H                | SV-SPR-3000194      |
|                  | CA, BR Weight B to I/O PCBA RS232F              | SV-SPR-3000195      |

| Category | Description                                | Part Number     |
|----------|--------------------------------------------|-----------------|
|          | CA, BR Weight A to I/O PCBA RS232D         | SV-SPR-3000196  |
|          | CA, Modbus to I/O PCBA                     | SV-SPR-3000197  |
|          | CA, Filter A P3 SCIPRES to P# bulkhead     | SV-SPR-3000198  |
|          | CA, Filter A P3 SCIPRES to P# bulkhead     | SV-SPR-3000199  |
|          | CA, 24v Power In                           | SV-SPR-3000200  |
|          | CA, On/Off switch                          | SV-SPR-3000201  |
|          | CA, I/O Board Power                        | SV-SPR-3000202  |
|          | CA, scilog DIN1 Filter A & B               | SV-SPR-3000203  |
|          | CA, 24v Power out to ENET switch           | SV-SPR-3000204  |
|          | Gold Standard Flow Sensor Retentate (ATF1) | SV-SPR-3000205  |
|          | Gold Standard Flow Sensor Retentate (ATF2) | SV-SPR-3000208  |
|          | Gold Standard Flow Sensor Retentate (ATF4) | SV-SPR-3000209  |
|          | P Adapter: 1/4"CPC to TC                   | SV-SPR-3000338  |
|          | P Adapter: 1/2" OD to TC                   | SV-SPR-3000339  |
|          | RJ45 to USB Converter                      | SV-SPR-3000370  |
|          | P Reducer: 6MM x 1/4" SS                   | SV-SPR-3000371  |
|          | P Reducers: 1/4" 3/4" SS                   | SV-SPR-3000387  |
|          | Coupler, bulkhead, M12, 5 Pin, F/M         | SV-SPR-3000388  |
|          | Air Filter, 1.6 Sq.ft Filtration Area      | SV-SPR-3000995  |
|          | Microprocessor Board, IO, C110M            | SV-SPR-CS-10748 |
|          | CA, 24VDC to Compactlogix L19 V terminal   | SV-SPR-CS-11055 |
|          | CA, 24VDC to Compactlogix L19 FP terminal  | SV-SPR-CS-11056 |
|          | CA, PLC to Sonalert (Buzzer)               | SV-SPR-CS-11058 |
| Sparac   | CA, PLC 1 to Modbus Terminals              | SV-SPR-CS-11104 |
| spares   | CA, PLC 2 to Modbus Terminals              | SV-SPR-CS-11105 |
|          | CA, Enfield PRV01 to IO Bd Port PRV1       | SV-SPR-CS-11106 |
|          | CA, Enfield PRV01 to IO Bd Port PRV2       | SV-SPR-CS-11107 |
|          | CA, BRA Stop A - ATF A system Stop         | SV-SPR-CS-11108 |
|          | CA, BRA Stop B - ATF B system Stop         | SV-SPR-CS-11109 |
|          | CA, ATF A Flow Sensor (to Terminal Blocks) | SV-SPR-CS-11110 |
|          | CA, ATF B Flow Sensor (to Terminal Blocks) | SV-SPR-CS-11111 |
|          | PCV Assembly                               | SV-SPR-CS-11112 |
|          | SAPA Filter                                | SV-SPR-EKF22DD  |
|          | PRESS XMTR, 1.5"TC; 30"Hg-30psig, 4-20MA   | SV-SPR-RM-10635 |
|          | Pressure Monitor, Din Mnt, 24VDC, Modbus   | SV-SPR-RM-11598 |
|          | Cap, M12 Female, 6"' SS Lanyard            | SV-SPR-RM-11618 |
|          | Fuses, 5 x 20mm, 250mA, 250V               | SV-SPR-RM-11907 |

| Category | Description                                | Part Number     |
|----------|--------------------------------------------|-----------------|
|          | Fitting, Bulhead, Quick connect, Male 1/2" | SV-SPR-RM-11921 |
|          | Fuses, Fast Acting, 125V, 5 x 20mm, 1A     | SV-SPR-RM-12016 |
|          | Stem protector, SS, Quick connect CAP      | SV-SPR-RM-12019 |
| Spares   | Fitting TC to 1/2 Swagelok                 | SV-SPR-RM-12020 |
|          | Controller, Compact Logix 5370 L1          | SV-SPR-RM-12470 |
|          | Fuses, Fast Acting, 125V, 4A               | SV-SPR-RM-12474 |
|          | Modbus RTU Comm Module                     | SV-SPR-RM-12498 |
|          | Fuses, Fast Acting, 250V, 3A, 5 x 20mm     | SV-SPR-RM-12500 |
|          | Adaptor, Elbow, M12xRJ45, Female           | SV-SPR-RM-12551 |
|          | Cable, 0.3m RJ45xRJ45 Male                 | SV-SPR-RM-12552 |

# **16. Appendix B XCell Lab Controller Specifications**

# Table 18. XCell Lab Controller Specifications

|                                                               | XCell <sup>®</sup> ATF 1                          | XCell <sup>®</sup> ATF 2                    | XCell® ATF 4                              |
|---------------------------------------------------------------|---------------------------------------------------|---------------------------------------------|-------------------------------------------|
| Process Parameters                                            |                                                   |                                             |                                           |
| XCell Controller model                                        | XCell <sup>®</sup> Lab                            | XCell <sup>®</sup> Lab                      | XCell <sup>®</sup> Lab                    |
| Bioreactor working volume   Suspension culture                | 0.5 - 2 L                                         | 2 - 10 L                                    | 8 - 50 L                                  |
| XCell ATF pump rate                                           | _                                                 |                                             |                                           |
| Recommended minimum                                           | 0.07 L/min                                        | 0.4 L/min                                   | 2.5 L/min                                 |
| Filtration rate (Perfusion   CFB) Recommended                 | 2.1 L/day, 0.09 L/hr, 0.001 L/min                 | 12.5 L/day, 0.52 L/hr, 0.009 L/min          | 74 L/day, 3.08 L/hr, 0.051 L/min          |
| Ratio (XCell <sup>®</sup> ATF rate ÷ Filtration rate)         | 99                                                | 104                                         | 156                                       |
| Recommended nominal flux                                      | 4.0 LMH                                           | 4.0 LMH                                     | 4.0 LMH                                   |
| Flitration rate (Media exchange   Clarification)              | 0.44 L/hour. 0.01 L/min                           | 2.6 L/hour. 0.043 L/min                     | 16 L/hour. 0.26 L/min                     |
| Ratio (Maximum XCell <sup>®</sup> ATF rate ÷ Filtration rate) | 20                                                | 21                                          | 31                                        |
| Recommended flux                                              | 20.2 LMH                                          | 20 LMH                                      | 20.1 LMH                                  |
| Pump displacement volume                                      | 0.016   0.010                                     |                                             | 0.281.0.481                               |
| XCell Lab Controller pressure sensor (P2)                     | 0.016 L, 0.019 L                                  | 0.085 L, 0.115 L                            | 0.38 L, 0.48 L                            |
| Accuracy, range, number of sensors                            | ± 0.2 psi (0.013 bar), ·                          | -14 to 14 psig (-0.96 to 0.96 bar), 2 (1 p  | per XCell <sup>®</sup> ATF Device)        |
| XCell ATF Device permeate pressure sensor (P3)                |                                                   |                                             |                                           |
| Accuracy, range, number of sensors                            | ± 0.3 psi (0.2 bar                                | ), -5 to 60 psig (-0.3 to 4.1 bar), 1 per > | (Cell® ATF Device                         |
| Physical Dimensions and Weights                               |                                                   |                                             |                                           |
| XCell ATF pump assembly                                       |                                                   |                                             |                                           |
| Height, width                                                 | 24 in (61 cm), 5 in (13 cm)<br>$0.04 \text{ m}^2$ | 30  in  (76  cm), 5  in  (13  cm)           | 21 in (53 cm), 8 in (20 cm)<br>0.12 $m^2$ |
| Weight (with stand and liquid hold-up)                        | 2 kg                                              | 2 kg                                        | 9.1 kg                                    |
| Filter housing height                                         | 57.9 cm                                           | 61 cm                                       | 36 cm                                     |
| Process Connections and Operations                            |                                                   |                                             |                                           |
| Bioreactor port and nominal ID                                | diptube 3.175 mm                                  | diptube 6.35 mm                             | diptube 10 mm, ING1 15.5 mm               |
| XCell ATF connection                                          |                                                   |                                             |                                           |
| SS XCell ATF - Tri-clamp                                      | N/A (SU only)                                     | 3/8 in TC                                   | 3/4 in TC                                 |
| SU XCell ATF - SU connector<br>Weldable                       | AseptiQuik® S 1/8 in<br>Yes                       | GE Readymate™ Mini TC<br>Yes                | N/A (SS only)<br>Special tubing           |
| XCell ATF to bioreactor connection (A2B)                      |                                                   |                                             |                                           |
| Maximum A2B tubing length                                     | 14 in (35.6 cm)                                   | 14 in (35.6 cm)                             | 14 in (35.6 cm)                           |
| A2B ID                                                        | 1/8 in (0.32 cm)                                  | 1/4 in (0.64 cm)                            | 3/8 in (0.95 cm)                          |
| A2B OD                                                        | 1/4 in (0.64 cm)                                  | 3/8 (0.95 cm)                               | 5/8 in (16 cm)                            |
| Flitrate connection                                           | N/A (SLLonly)                                     | 3/8 in TC                                   | 3/8 in TC                                 |
| SU XCell <sup>®</sup> ATF (hose barb)                         | 1.8 in OD (3.2 mm)                                | 1/8 in OD (3.2 mm)                          | N/A (SS only)                             |
| Sterilization                                                 |                                                   |                                             |                                           |
| SS XCell ATF - Autoclave maximum temperature                  | N/A (SU only)                                     | 253° F (123° C)                             | 253° F (123° C)                           |
| SU XCell ATF - Gamma irradiation max exposure                 | 50 kGy                                            | 50 kGy                                      | N/A (SS only)                             |

|                                                                                                    | XCell ATF 1                                                                                                    | XCell ATF 2                                                                | XCell ATF 4                                          |
|----------------------------------------------------------------------------------------------------|----------------------------------------------------------------------------------------------------|----------------------------------------------------------------------------|------------------------------------------------------|
| Utility Connections (2 XCell ATF Devices Per Co                                                                                                    | ontroller)                                                                                                    |                                                                            |                                                      |
| <b>Compressed air</b><br>Source air pressure, pressure regulation (factory set) Pressure<br>relief (factory set), pressure maximum flow Required average<br>flow, required peak flow | 30 - 90 psig (2.1 - 6.2 barg), 15.3 psig (1.1 barg)<br>15.6 psig (1.1 barg), 15 psig (1 barg)<br>0.5 L/min 0.9 L/min 3.2 L/min 3.2 L/min 3.2 L/min |                                                                            |                                                      |
| <b>Vacuum</b><br>Pressure at peak flow<br>Required average flow, required peak flow                                                                                                  | 0.5 L/min, 0.9 L/min                                                                                                    | -12 psig (-0.86 barg)<br>3.3 L/min, 5.2 L/min                              | 20 L/min, 32 L/min                                   |
| Utility line connections<br>Compressed air<br>Vacuum                                                                                                    | Red, 10 ft, 3/4 in Tri-<br>Blue, 10 ft, 3/4 in Tri-                                                                                                | clamp, ID = 1/3 in, OD = 1/2 in tul<br>clamp , ID = 1/3 in, OD = 1/2 in tu | bing, QC connector<br>bing, QC connector             |
| Electrical<br>Power input<br>XCell Lab Controller - peak current   average current<br>Tablet computer - average current                                                              | 24 VDC (from 110 - 240 VAC, 60/50 Hz)<br>1.3 Amps   0.8 Amps<br>2.6 Amps                                                                           |                                                                            |                                                      |
| System environment Operating temperature, humidity (non-condensing)                                                                                                    | 4° - 40° C (39° - 104° F), 15% - 95%, 10% - 50%                                                                                                    |                                                                            |                                                      |
| Materials of Construction (MOC)                                                                                                    |                                                                                                    |                                                                            |                                                      |
| <b>MOC of product contact components</b><br>SS XCell ATF                                                                                                    | N/A SU only                                                                                                    | Stainless Steel<br>EPDM<br>Silicone                                        | Stainless Steel<br>Glass<br>EPDM<br>Silicone<br>PTFE |
| SU XCell ATF                                                                                                    | Polycarbonate<br>Silicone<br>TPE                                                                                                    | Polycarbonate<br>Silicone<br>TPE                                           | N/A SS only                                          |
| MOC of non-product contact components<br>Enclosure<br>Device clamps on stand<br>Flow sensors<br>Flow sensor clamps on stand<br>HMI<br>Utility air supply tubing kit                  | Powder coated 304 Stainless steel<br>ABS<br>Steel and Aluminum<br>Stainless steel<br>Magnesium and Glass<br>Polyurethane, Stainless steel          |                                                                            |                                                      |
| Tri-clamps<br>Device stand<br>XCell ATF to Controller (A2C) tubing kit                                                                                                    | Stainless steel<br>Stainless steel<br>Polyurethane, Stainless steel                                                                                |                                                                            |                                                      |

|                       |                           |                        | XCell ATF 1           | XCell                 | ATF 2                                                                                              | XCell                                                                      | ATF 4                            |
|-----------------------|---------------------------|------------------------|-----------------------|-----------------------|----------------------------------------------------------------------------------------------------|----------------------------------------------------------------------------|----------------------------------|
| Filter Specifications |                           |                        |                       |                       |                                                                                                    |                                                                            |                                  |
| Company               |                           |                        | Repligen Filter       | Repligen Filter       | Cytiva Filter                                                                                      | Repligen Filter                                                            | Cytiva Filter                    |
| Module length         |                           |                        | 61 cm, 24 in          | 61 cm, 24 in          | 66 cm, 26 in                                                                                       | 35.8 cm, 14.1 in                                                           | 35.8 cm, 14.1 in                 |
| Module diamete        | r                         |                        | 0.95 cm, 0.375 in     | 1.9 cm, 0.74 in       | 5.8 cm, 2.3 in                                                                                     | 1.9 cm, 0.74 in                                                            | 5.8 cm, 2.3 in                   |
| End connections       |                           |                        | 1/2" Sanitary         | 3/4" Sanitary         | 1/2" Sanitary                                                                                      | 1/2" Sanitary                                                              |                                  |
| Filtrate connection   | ons                       |                        | Female Luer           | 3/8"                  | Barb                                                                                               | 5ee 1 11ter                                                                | Tiousing                         |
| Surface area          |                           |                        | 0.0218 m <sup>2</sup> | 0.13 m <sup>2</sup>   | 0.09 m <sup>2</sup>                                                                                | 0.77 m <sup>2</sup>                                                        | 0.46 m <sup>2</sup>              |
| Effective fiber ler   | ngth                      |                        | 58 cm, 23 in          | 56 cm, 22 in          | 56 cm, 22 in                                                                                       | 29.5 cm, 11.6 in                                                           | 29.5 cm, 11.6 in                 |
| Fiber count           |                           |                        | 12                    | 75                    | 50                                                                                                 | 830                                                                        | 520                              |
| Sterilization         |                           |                        | Autocla               | ve 1 cycle per ATF® A | utoclave Guide ; Irrad                                                                             | diate 1 cycle up to 4                                                      | 5 kGy                            |
| Membrane              | Specification             | 5                      |                       |                       |                                                                                                    |                                                                            |                                  |
| Company               | Pore size                 | Material               | Fiber ID              | Fiber OD              | Water Flux                                                                                         | Integrity Tested                                                           | Claims                           |
| Repligen              | 0.2 μm<br>0.5 μm<br>50 kD | Polyethersulfone (PES) | 1.0 mm                | 1.5 mm                | > 979 LMH/barg<br>> 979 LMH/barg<br>> 39 LMH/barg                                                  | Yes; 100%                                                                  | USP VI ISO<br>10993              |
| Cytiva                | 0.2 μm<br>30 kD           | Polysulfone (PS)       | 1.0 mm                | 1.3 mm                | ≥ 1871 LMH/barg<br>≥ 87 LMH/barg                                                                   |                                                                            | EMA/410/01                       |
| Filter Option         | าร                        |                        |                       |                       |                                                                                                    |                                                                            |                                  |
| Part Number           |                           | Device                 | Manufacturer          | Pore Size             | Filter Hous                                                                                        | sing Materials of Cor                                                      | nstruction                       |
| F1:RF02PES            |                           | XCell ATF 1            |                       | 0.2 μm                | Housing: Polysulf<br>Po                                                                            | fone; Membrane: Po<br>otting: Polyurethane                                 | elyethersulfone;                 |
| F2:RF02PES            |                           |                        |                       | 0.2 μm                | Housing: Polysul<br>Po                                                                             | Housing: Polysulfone; Membrane: Polyethersulfone;<br>Potting: Polyurethane |                                  |
| F2:RF05PES            |                           |                        | Repligen              | 0.5 μm                | Housing: Polysul<br>Po                                                                             | fone; Membrane: Po<br>otting: Polyurethane                                 | olyethersulfone;                 |
| F2:RF50PS             |                           | XCell ATF 2            |                       | 50 kD                 | Housing: Polysulfo                                                                                 | ne; Membrane: Poly<br>Polyurethane                                         | /sulfone; Potting:               |
| F2:RF02PS             |                           |                        |                       | 0.2 μm                | Housing: Polysulfo<br>Epoxy                                                                        | ne; Membrane: Poly<br>; Netting: Polypropy                                 | /sulfone; Potting:<br>/lene      |
| F2:RF30PS             |                           |                        | Cytiva                | 30 kD                 | Housing: Polysulfo<br>Epoxy                                                                        | ne; Membrane: Poly<br>; Netting: Polypropy                                 | /sulfone; Potting:<br>/lene      |
| F4:RF02PES-V2         |                           |                        |                       | 0.2 μm                | Housing: Polysulf<br>Potting: Polyu                                                                | fone; Membrane: Po<br>rethane; Netting: Po                                 | olyethersulfone;<br>olypropylene |
| F4:RF05PES-V2         |                           |                        | Repligen              | 0.5 μm                | Housing: Polysulfone; Membrane: Polyethersulfone;<br>Potting: Polyurethane; Netting: Polypropylene |                                                                            | olyethersulfone;<br>olypropylene |
| F4:RF50PS-V2          |                           | XCell ATF 4            |                       | 50 kD                 | Housing: Polysulfo<br>Polyureth                                                                    | ne; Membrane: Poly<br>ane; Netting: Polyp                                  | ysulfone; Potting:<br>ropylene   |
| F4:RF02PS             |                           |                        | Outing                | 0.2 μm                | Housing: Polysulfo<br>Epoxy                                                                        | ne; Membrane: Poly;<br>; Netting: Polypropy                                | /sulfone; Potting:<br>/lene      |
| F4:RF30PS             |                           |                        | Cytiva                | 30 kD                 | Housing: Polysulfo<br>Epoxy                                                                        | ne; Membrane: Poly<br>; Netting: Polypropy                                 | /sulfone; Potting:<br>/lene      |

|                                                                                                    | XCell <sup>®</sup> ATF 1                                                                                                    | XCell <sup>®</sup> ATF 2 | XCell <sup>®</sup> ATF 4                  |
|----------------------------------------------------------------------------------------------------|----------------------------------------------------------------------------------------------------|--------------------------|-------------------------------------------|
| Hardware and Software Specification                                                                                | ıs                                                                                                    |                          |                                           |
| XCell Lab Controller<br>Height, width( <sup>1</sup> ), width( <sup>2</sup> ),<br>Depth, weight<br>Type, compliance | H: 15.3 in (38.9 cm), W( <sup>1</sup> ): 16.2 in (41.1 cm), W( <sup>2</sup> ): 22.5 in (57 cm), D: 12 in (30.5 cm),<br>WT: 44 lbs (20 kg)<br>Allen-Bradley L19 Programmable Logic Controller, UL/CE/RoHS/REACH/WEEE |                          |                                           |
| Supply Air Protection Assembly (SAPA)<br>Height( <sup>3</sup> ), width, depth, weight (approximately)              | H(³): 14 in (35.6 cm), W: 20 in (50.8 cm), D: 7.5 in (19.1 cm), WT: 11 lbs (5 kg)                                                                                                    |                          |                                           |
| Vacuum pump<br>Height, width, depth, weight<br>HMI and software specifications                                     | H: 15.51 in (39.4 cm), W: 7.13 in (18 cm), D: 14 in (35.6 cm), WT: 21 lbs (9.52 kg)<br>Surface Pro 7, Windows 10 Pro 2004 kb, Wonderware Version 2020 R2                                                            |                          | , WT: 21 lbs (9.52 kg)<br>Version 2020 R2 |

# 17. Appendix C IT, IP Addresses and External Communication

Either Ethernet port on the controller can be used to connect to the supplied tablet/HMI which runs Repligen XCell Lab Software. It should not be transferred to another Surface Pro or any other computer device.

The two ethernet ports are switched internally and hence equivalent. Future software updates will use the second port for advanced functionality. The Surface Pro tablet comes with Wi-Fi capability built in but is not used by the XCell Lab Software. Connection to a corporate network, a remote DCS, supervisory monitoring and control system or domain management of tablet or mapped drives, is not recommended or supported.

Note: At shipping, the controller and Surface Pro are issued with the IP addresses: 192.168.1.101 and 192.168.1.167, respectively. The HMI is configured to look for these addresses on the process control network.

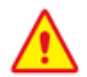

**Precaution:** Please ensure that the ethernet cables are connected properly. If not, the XCell Lab Controller will trigger an alarm.

#### 17.1 Changing IP address on the HMI

If you find an error in communication between the tablet and the controller, you may need to edit the IP address of the tablet. Please see instructions below, which should only be carried out by a qualified IT or automation engineer or an authorized Repligen engineer.

- 1. Open Control Panel (press Windows Start, then press the Gear Icon).
- 2. Click on Network and Internet.
- 3. Click on Ethernet.
- 4. On the right pane, click on Change adapter options.

| Settings                                           | ×                                          |
|----------------------------------------------------|--------------------------------------------|
| ⇔ Home Ethernet                                    |                                            |
| Find a setting  P Unidentified network No Internet | Related settings<br>Change adapter options |
| Network & Internet                                 | Change advanced sharing options            |
| 🗇 Status                                           | Network and Sharing Center                 |
| 虑 Wi-Fi                                            | Windows Firewall                           |
| 😨 Ethernet                                         | Get help                                   |
| 🕾 Dial-up                                          | Give feedback                              |
| 98º VPN                                            |                                            |
| 💠 Airplane mode                                    |                                            |
| ۹۴۵ Mobile hotspot                                 |                                            |
| (B) Data usage                                     |                                            |
| Proxy                                              |                                            |
|                                                    |                                            |
|                                                    |                                            |
|                                                    |                                            |
|                                                    |                                            |

#### Figure 43. Control Panel Network and Sharing Center

- 5. Click on the Ethernet 2 network icon (ASIX adapter). This can also be accomplished with a Right-click on the network adapter and selecting Properties.
- 6. Deselect Internet Protocol Version 6 (TCP/IPv6) if it is checked.
- 7. Select (Highlight) the Internet Protocol Version 4 (TCP/IPv4) option.
- 8. Click the Properties button.

#### Figure 44. Control Panel Network Adapter Properties

| $\leftarrow$ Settings |                                                                                           | - a ×                                                                                                    |
|-----------------------|-------------------------------------------------------------------------------------------|----------------------------------------------------------------------------------------------------|
| යි Home               | Wetwork Connections ← → ✓ ↑ ♦ > Control Panel > Network and Internet > Network Connection | ns v U Search Network Connections p                                                                                                    |
| Find a setting        | Organize • Disable this network device Diagnose this connection Renar                     | me this connection View status of this connection Change settings of this connection 💱 - 💷 🔕                                                                             |
| Network & Internet    | Bluetooth Network Connection<br>Not connected<br>Bluetooth Device (Personal Ar            | o Gig Wi-Fi AX201 160MHz ×                                                                                                    |
| Status                | er Ethernet 2 Status                                                                      | Ethernet 2 Properties ×                                                                                                    |
| <i>ſi</i> ₄ Wi-Fi     | General                                                                                   | Networking Sharing Internet Protocol Version 4 (TCP/IPv4) Properties X Connect using                                                                                     |
| 🖫 Ethernet            | IPv4 Connectivity: No network access<br>IPv6 Connectivity: No network access              | General General You can get IP settings assigned automatically if your network supports                                                                                  |
|                       | Media State: Enabled<br>Duration: 4 days 09:55:42<br>Snewd: 1000 Minns                    | Configure<br>This connection uses the following items:<br>The capability. Otherwise, you need to ask your network administrator<br>for the appropriate IP settings.      |
| 98º VPN               | Detais                                                                                    |                                                                                                    |
| r∰> Airplane mode     | Activity                                                                                  |                                                                                                    |
| (ւր) Mobile hotspot   | Sent — 🔩 — Received                                                                       | Linemet Protocol Version 6 (TCP//Pv6)     Cobian DNS server address automatically                                                                                        |
| 🕒 Data usage          | Bytes: 1,133,548,508 5,028,541,779                                                        | Install     Uninstall     Propertie      Description     Transmission Crottel Pertocol (Internet Pertocol The defail     Preferred DNS server:     Preferred DNS server: |
| Proxy                 | Vroperties V Disacte Usignose                                                             | wide area network protocol that provides communication<br>across diverse interconnected networks.                                                                        |
|                       | 3 items   1 item selected                                                                 | Valdate settings upon exit Advanced                                                                                                    |
|                       |                                                                                           | OK Cancel                                                                                                    |
|                       |                                                                                           |                                                                                                    |
|                       | ÷ 531 × 22                                                                                | 27px 🔄 Size: 215.0KB 100% 🕞 📃 🕢 🔬                                                                                                    |
| Type here             | to search 🛛 🖉 📮                                                                           | 📡 🧭 💋 🧳 🔅 💷 🛛 🔨 📾 🖓 🖓 💷                                                                                                    |

- 9. Select the Use the following IP address option.
- 10. Set the IP address (192.168.1.167).
- 11. Press the Tab key.
- 12. Set the Subnet mask. Confirm the subnet mask is 255.255.255.0.
- 13. Leave the Default gateway alone.

- 14. Leave the Obtain DNS Server section below alone.
- 15. Click the OK button.

#### Figure 45. Windows 10 Network Adapter TCP/IPv4 Properties

| Internet Protocol Version 4 (TCP/IPv4) Properties                                                                                                    |                     |  |  |  |
|----------------------------------------------------------------------------------------------------|---------------------|--|--|--|
| General                                                                                                    |                     |  |  |  |
| You can get IP settings assigned automatically if your network supports<br>this capability. Otherwise, you need to ask your network administrator<br>for the appropriate IP settings. |                     |  |  |  |
| Obtain an IP address automatical                                                                                                    | lly                 |  |  |  |
| • Use the following IP address:                                                                                                    |                     |  |  |  |
| IP address:                                                                                                    | 192 . 168 . 1 . 167 |  |  |  |
| Subnet mask:                                                                                                    | 255.255.255.0       |  |  |  |
| Default gateway:                                                                                                    |                     |  |  |  |
| Obtain DNS server address autor                                                                                                    | natically           |  |  |  |
| Use the following DNS server add                                                                                                    | lresses:            |  |  |  |
| Preferred DNS server:                                                                                                    |                     |  |  |  |
| Alternate DNS server:                                                                                                    |                     |  |  |  |
| Validate settings upon exit Advanced                                                                                                    |                     |  |  |  |
|                                                                                                    | OK Cancel           |  |  |  |

16. Click the Close button again. Navigate back to the XCell Lab Software and test the new configuration to see if it works correctly.

# 18. Appendix D List of System-Defined Alarms

## Table 19. Alarm List

| Alarm/Interlock                                                | Event Trigger                                                                                                    | System Response                                                                                                    | User Response                                                                                                    |
|----------------------------------------------------------------|----------------------------------------------------------------------------------------------------|----------------------------------------------------------------------------------------------------|----------------------------------------------------------------------------------------------------|
| Configuration Parameter<br>Outside Allowable Range             | Hardware configuration is not<br>compatible with the system (i.e., the<br>following is invalid: filter size, fiber<br>ID, filter length, number of fibers,<br>both single and dual FT enabled,<br>pressure sensor config, save<br>command is given while filter is<br>running) | System will not change to ATF<br>Device size that is not allowed                                                                                                    | Only use ATF Device sizes supported by the controller type                                                                        |
| Setpoint Limited by<br>Allowable Range                         | Flow rate entered is outside of the system range                                                                                                    | XCell LS Controller restricts flow<br>rate to the minimum or maximum<br>flow, whichever is closer                                                                                                    | See published ranges for ATF<br>Device and verify input                                                                           |
| Configuration Locked while<br>ATF running                      | Requesting configuration change while ATF is running                                                                                                    | System will not change<br>configuration and will continue<br>running                                                                                                    | Stop controller before changing configuration                                                                                     |
| Invalid Dual Mode<br>Command (DCS only)                        | Filter A and Filter B configuration do not match                                                                                                    | Dual Mode will not turn on                                                                                                    | Run in single-mode or change<br>system configuration to matching<br>device sizes                                                  |
| Fuse block has detected an open or blown fuse (DCS only)       | Open or empty fuse in controller                                                                                                    | Notification only, System will continue to run                                                                                                    | Contact Repligen                                                                                                    |
| System All Pause button<br>pressed on Controller (DCS<br>only) | Pause pushbutton pressed on side of controller                                                                                                    | System pauses. Pause pushbutton blinks blue                                                                                                    | Restart via HMI to resume run                                                                                                    |
| SCADA communication to<br>PLC has failed (DCS only)            | Communication loss between ATF<br>Controller and HMI                                                                                                    | Historical data will not be stored                                                                                                    | Check that the ethernet is<br>connected and the ethernet LED is<br>illuminated on the USB to Ethernet<br>adapter. See Appendix B. |
| Insufficient Pressure Supply                                   | Pressure supply is insufficient                                                                                                    | System maintains running at<br>current setpoint with no feedback<br>changes to the pressure curve                                                                                                    | Check pressure utility meets<br>requirement for pressure and flow<br>in Appendix A. See Section 13.3.1<br>for troubleshooting     |
| Insufficient Vacuum Supply                                     | Vacuum supply insufficient                                                                                                    | System pauses for ATF-6 and ATF-<br>10. ATF-4 will continue to run. In<br>rare instances, this can indicate<br>contamination of the pressure<br>control valve (PCV)                                                                     | Check vacuum utility requirement<br>for pressure and flow in Appendix<br>A. See Section 13.3.1 for<br>troubleshooting             |
| Retentate A2B Flow Sensor is not communicating                 | One of the A2B flow sensors is not communicating, usually due to a disconnected cable                                                                                                    | If the system is not running, it will<br>not be able to start the process. If<br>the system is running when this<br>alarm occurs, the system<br>maintains run at current setpoint<br>with no feedback changes to the<br>pressure curve. | Check flow sensor cables.<br>If running FS-10L only, verify<br>"ATF10 2nd FS" is not selected in<br>the ATF Configuration Screen. |

| Alarm/Interlock                                           | Event Trigger                                                                                                    | System Response                                                                                                    | User Response                                                                                                    |
|-----------------------------------------------------------|----------------------------------------------------------------------------------------------------|----------------------------------------------------------------------------------------------------|----------------------------------------------------------------------------------------------------|
| Retentate A2B Flow Sensor is not updating                 | All flow sensors are properly<br>communicating, but one or more of<br>the A2B flow sensors have not<br>updated in 60 seconds or more (i.e.,<br>not attached to the A2B line), or if<br>there is a mismatch of ±15% between<br>the two A2B flow sensors in dual A2B<br>mode | If the system is not running, it will<br>not be able to start the process. If<br>the system is running when this<br>alarm occurs, the system<br>maintains run at current setpoint<br>with no feedback changes to the<br>pressure curve                                                                         | Check flow sensor fit and location<br>on retentate line. See Section<br>13.3.2 for troubleshooting                                          |
| Pressure sensor P2 not connected or faulty                | Diaphragm pressure sensor (P2)<br>analog input is out of range (0 – 10 V)<br>or is disconnected from the PLC                                                                                                    | Notification only                                                                                                    | Contact Repligen                                                                                                    |
| Permeate Pressure Sensor<br>P3 not connected or faulty    | Permeate pressure sensor (P3) is not<br>communicating to the PLC, when it is<br>configured to be present                                                                                                    | Notification only                                                                                                    | Check permeate pressure cable. If permeate pressure sensor is not in use, disable in configuration.                                         |
| PCV not meeting command setpoint                          | The filter is running, but the<br>diaphragm pressure sensor (P2) reads<br>35 mbar or more below the<br>commanded pressure or exhaust<br>value for more than 3 consecutive<br>cycles                                                                                        | This alarm can be an indication of<br>supply deficiencies. If the<br>deficiency occurs on the vacuum<br>command, the pressure command<br>will be locked and not allowed to<br>increase. If the alarm occurs due<br>to a lack of pressure, the vacuum<br>command will be locked and not<br>allowed to increase. | Check pressure and vacuum utility<br>meets requirement for pressure<br>and flow in Appendix A.<br>See Section 13.3.1 for<br>troubleshooting |
| Initialization Step: Priming<br>Failed                    | Insufficient pressure or vacuum supply detected                                                                                                    | System will stop                                                                                                    | See Section 13.3.1 for troubleshooting                                                                                                    |
| Initialization Step:<br>Minimum Force Detection<br>Failed | Flow not detected                                                                                                    | System will continue to run, using default driving force values.                                                                                                    | See Section 13.3.2 for troubleshooting                                                                                                    |
| Inconsistent displacement volume over 5 cycles            | Flow data inconsistent for five sequential counts, as determined by totalized flow outside 10% error                                                                                                    | System maintains running at<br>current setpoint with no feedback<br>changes to the pressure curve                                                                                                    | See Section 13.4 for troubleshooting                                                                                                    |
| Displacement volume 10% below minimum                     | 10 sequential cycles of low displacement                                                                                                    | Notification only. System continues to run                                                                                                    | See Section 13.4 for troubleshooting                                                                                                    |

# **19. Appendix E: Editing and Adding Access and Passwords**

#### **19.1 Windows Accounts and Passwords**

The industrial PC comes with two preset Windows accounts. One is a Windows Administrator account, which can create and edit users and passwords for both Windows and XCell Software. The other is a normal Windows user account which can run the XCell Software .

These two predefined Windows account logons are *User* and *OAdmin* ([zero]Admin). By default, *User* will be logged in automatically, which then loads the XCell Software (called the "AVEVA Wonderware View" software application within Windows System) with a default username of 'Supervisor'. A Supervisor has access to all areas of the XCell Software.

By using a single Windows User account for all users, all files and folder structures will be the same for all users. The Windows User account is a top-level group that contains all the XCell Software users. XCell Large-scale users of any kind are, by default, Windows Users.

**Note:** It is only necessary to manually log into Windows to account usernames/passwords or change Windows administrator settings. All other settings are available to the default, automatically-logged-in, Windows User account.

You need to login as 0Admin (Operating System Admin) if you need to modify existing XCell Software usernames or passwords (<u>Table 20</u>) or add new ones. It is recommended that a qualified IT or Repligen engineer carries out these tasks.

**Note:** The OAdmin account cannot perform any action within the XCell Software. Use the User account for actions within the XCell Software.

#### Table 20. Windows Usernames, Passwords, And Uses

| User Type | Username                       | Password | Used For                                                                   |
|-----------|--------------------------------|----------|----------------------------------------------------------------------------|
| Windows   | 0Admin                         | Admin123 | Windows admin tasks and changing XCell Software<br>usernames and passwords |
| Windows   | User (logged in automatically) | User123  | XCell Software                                                             |

**Note:** It is not recommended to create new Windows Users. Those accounts would not be able to access the XCell Software and the file structures would also be different.

#### 19.2 XCell Software and User Groups

To limit user access and enhance security in the XCell Software, you can set up users in the Windows environment and assign them to user groups.

#### Table 21. Large-Scale User Groups and Permissions

| Windows Admin<br>User Group Name | XCell<br>Software<br>Username | XCell Software<br>Password | Change<br>Network | Alarm and<br>System<br>Configuration | Start/Stop Flow SP<br>Ack Alarms |
|----------------------------------|-------------------------------|----------------------------|-------------------|--------------------------------------|----------------------------------|
| XCell_Engineers                  | Eng                           | 123                        | ~                 | ~                                    | $\checkmark$                     |
| XCell_Supervisors                | Super                         | 123                        |                   | ~                                    | ✓                                |
| XCell_Users                      | Opr                           | 123                        |                   |                                      | $\checkmark$                     |

#### 19.2.1 Setting up User Groups

To limit user access and enhance security in the XCell Lab software, XCell users can be set up in the Windows environment and be assigned to the Roles (user groups) listed in <u>Table 21</u> above.

Please see below for instructions on how to create a user account (also applies to deleting and managing accounts). You may prefer to use the supplied touchpad for these set of actions.

1. Press Start and prepare to log in as the Windows Administrator. If the start button (the windows icon) is not visible, you should press the Windows/Start button on the tablet, or swipe right.

Figure 46. Start Menu

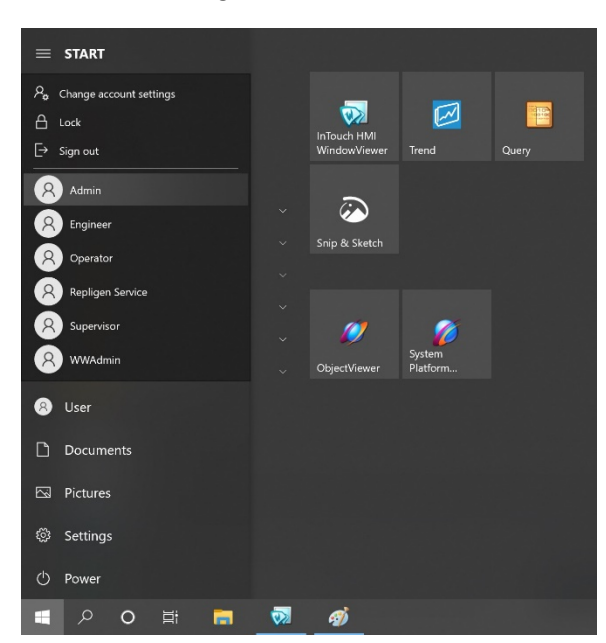

2. Click the circular user icon and Select the Admin user (see image above).

Figure 47. Admin Screen

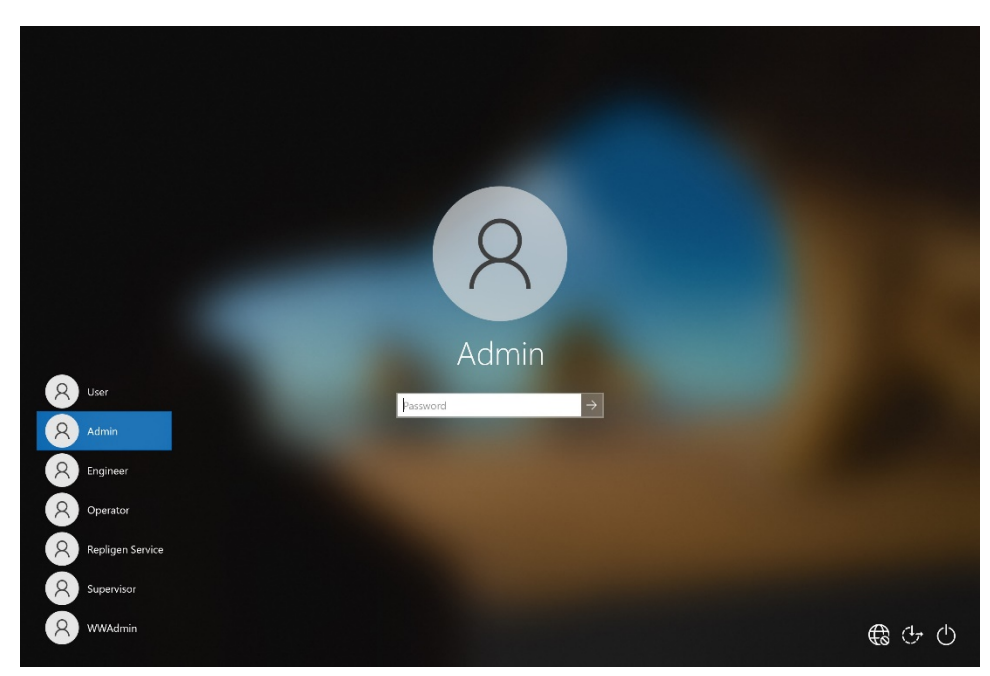

- 3. Enter Password Admin123.
- 4. The Windows Admin is logged in.
- 5. Next press the Windows Start button and type PC (see below).

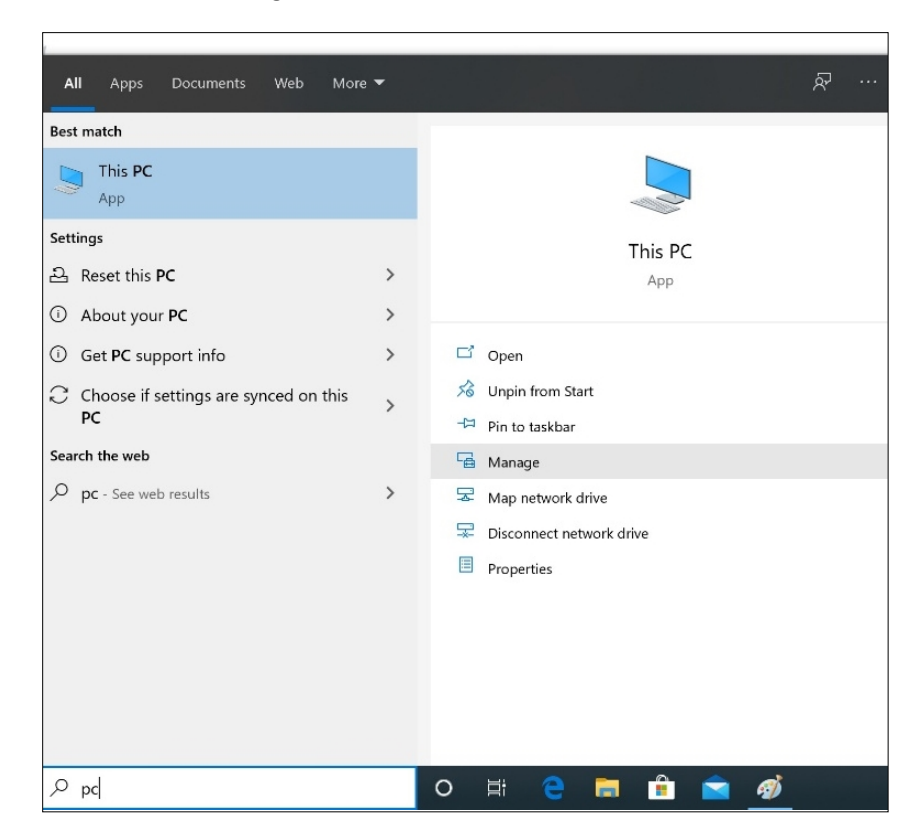

Figure 48. Windows Start Button

- 6. Select Manage. The Manager opens.
- 7. Navigate to Local Users and Groups.

#### Figure 49. Local Users and Groups

| File Action View Help                                                                                                    |                                            | -                                                    |
|----------------------------------------------------------------------------------------------------|--------------------------------------------|------------------------------------------------------|
| Computer Management (Local)     System Tools     Gonzat Colder     Gonzat Colder     Gonzat Colder     Colder Colder     Colder Colder Colder     Colder Colder     Colder Colder Colder     Colder Colder Colder Colder     Colder Colder Colder Colder     Colder Colder Colder Colder     Colder Colder Colder Colder     Colder Colder Colder Colder Colder Colder     Colder Colder Col | Name Sorge Sorge Services and Applications | Actions<br>Computer Management (Loc.<br>More Actions |

8. Right click on Users and select New User.

| -                                 |               |                  |                                     |    |              |   |
|-----------------------------------|---------------|------------------|-------------------------------------|----|--------------|---|
| 🞥 Computer Management             |               |                  |                                     |    | - 0          | × |
| File Action View Help             |               |                  |                                     |    |              |   |
| 🗢 🏟 🙍 🖬 🙆 🏟                       |               |                  |                                     |    |              |   |
| Computer Management (Local)       | Name          | Full Name        | Description                         | Ac | tions        |   |
| ✓  ¥ System Tools<br>↓            | 0Admin        | Admin            | Account to add XCell_users          | Us | ers          | • |
| > III Event Viewer                | 🛃 aaGalaxyOw  | aaGalaxyOwner    | ArchestrA database owner account    |    | More Actions | • |
| > 👸 Shared Folders                | Administrator | 1000             | Built-in account for administering  |    |              |   |
| 🗸 🜆 Local Users and Groups        | ASBService    | ASBService       | ASBService user created for backw   |    |              |   |
| Userc                             | E DelaultAcco | Engineer         | A user account managed by the sy    |    |              |   |
| Grc New User                      |               | engineer         | Built-in account for guest access t |    |              |   |
| Device View                       | >             | Operator         | -                                   |    |              |   |
| ✓ 🔄 Storage Refresh               | rvice         | Repligen Service | Built In Account for Service Person |    |              |   |
| Disk M Export List.               |               | Supervisor       |                                     |    |              |   |
| > is Services an                  | 1 Hility      |                  | A user account managed and used     |    |              |   |
| пер                               | wwadmin       | wwadmin          | A user account managed and used     |    |              |   |
|                                   | 👼 wwsysadmin  | wwsysadmin       |                                     |    |              |   |
|                                   |               |                  |                                     |    |              |   |
|                                   |               |                  |                                     |    |              |   |
|                                   |               |                  |                                     |    |              |   |
|                                   |               |                  |                                     |    |              |   |
|                                   |               |                  |                                     |    |              |   |
|                                   |               |                  |                                     |    |              |   |
|                                   |               |                  |                                     |    |              |   |
|                                   |               |                  |                                     |    |              |   |
|                                   |               |                  |                                     |    |              |   |
|                                   |               |                  |                                     |    |              |   |
|                                   |               |                  |                                     |    |              |   |
|                                   |               |                  |                                     |    |              |   |
|                                   |               |                  |                                     |    |              |   |
|                                   |               |                  |                                     |    |              |   |
| Creates a new Local User account. |               |                  |                                     |    |              |   |

Figure 50. New User

9. Enter user information. (Description and Full names are optional).

| Figure | 51. | User | Informa | ntion |
|--------|-----|------|---------|-------|
|--------|-----|------|---------|-------|

| omputer Management (Local) Name                                                                                                    | Full Name                 |                                                         | Description                                                    | Actions      |  |
|----------------------------------------------------------------------------------------------------|---------------------------|---------------------------------------------------------|----------------------------------------------------------------|--------------|--|
| System Tools                                                                                                    | Admin<br>Ow aaGalaxyOwner | ŕ                                                       | Account to add XCell_users<br>ArchestrA database owner account | Users        |  |
| Image: Event Viewer     Image: Administration of the second second | trator                    |                                                         | Built-in account for administering                             | More Actions |  |
| Local Users and Groups     DefaultA     DefaultA                                                                                                    | cco                       |                                                         |                                                                |              |  |
| <ul> <li>Ander Oracle Jerris and Groups</li> <li>Operative Storage</li> <li>Storage</li> <li>Services and Applications</li> <li>Services and Applications</li> <li>Market Storage</li> <li>Services and Applications</li> <li>Services and Applications</li> </ul>                                                                                                    | Full name:                | Joh                                                     | n Smith                                                        |              |  |
|                                                                                                    | ce Description:           | First                                                   | User                                                           |              |  |
|                                                                                                    | tility Password:          | Password:<br><u>Confirm password:</u>                   |                                                                |              |  |
| wwadmin                                                                                                    | n <u>C</u> onfirm passv   |                                                         |                                                                |              |  |
| er wwsysau                                                                                                    | User must                 | change p<br>ot change<br>never exp<br>disa <u>b</u> led | assword at next logon<br>; password<br>ires                    |              |  |
|                                                                                                    | Help                      |                                                         | Create Close                                                   |              |  |
|                                                                                                    |                           |                                                         |                                                                |              |  |

- 10. Important: Be sure to deselect User must change password at next logon.
- 11. Press the Create button. The user is added.

Figure 52. Select Group

| -                                                                                                    | I 📰 🗙 🖾 🔒                                                                         | ? 🖬                                                                                                    |                                                                                                    |                                                                                            |               |               |                                                   |                                                                                                    |                                     |      |          |
|----------------------------------------------------------------------------------------------------|-----------------------------------------------------------------------------------|----------------------------------------------------------------------------------------------------|----------------------------------------------------------------------------------------------------|--------------------------------------------------------------------------------------------|---------------|---------------|---------------------------------------------------|----------------------------------------------------------------------------------------------------|-------------------------------------|------|----------|
| Computer Management (Local)<br>V 12 System Tools<br>D 22 Computer Management (Local)<br>V 22 System Tools<br>D 22 Computer Management (Local)<br>D 22 Computer Management (Local)<br>D 22 Computer (Local)<br>D 22 Computer Mana | Name<br>Oddmin<br>aaGalaxyOw<br>Administrator<br>ASBService<br>DefaultAcco<br>Eng | Full Name<br>Admin<br>aaGalaxyOwner<br>ASBService<br>Engineer                                                                                                    | Description<br>Account to add XC<br>ArchestrA databas<br>Built-in account for<br>ASBService user or<br>A user account ma | Cell_users<br>a owner account<br>or administering<br>reated for backw.<br>anaged by the sy |               |               | Actions Users More Actions JohnSmith More Actions | Edit<br>colors                                                                                                    | C ×<br>C 2<br>Edit with<br>Paint 3D |      |          |
| > 🔞 Pe                                                                                                    | erformance                                                                        | Guest                                                                                                    |                                                                                                    | Built-in account f                                                                         | JohnSmith Pro | perties       |                                                   | ? ×                                                                                                    |                                     |      |          |
| _ ₫ D                                                                                                    | evice Manager                                                                     | JohnSmith                                                                                                    | John Smith                                                                                                    | First User                                                                                 | o i Maar      | h 04 - D - 03 |                                                   | Lucia de la companya de la companya |                                     |      |          |
| Stora                                                                                                    | ge<br>isk Management<br>ces and Applications                                      | RepService                                                                                                    | Repligen Service<br>Supervisor                                                                                           | Built In Account fo                                                                        | Member of:    | Piona         | •                                                 | Select Groups<br>Select this object type:                                                                                                    |                                     |      |          |
|                                                                                                    |                                                                                   | de la constante de la constante de |                                                                                                    |                                                                                            | Users         |               |                                                   | Groups                                                                                                    |                                     | Obje | rt Types |
|                                                                                                    | Select Groups                                                                     |                                                                                                    |                                                                                                    | ~ n                                                                                        |               |               |                                                   | From this location:                                                                                                    |                                     |      |          |
|                                                                                                    | Select this object type:                                                          |                                                                                                    |                                                                                                    |                                                                                            |               |               |                                                   | WWHOST01                                                                                                    |                                     | Lor  | ations   |
|                                                                                                    | Groups                                                                            |                                                                                                    |                                                                                                    | Object Types                                                                               |               |               |                                                   | Common Queries                                                                                                    |                                     |      |          |
|                                                                                                    | From this location:                                                               |                                                                                                    |                                                                                                    | -                                                                                          |               |               |                                                   | Name: Starte with                                                                                                    |                                     |      | Columns  |
|                                                                                                    | www.costor                                                                        |                                                                                                    |                                                                                                    | Locations                                                                                  |               |               |                                                   |                                                                                                    |                                     |      | Find Now |
|                                                                                                    | Enter the object name                                                             | s to select (examples)                                                                                                    |                                                                                                    | -                                                                                          |               |               |                                                   | Description: Starts with ~                                                                                                    |                                     |      |          |
|                                                                                                    |                                                                                   |                                                                                                    |                                                                                                    | Check Names                                                                                |               |               |                                                   | Disabled accounts                                                                                                    |                                     |      | Stop     |
|                                                                                                    |                                                                                   |                                                                                                    |                                                                                                    |                                                                                            |               |               |                                                   | Non expiring password                                                                                                    |                                     |      | 0-       |
|                                                                                                    | Advanced                                                                          |                                                                                                    | OK                                                                                                    | Cancel                                                                                     |               |               |                                                   | Days since last logon:                                                                                                    | ~                                   |      | 71       |
|                                                                                                    |                                                                                   |                                                                                                    |                                                                                                    |                                                                                            | Add           | Remov         | Changes to<br>are not effe<br>user logs or        | a us<br>tive<br>Search results:                                                                                                    |                                     | ОК   | Cancel   |
|                                                                                                    |                                                                                   |                                                                                                    |                                                                                                    |                                                                                            |               | OK            | Cancel                                            | Name                                                                                                    | In Folder                           |      |          |
|                                                                                                    |                                                                                   |                                                                                                    |                                                                                                    |                                                                                            |               |               |                                                   | SQLServer2005SQLBrowse                                                                                                    | WWHOST01                            |      |          |
|                                                                                                    |                                                                                   |                                                                                                    |                                                                                                    |                                                                                            |               |               |                                                   | System Managed Accounts                                                                                                    | WWHOST01<br>WWHOST01                |      |          |
|                                                                                                    |                                                                                   |                                                                                                    |                                                                                                    |                                                                                            |               |               |                                                   | WW_Admins                                                                                                    | WWHOST01                            |      |          |
|                                                                                                    |                                                                                   |                                                                                                    |                                                                                                    |                                                                                            |               |               |                                                   | XCell_Administrators                                                                                                    | WWHOST01<br>WWHOST01                |      |          |
|                                                                                                    | ÷.                                                                                | ι.                                                                                                    |                                                                                                    | 🛄 859 × 261px                                                                              | 🔛 Size        | : 458.5KB     |                                                   | XCell Service                                                                                                    | WWHOST01                            |      |          |
|                                                                                                    |                                                                                   |                                                                                                    |                                                                                                    |                                                                                            |               |               |                                                   | XCel_Supervisors                                                                                                    | WWHOST01                            |      |          |

- 12. Assign to a group. Double click (or right click and select properties).
- 13. Navigate to the Member Of tab and press the Add button. Another window appears.

|                                                                                                    |                                                                                                    |                                                                                                    |                                                                                                    |                                                               | $\sim$ |
|----------------------------------------------------------------------------------------------------|----------------------------------------------------------------------------------------------------|----------------------------------------------------------------------------------------------------|----------------------------------------------------------------------------------------------------|---------------------------------------------------------------|--------|
| Computer Management                                                                                                    |                                                                                                    |                                                                                                    |                                                                                                    |                                                               | ~      |
| File Action View Help                                                                                                    |                                                                                                    |                                                                                                    |                                                                                                    |                                                               |        |
| 🗢 🔿 🙍 📰 🔀 📾 👔                                                                                                    |                                                                                                    |                                                                                                    |                                                                                                    |                                                               |        |
| Computer Management File Action View Help  Action View Help  Computer Management (Local)  System Tools  Computer Management (Local)  System Tools  Computer Management (Local)  Computer Management  Computer Management  Device Manager  Cost Disk Management  Services and Applications | ame<br>OAdmin<br>aGalaxyOw<br>Administrator<br>ASSErvice<br>DefaultAcco<br>Eng<br>Guest<br>JohnSmith<br>Opr<br>RepService<br>Super<br>User<br>Super<br>WDAGUtility<br>wwwadmin<br>wwsysadmin | Full Name<br>Admin<br>aaGalaxyOwner<br>ASBService<br>Engineer<br>John Smith<br>Operator<br>Repligen Service<br>Supervisor<br>wwadmin<br>wwsysadmin | Description<br>Account to add XCell_users<br>ArchestrA database owner account<br>Built-in account for administering<br>ASBService user created for backw<br>A user account managed by the sy<br>Built-in account for guest access t<br>First User<br>Built In Account for Service Person<br>A user account managed and used | Actions<br>Users<br>More Actions<br>JohnSmith<br>More Actions | ×      |
|                                                                                                    |                                                                                                    |                                                                                                    |                                                                                                    |                                                               |        |

#### Figure 53. Member of Tab

- 14. Press the Advanced Button. Another window appears. Press the Find Now button.
- 15. Scroll to the bottom and select one of the XCell groups. XCell Supervisors is selected.
- 16. Press the OK button. The window closes.

#### Figure 54. XCell Supervisors

| elect Groups                                                                        |              |
|-------------------------------------------------------------------------------------|--------------|
| Select this object type:                                                            |              |
| Groups                                                                              | Object Types |
| rom this location:                                                                  |              |
| WWHOST01                                                                            | Locations    |
|                                                                                     |              |
| Enter the object names to select ( <u>examples</u> ):                               |              |
| Enter the object names to select ( <u>examples</u> ):<br>WWHOST01\XCell_Supervisors | Check Names  |
| Enter the object names to select ( <u>examples</u> ):<br>WWHOST01\XCell_Supervisors | Check Names  |

17. Press the OK button. The user is assigned.

#### Figure 55. Assigned Users

| ohnSmi  | th Properties  |         |            |                      | ?          | ×   |
|---------|----------------|---------|------------|----------------------|------------|-----|
| General | Member Of      | Profile |            |                      |            |     |
| Membe   | er of:         |         |            |                      |            |     |
|         | sers           |         |            |                      |            |     |
| 36 A.   | Jell Superviso | rs      |            |                      |            |     |
|         |                |         |            |                      |            |     |
|         |                |         |            |                      |            |     |
|         |                |         |            |                      |            |     |
|         |                |         |            |                      |            |     |
|         |                |         |            |                      |            |     |
|         |                |         |            |                      |            |     |
|         |                |         |            |                      |            |     |
|         |                |         |            |                      |            |     |
|         |                |         | Changes    | to a user's group    | members    | hip |
| Ac      | ld             | Remove  | are not ef | fective until the ne | ext time t | 10  |
|         |                |         |            |                      |            |     |

18. Select the Users group, and press the Remove button, then Press the OK button.

#### Figure 56. Remove Users

|         | ur rioperues   |         |            |                     |             |     |
|---------|----------------|---------|------------|---------------------|-------------|-----|
| Seneral | Member Of      | Profile |            |                     |             |     |
| Membe   | ar of:         |         |            |                     |             |     |
| 🌆 X0    | Cell Superviso | rs      |            |                     |             |     |
|         |                |         |            |                     |             |     |
|         |                |         |            |                     |             |     |
|         |                |         |            |                     |             |     |
|         |                |         |            |                     |             |     |
|         |                |         |            |                     |             |     |
|         |                |         |            |                     |             |     |
|         |                |         |            |                     |             |     |
|         |                |         |            |                     |             |     |
|         |                |         |            |                     |             |     |
|         |                |         |            |                     |             |     |
|         |                |         |            |                     |             |     |
|         |                |         | Changes    | to a user's group   | members     | hip |
|         | id.            | Remove  | are not ef | fective until the n | ext time ti | he  |
| Ag      |                |         |            |                     |             |     |

- 19. The user is only assigned to the appropriate group.
- 20. Add as many users as required while Admin is logged in.
- 21. When complete, sign out of the admin account (and best to restart the laptop).
- 22. Press Start, click the circular user icon and select sign out.

Figure 57. User Sign-out

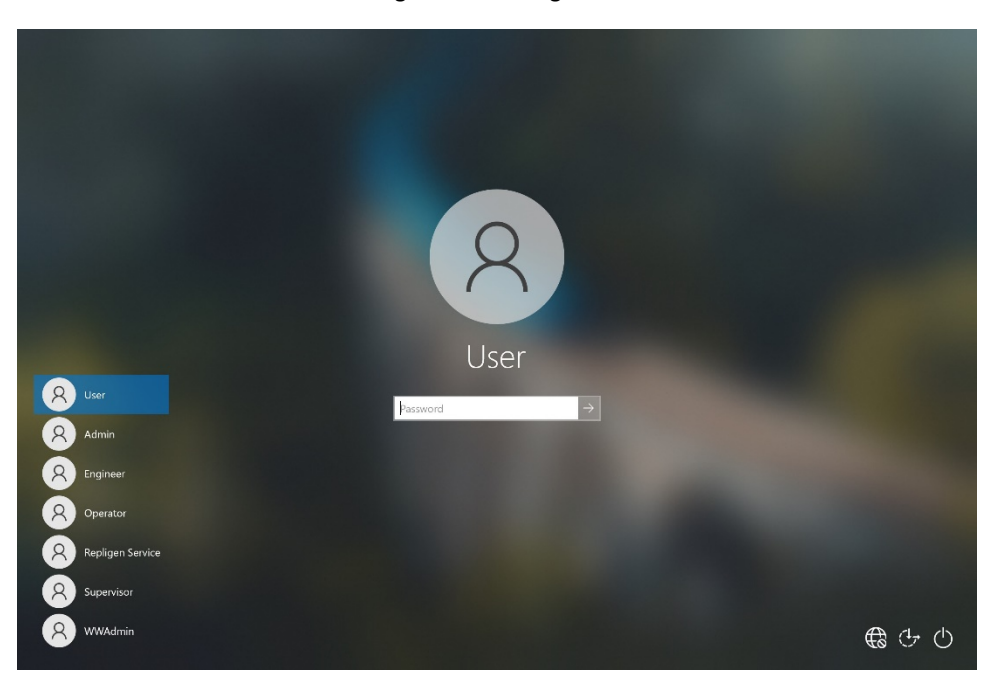

23. Enter password User123 to return to the XCell windows user account.

20. Appendix F Default Values on HMI

24. If not already running (you can check by swiping right to show all active programs), restart the Wonderware View (XCell Lab software) application.

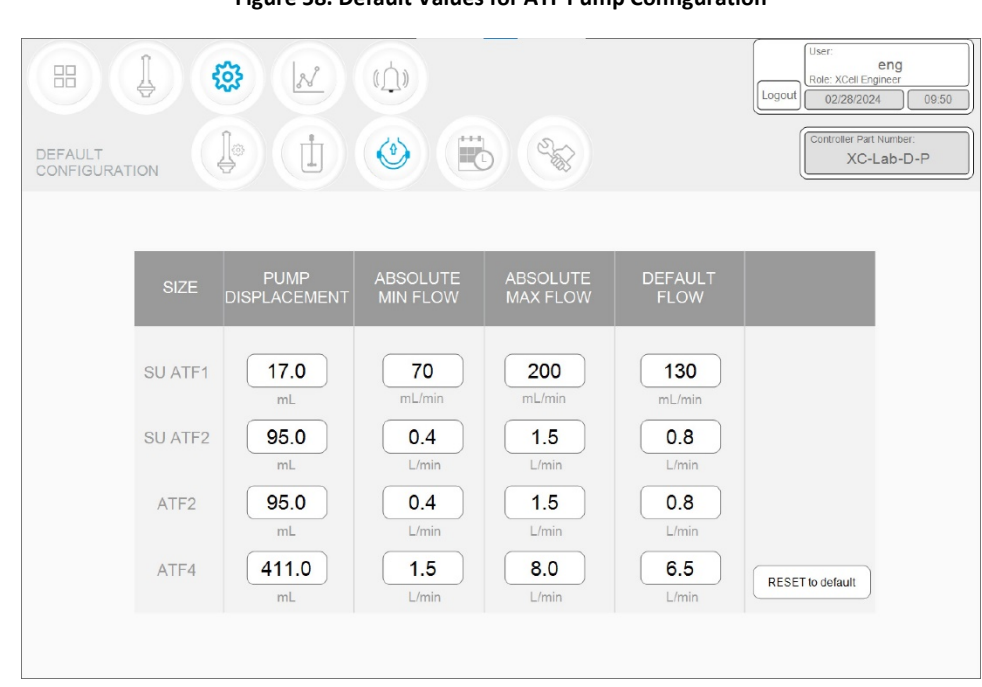

# Figure 58. Default Values for ATF Pump Configuration

**Note:** Default values for ABSOLUTE MIN FLOW and ABSOLUTE MAX FLOW are outside of our recommended flow rate ranges (<u>Table</u> <u>15</u>).

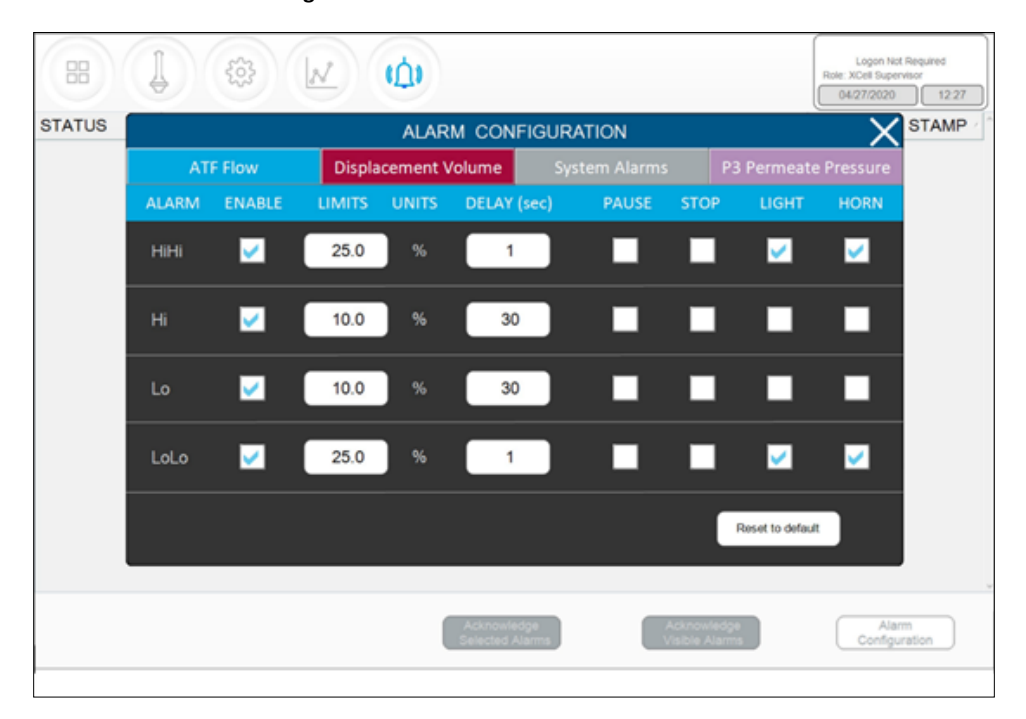

Figure 59. Default Values for ATF Flow Alarms

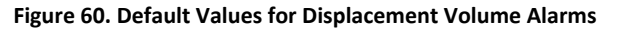

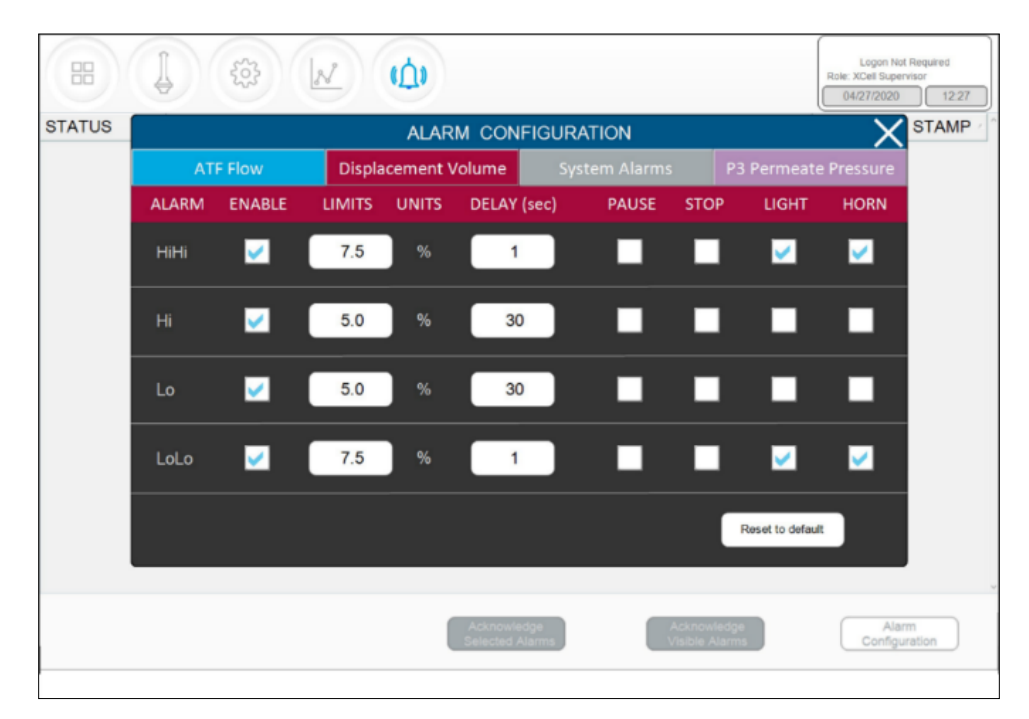

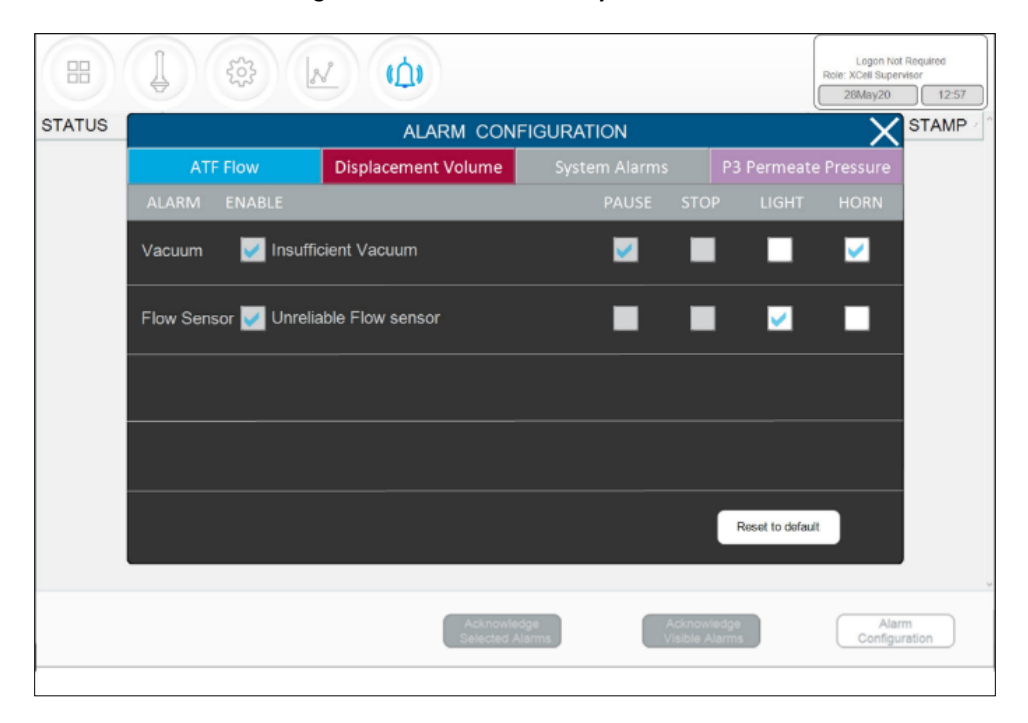

Figure 61. Default Values for System Alarms

#### Figure 62. Default Values for P3 Permeate Pressure Alarms

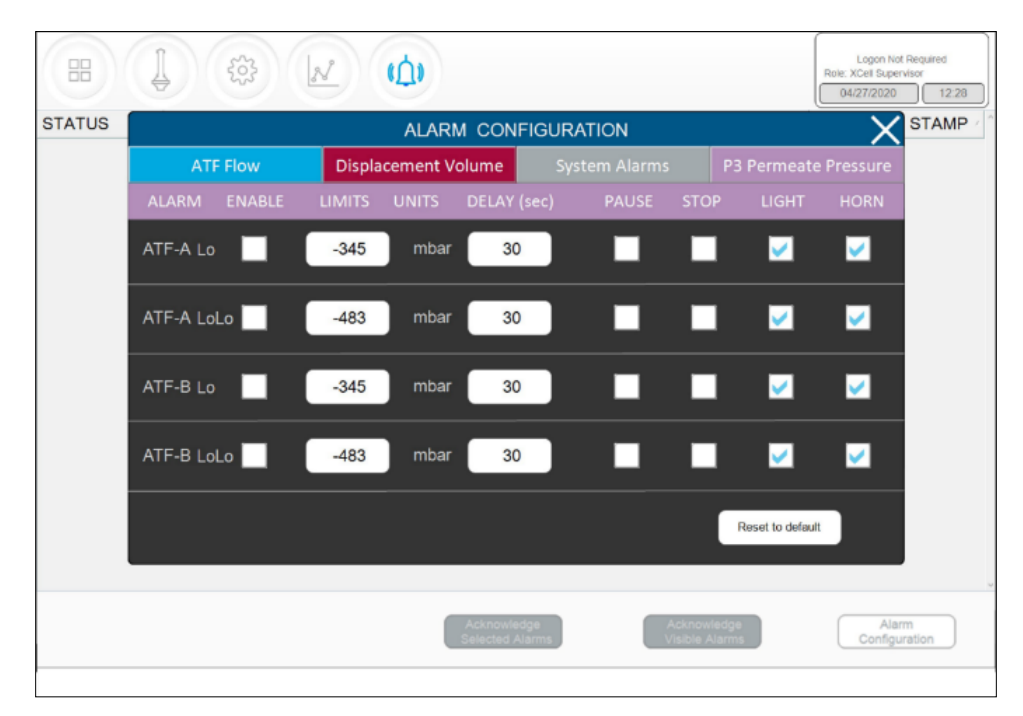
## 21. Index

| Alarm17, 24, 30, 31, 34, 37, 38, 39, 40, 41, 48, 5 | 58, 61, 62 |
|----------------------------------------------------|------------|
| Alternating tangential flow                        | 12         |
| Backflush                                          | 12, 13     |
| Components                                         | 10, 44, 49 |
| Connections10, 2                                   | 17, 18, 47 |
| Diafiltration                                      | 45         |
| High Productivity Harvest                          | 11, 45     |
| Historian20, 31, 4                                 | 41, 42, 44 |

| Installation    |                                |
|-----------------|--------------------------------|
| Mode            | 23, 25, 27, 28, 29, 30, 43, 62 |
| Precautions     |                                |
| Pressure sensor |                                |
| Pump Status     | 28                             |
| Query           |                                |
| Shear           |                                |
| Trend           | 20, 21, 37, 41, 42, 43, 44     |

## **Customer Service**

Repligen Corporation 41 Seyon Street Waltham, MA, USA 02453

customerserviceUS@repligen.com

(781) 250-0111

## repligen.com

 ${\rm $\textcircled{C}$}$  2024 Repligen Corporation. All rights reserved. The trademarks mentioned herein are the property of Repligen Corporation and/or its affiliate(s) or their respective owners.

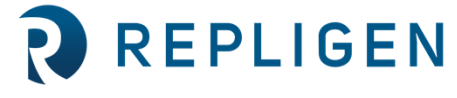